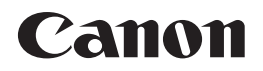

## レーザービームプリンター **Satera** LBP8630/LBP8620/LBP8610

## LIPS機能ガイド

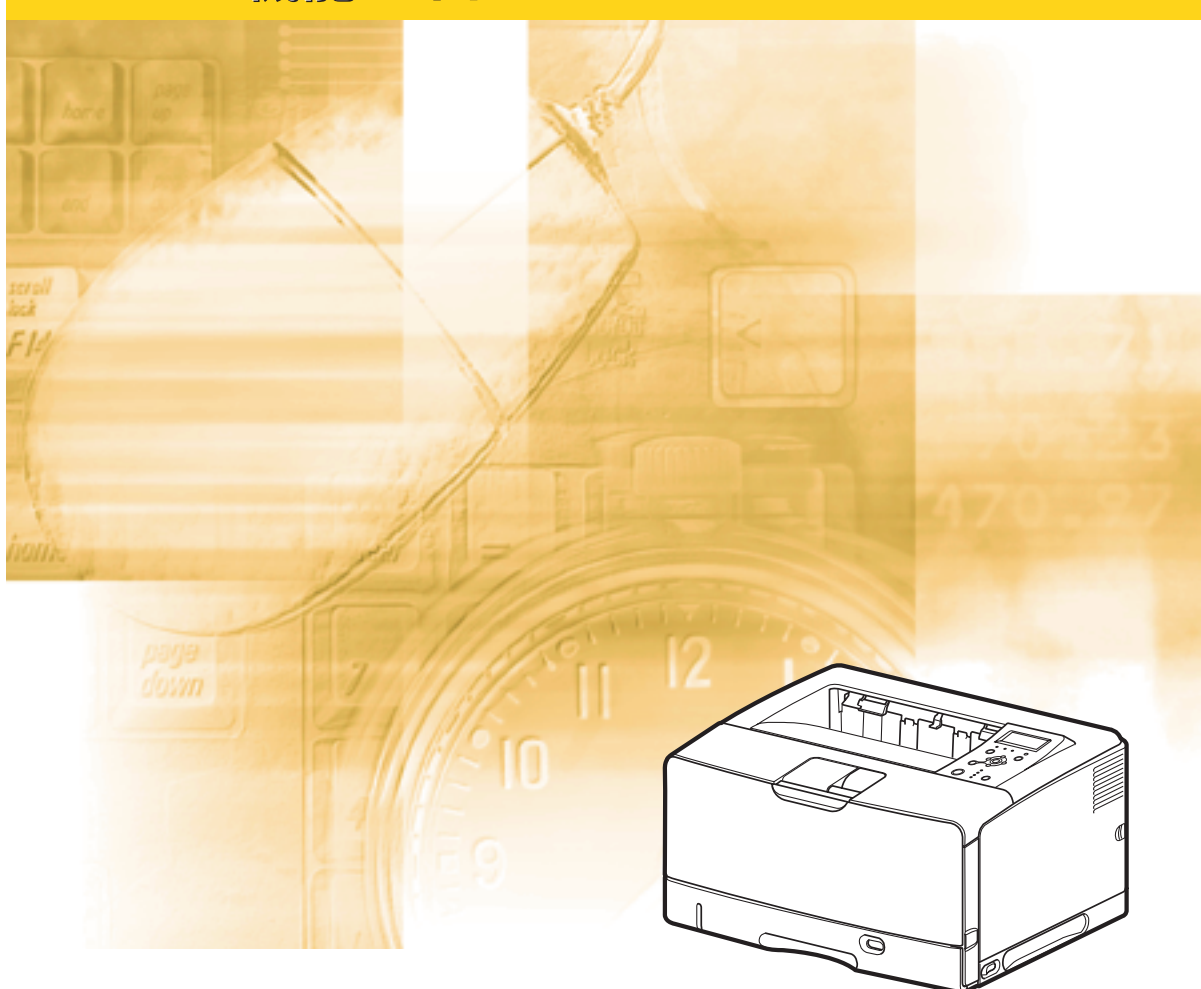

## 🌗 取扱説明書の分冊構成

本製品の取扱説明書は、次のような構成になっています。目的に応じてお読みいただき、本製品を十 分にご活用ください。

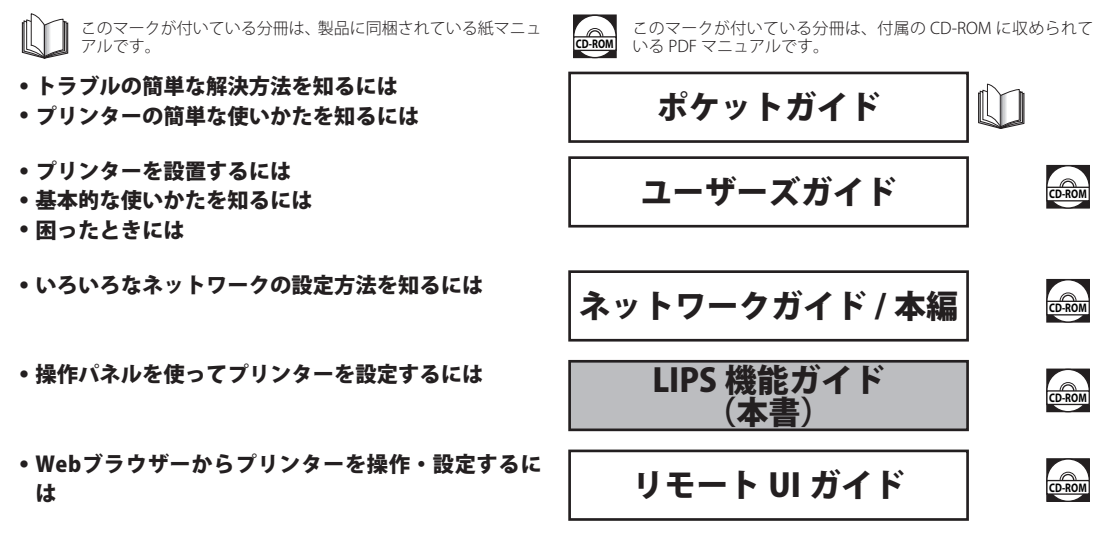

#### 別売の取扱説明書

お求めについては販売店にご相談ください。

プログラマーズマニュアル LIPS 対応のプリンタードライバーや印刷の設定プログラムなどを作成す るプログラマー用の取扱説明書です。

│**オプション品に付属の取扱説明書 │** オプション品(

オプション品の設置のしかたや使いかたを説明しています。

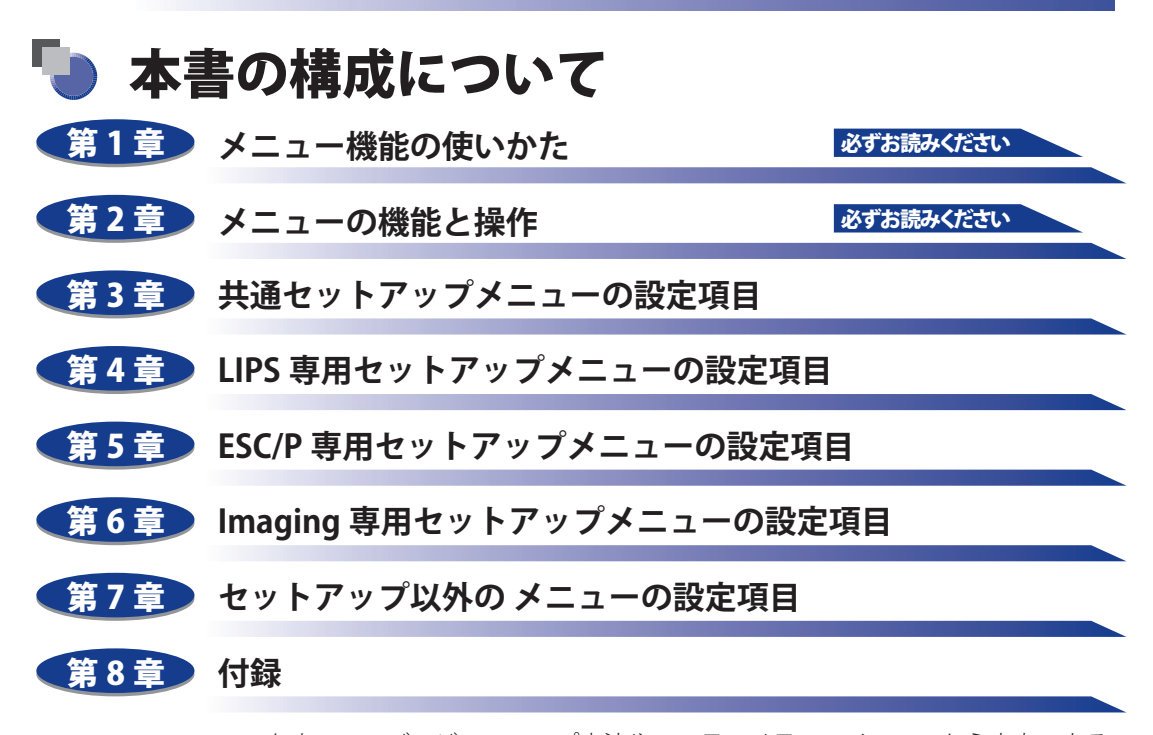

ソフトウェアのバージョンアップ方法やユーティリティーメニューから出力できる リスト、動作モードを切り替えて出力できるリストの内容などについて説明してい ます。

巻末に、各メニューの階層を示す「メニュールートマップ」があります。 各メニュー の設定項目や内容を知りたいときにご活用ください。

本製品のリモート UI を使い、コンピューターからリモートで設定や管理を行う場 合は添付の「リモート UI ガイド」(CD-ROM) もお読みください。

ユーザーズガイドをあわせてお読みください。

本書に記載されている内容は、予告なく変更されることがあります。あらかじめ、ご了承ください。

本書に万一で不審な点や誤り、または記載漏れなどお気づきのことがありましたら、ご連絡ください。
 本書の内容を無断で転載することは禁止されています。

この製品は米国Agfa CorporationからライセンスされているUFST®を搭載しています。

## 目次

| はじめに                     | ix  |
|--------------------------|-----|
| 本書の読みかた                  | ix  |
| マークについて                  | ix  |
| キー・ボタンについて               | ix  |
| 略称について                   | ix  |
| 規制について                   | x   |
| 商標について                   | x   |
| 本製品が対応しているコントロールコマンドについて | xi  |
| 標準対応しているコントロールコマンドについて   | xi  |
| コントロールコマンドごとの動作モード       | xii |
| BMLinkS について             | xii |
| ダイレクトプリントについて            | xii |

#### 第1章 メニュー機能の使いかた

| メニュー機能            |     |
|-------------------|-----|
| メニュー機能とは          |     |
| 設定の優先順位           | 1-3 |
| メニューの種類           | 1-4 |
| 操作キーの使いかた         |     |
| ディスプレーの見かた        | 1-7 |
| メニュー操作に入ることができる状態 |     |
| ディスプレーの見かた        | 1-8 |

#### 第2章 メニューの機能と操作

| メニュー操作の流れ           | 2-2 |
|---------------------|-----|
| セットアップメニューの初期化      |     |
| セットアップメニューの初期化の機能   |     |
| セットアップメニュー初期化の操作の流れ |     |

#### 第3章 共通セットアップメニューの設定項目

共通セットアップメニュー設定項目一覧......3-3

| 拡張機能グループの設定項目          | 3-9  |
|------------------------|------|
| スリープモード                |      |
| エラースリープ                |      |
| スリープモード移行時間            |      |
| タイマー設定                 |      |
| ウェイクアップタイマー            | 3-10 |
| ウェイクアップ時刻              |      |
| スリーブタイマー               |      |
| 人リーノ時刻<br>ディープフリープタイマー |      |
| ディープスリープ時刻             |      |
| 警告処理                   |      |
| 自動エラースキップ              |      |
| 表示言語                   |      |
| ブザー                    |      |
| 警告表示                   |      |
| 日付/時刻設定                |      |
| PDL 選択(PnP)            |      |
| 管理設定                   |      |
| セットアップキーのロック           |      |
| 画面調整                   | 3-15 |
| 画面コントラスト               | 3-15 |
| バックライトの明るさ             |      |
| アニメーション表示              |      |
| トナー残量アイコン表示            |      |
| 設定完了通知                 |      |
| 給紙グループの設定項目            | 3-17 |
| 手差しトレイ用紙サイズ            | 3-17 |
| 手差しトレイ優先               |      |
| カセット N(N=1、2、3、4)用紙サイズ |      |
| デフォルト用紙サイズ             |      |
| 用紙不一致時トレイ              |      |
| 自動選択                   |      |
| デフォルト用紙種類              |      |
| 両面印刷                   | 3-22 |
| 標準ネットワークグループの設定項目      | 3-23 |
| TCP/IP 設定              | 3-23 |
| IPv4 設定                |      |
| <br>IPv6 設定            |      |
| WINS による名前解決           |      |
| ARP/PING               | 3-25 |
| トIP                    |      |
| 다 니까까                  |      |

| IPP 印刷                                                                                                    |                 |
|----------------------------------------------------------------------------------------------------|-----------------|
| WSD                                                                                                    |                 |
| HIIP<br>プロナシニ記中                                                                                                    |                 |
| ノロギノー 設定<br>SNTP                                                                                                    | 3-27            |
| 探索応答                                                                                                    |                 |
| MAC アドレス設定                                                                                                    |                 |
| AppleTalk                                                                                                    |                 |
| SNMPv1                                                                                                    |                 |
| SNMPv3 設定                                                                                                    |                 |
| 起動待機時間                                                                                                    |                 |
| リモート UI 設定                                                                                                    |                 |
| Ethernet ドライバー                                                                                                    |                 |
| MAC アドレス                                                                                                    |                 |
| ネットワーク設定初期化                                                                                                    |                 |
| してつたんがし、プロシーマロー                                                                                                    | רכ כ            |
|                                                                                                    |                 |
|                                                                                                    |                 |
| 縦位直補止/ 横位直補止                                                                                                    |                 |
| とじ万回                                                                                                    |                 |
| とじしろ                                                                                                    |                 |
| 特殊両面処理                                                                                                    |                 |
| 印字調敕グループの設定頂P                                                                                                    |                 |
| 中ナ啊童フル―ノの改作児日・・・・・・・・・・・・・・・・・・・・・・・・・・・・・・・・・・・・                                                                                                    |                 |
| 中子両金フルーノジ設と項目<br>スーパースムーズ                                                                                                    | <b>3-36</b>     |
| HY子両並フルーフジロと9日スーパースムーズ                                                                                                    |                 |
| <b>中子両並フルーフの設と項ロ</b><br>スーパースムーズ<br>階調処理<br>ドラフトモード                                                                                                    |                 |
| ロナ 両 生 フ ルー フ い 政 上 頃 日                                                                                                    | <b>3-36</b><br> |
| HJ - 両                                                                                                    | <b>3-36</b><br> |
| ロボンバーノジロとな日                                                                                                    | <b>3-36</b><br> |
| ロボッルーフジロとな日                                                                                                    | <b>3-36</b><br> |
| <ul> <li>ロチーの差フルーノの設定項目</li> <li>スーパースムーズ</li> <li>階調処理</li> <li>ドラフトモード</li> <li>トナー濃度</li> <li>中間調選択</li> <li>画質警告</li> <li>インターフェイスグループの設定項目</li> <li>インターフェイス選択</li> </ul>                                                                                                    | <b>3-36</b><br> |
| <ul> <li>ロノースムーズ</li> <li>ドラフトモード</li> <li>トナー濃度</li> <li>中間調選択</li> <li>画質警告</li> <li>インターフェイスグループの設定項目</li> <li>インターフェイス選択</li> <li>タイムアウト</li> </ul>                                                                                                    | <b>3-36</b><br> |
| <ul> <li>ローズ・ハレーノジロ及と項目・・・・・・・・・・・・・・・・・・・・・・・・・・・・・・・・・・・・</li></ul>                                                                                                    | <b>3-36</b><br> |
| <ul> <li>ローズ・ハレーノジロ及と項目・・・・・・・・・・・・・・・・・・・・・・・・・・・・・・・・・・・・</li></ul>                                                                                                    |                 |
| <pre></pre>                                                                                                    |                 |
| <pre></pre>                                                                                                    | <b>3-36</b><br> |
| ロノナ・回生フリレーノジロ及とな日         スーパースムーズ         階調処理         ドラフトモード         トナー濃度         中間調選択         画質警告         インターフェイスグループの設定項目         インターフェイス選択         タイムアウト         タイムアウト時間         拡張カード         コネクション認識         拡張受信バッファー                                                                                                    | <b>3-36</b><br> |
| ロノモースレーズ         ドラフトモード         トナー濃度         中間調選択         画質警告         インターフェイスグループの設定項目         インターフェイス選択         タイムアウト         タイムアウト         タイムアウト         コネクション認識         拡張受信バッファー         ユーザーメンテナンスグループの設定項目                                                                                                    |                 |
| ロノナロリ金フルーフジロスとな日         スーパースムーズ         階調処理         ドラフトモード         トナー濃度         中間調選択         画質警告         インターフェイスグループの設定項目         インターフェイス選択         タイムアウト         タイムアウト         タイムアウト         コネクション認識                                                                                                    |                 |
| ロノモースムーズ                                                                                                    | <b>3-36</b><br> |
| ロノデーノンDIXL-2日         スーパースムーズ         階調処理         ドラフトモード         トナー濃度.         中間調選択.         画質警告         インターフェイスグループの設定項目                                                                                                    | <b>3-36</b><br> |
| Hy + Jung ビ フ / ジ i i i i i i i i i i i i i i i i i i                                                                                                    | <b>3-36</b><br> |
| <ul> <li>ロノニントレーノンDidL-2月日</li> <li>スーパースムーズ</li> <li>階調処理</li> <li>ドラフトモード</li> <li>トナー濃度.</li> <li>中間調選択</li> <li>画質警告</li> <li>インターフェイスグループの設定項目</li> <li>インターフェイス選択</li> <li>タイムアウト</li> <li>タイムアウト</li> <li>タイムアウト</li> <li>タイムアウト時間</li> <li>拡張カード</li> <li>コネクション認識</li> <li>拡張受信バッファー.</li> <li>ユーザーメンテナンスグループの設定項目</li> <li>印字位置調整</li> <li>リカバリー印刷</li> <li>用紙長さ確認</li> <li>用紙サイズ置換</li> <li>特殊印字モード Δ</li> </ul> | <b>3-36</b><br> |

| うねり特殊処理                                  |                             |
|------------------------------------------|-----------------------------|
| ファームウェア更新                                | 3-44                        |
| USB                                      |                             |
| 標準ネットワーク                                 |                             |
| ジョブー覧表示                                  | 3-44                        |
|                                          |                             |
| 動作モードグループの設定項目                           |                             |
| <b>動作モードグループの設定項目</b><br>動作モード選択         | <b>3-45</b>                 |
| <b>動作モードグループの設定項目</b><br>動作モード選択<br>自動切替 | <b>3-45</b><br>3-45<br>3-49 |

### 第4章 LIPS 専用セットアップメニューの設定項目

| IPS 専用セットアップメニュー設定項目一覧 |
|------------------------|
| PS4 設定メニューの設定項目 4-4    |
| 拡大/縮小4-4               |
| 複数ページ印刷4-4             |
| 複数ページ余白4-6             |
| ページの向き4-7              |
| オーバーレイ 1 /オーバーレイ 24-8  |
| スタートアップマクロ4-9          |
| 漢字コード4-9               |
| 文字サイズ4-11              |
| 漢字書体4-11               |
| ANK 書体                 |
| 漢字グラフィックセット4-12        |
| 行数4-12                 |
| 桁数4-12                 |
| 自動改ページ4-13             |
| 自動改行4-13               |
| CR 機能4-13              |
| LF 機能4-13              |
| 網かけ解像度4-14             |
| ジョブタイムアウト4-14          |
| 白紙節約4-14               |
| PS LX 設定メニューの設定項目4-15  |
| 白紙節約4-15               |

#### 第5章 ESC/P専用セットアップメニューの設定項目

| ESC/P 専用セットアップメニューの設定項目一覧 | 5-2 |
|---------------------------|-----|
| ページレイアウトグループの設定項目         | 5-4 |
| ページフォーマット                 | 5-4 |

| 上余白                                                                                                    |         |
|----------------------------------------------------------------------------------------------------|---------|
| 用紙位置微調整                                                                                                    |         |
| 領域                                                                                                    | 5-9     |
| 右マージン既定値                                                                                                    | 5-9     |
| 用紙サイズ                                                                                                    |         |
| 2 ページ印刷設定                                                                                                    |         |
| フォントグループの設定項目                                                                                                    |         |
| 漢字書体                                                                                                    |         |
| フォント ID                                                                                                    |         |
| 漢字サイズ                                                                                                    |         |
| 文字コード                                                                                                    |         |
| 国別文字                                                                                                    |         |
|                                                                                                    |         |
| 印字機能グループの設定項目                                                                                                    |         |
| <b>印字機能グループの設定項目</b>                                                                                                    | <b></b> |
| <b>印字機能グループの設定項目</b><br>イメージの補正<br>縮小文字                                                                                                    |         |
| 印字機能グループの設定項目         イメージの補正         縮小文字         印字動作グループの設定項目                                                                                                    |         |
| 印字機能グループの設定項目         イメージの補正         縮小文字         印字動作グループの設定項目         改行機能                                                                                          |         |
| 印字機能グループの設定項目         イメージの補正         縮小文字         印字動作グループの設定項目         改行機能                                                                                          |         |
| 印字機能グループの設定項目         イメージの補正         縮小文字         印字動作グループの設定項目         改行機能         VFC グループの設定項目         連結田紙馬                                                      |         |
| 印字機能グループの設定項目         イメージの補正         縮小文字         印字動作グループの設定項目         改行機能         VFC グループの設定項目         連続用紙長         単専用紙長                                        |         |
| 印字機能グループの設定項目         イメージの補正         縮小文字         印字動作グループの設定項目                                                                                                    |         |
| 印字機能グループの設定項目         イメージの補正         縮小文字         印字動作グループの設定項目                                                                                                    |         |
| 印字機能グループの設定項目         イメージの補正         縮小文字         印字動作グループの設定項目         改行機能         VFC グループの設定項目         連続用紙長         単票用紙長         ミシン目スキップ         その他のグループの設定項目 |         |

#### 第6章 Imaging 専用セットアップメニューの設定項目

| Imaging 専用セットアップメニュー設定項目一覧 | 6-2 |
|----------------------------|-----|
| Imaging 専用セットアップメニューの設定項目  | 6-3 |
| 画像の向き                      | 6-3 |
| 拡大/縮小                      | 6-3 |
| 印字位置                       | 6-4 |
| 警告表示                       | 6-4 |
| 印字領域拡大                     | 6-4 |

#### 第7章 セットアップ以外のメニューの設定項目

| セットアップ以外のメニューの設定項目一覧 |     |
|----------------------|-----|
| ユーティリティーメニューの設定項目    |     |
| 共通ステータスプリント          | 7-4 |
| ネットワークステータスプリント      | 7-4 |

vi

| ESC/P ユーティリティー(ESC/P 専用ユーティリティー)                                                                                                    |      |
|----------------------------------------------------------------------------------------------------|------|
| N201 ユーティリティー(N201 専用ユーティリティー)                                                                                                    | 7-6  |
| I5577 ユーティリティー(I5577 専用ユーティリティー)                                                                                                    | 7-6  |
| HP-GL ユーティリティー(HP-GL 専用ユーティリティー)                                                                                                    | 7-7  |
| HP-GL/2 ユーティリティー(HP-GL/2 専用ユーティリティー)                                                                                                    | 7-7  |
| クリーニング                                                                                                    | 7-7  |
| 拡張カードリスト                                                                                                    | 7-8  |
| 印字位置調整プリント                                                                                                    | 7-8  |
| 総印刷ページ数                                                                                                    | 7-8  |
| 消耗品確認                                                                                                    | 7-8  |
| ジョブメニューの設定項目                                                                                                    |      |
| ジョブ印刷履歴リスト                                                                                                    |      |
| レポート印刷履歴リスト                                                                                                    |      |
| リセットメニューの設定項目                                                                                                    |      |
| ソフトリセット/ハードリセット                                                                                                    |      |
| 排出                                                                                                    | 7-11 |
| シャットダウン                                                                                                    | 7-11 |
| 給紙選択メニューの設定項目                                                                                                    |      |
|                                                                                                    | 7-12 |
| 手差」トレイ田紙サイズ                                                                                                    | 7-13 |
| カセットN (N=1 2 3 4) 田紙サイズ                                                                                                    | 7-13 |
| 両面印刷                                                                                                    | 7-13 |
| 1−2 μαμ −1 × μμ − 1 × μμ − 1 |      |

#### 第8章 付録

| 文字セットコード表とコントロールコマンドリストについて                                                                                            | 8-2                                 |
|----------------------------------------------------------------------------------------------------|-------------------------------------|
| 文字セットコード表                                                                                                    |                                     |
| コントロールコマンドリスト                                                                                                    |                                     |
| 内蔵フォント ID について                                                                                                    | 8-3                                 |
| LIPS 内蔵フォント                                                                                                    | 8-4                                 |
| ESC/P エミュレーションのページフォーマット                                                                                               | 8-8                                 |
| ダンプリスト                                                                                                    |                                     |
|                                                                                                    |                                     |
| 動作モード共通のリスト・・・・・・・・・・・・・・・・・・・・・・・・・・・・・・・・・・・・                                                                        | 8-17                                |
| <b>動作モード共通のリスト</b>                                                                                                    | <b></b>                             |
| <b>動作モード共通のリスト</b><br>共通ステータスプリント<br>ネットワークステータスプリント                                                                   | <b></b>                             |
| <b>動作モード共通のリスト</b><br>共通ステータスプリント<br>ネットワークステータスプリント<br>印字位置調整プリント.                                                    | <b>8-17</b><br>8-17<br>8-18<br>8-18 |
| <ul> <li>動作モード共通のリスト</li> <li>共通ステータスプリント</li> <li>ネットワークステータスプリント</li> <li>印字位置調整プリント</li> <li>動作モード専用のリスト</li> </ul> |                                     |
| 動作モード共通のリスト<br>共通ステータスプリント<br>ネットワークステータスプリント<br>印字位置調整プリント.<br>動作モード専用のリスト<br>LIPS ステータスプリント.                         |                                     |
| 動作モード共通のリスト<br>共通ステータスプリント<br>ネットワークステータスプリント<br>印字位置調整プリント<br>しIPS ステータスプリント<br>LIPS フォントリスト                          |                                     |

| 本プリンターについての注意事項         |      |
|-------------------------|------|
| 従来 LIPS Ⅲ シリーズとの違いについて  |      |
| 従来 LIPS IV シリーズとの違いについて |      |
| LIPS IVc 搭載のカラー BJ との違い |      |
| 本プリンターの制限事項             |      |
| ESC/P 準拠プリンターとの違い       |      |
| 索引                      |      |
| ソフトウェアのバージョンアップについて     |      |
| 情報の入手方法                 |      |
| ソフトウェアの入手方法             | 8-32 |

## はじめに

このたびはキヤノン LBP8630/LBP8620/LBP8610 をお買い上げいただき、誠にありがとうございます。 本製品の機能を十分にご理解いただき、より効果的にご利用いただくために、ご使用前にこの取扱説 明書をよくお読みください。また、お読みいただきました後も大切に保管してください。

## 本書の読みかた

## マークについて

本書では、操作上必ず守っていただきたい事項や操作の参考となる説明などに、下記のマー クを付けています。

- 重要 操作上、必ず守っていただきたい重要事項や制限事項が書かれています。誤った操作によるトラブルを防ぐために、必ずお読みください。
- メモ 操作の参考となることや補足説明が書かれています。お読みになることをおすすめします。

### キー・ボタンについて

本書では、キー・ボタン名称を以下のように表しています。

- 操作パネル上のキー: [キー名称]
   例: [オンライン]
   「ユーティリティー]
- コンピューター画面上のボタン: [ボタン名称]
   例: [OK]

[変更]

### 略称について

本書に記載されている名称は、下記の略称を使用しています。

Windows 2000 Microsoft Windows 2000 operating system : Microsoft Windows XP operating system : Windows XP Microsoft Windows Vista operating system: Windows Vista Microsoft Windows 7 operating system : Windows 7 Microsoft Windows Server 2003 operating system: Windows Server 2003 Microsoft Windows Server 2008 operating system: Windows Server 2008 Microsoft Windows operating system : Windows Extended Unix Code : EUC. 本書では、郵便事業株式会社製のはがきを「郵便はがき」と記載しています。

## 規制について

## 商標について

Canon、Canon ロゴ、LBP、LIPS は、キヤノン株式会社の商標です。

Adobe、Adobe Acrobat、Adobe Reader は、Adobe Systems Incorporated(アドビ システムズ社)の商標です。

UFST は、Agfa Monotype Corporation の商標です。

Agfa は、Agfa-Gevaert AG の登録商標です。

Apple、Apple Talk、Mac OS、Macintosh は、米国およびその他の国で登録されている Apple Inc.の商標です。

HP、HP-GL、HP-GL/2 は、米国 Hewlett-Packard Companyの米国の商標です。

IBM、AT は、米国 International Business Machines Corporation の商標です。

Microsoft、Windows および Windows Vista は、米国 Microsoft Corporation の、米国、日本およびその他の国における登録商標または商標です。

UNIX は、The Open Group の米国およびその他の国における登録商標です。

Ethernet は、米国 Xerox Corporation の商標です。

ESC/P、ESC/P-J84は、セイコーエプソン株式会社の商標です。

BMLinkS は、社団法人ビジネス機械・情報システム産業協会(JBMIA)の商標です。

下記の書体は米国 Bitstream Inc. よりライセンスを受けています。

Dutch 801 Bold, Dutch 801 Bold Italic, Dutch 801 Italic, Dutch 801 Roman, Swiss 721, Swiss 721 Bold, Swiss 721 Bold Oblique, Swiss 721 Oblique, Symbol, Fixed Pitch 810 Courier 10 Pitch/Text, Fixed Pitch 810 Courier Oblique 10 Pitch/Text, Fixed Pitch 810 Courier Bold 10 Pitch/Text, Fixed Pitch 810 Courier Bold Oblique 10 Pitch/Text

下記の書体は米国 Bitstream Inc.の商標です。

Dutch 801, Swiss 721

© Copyright 1987, Bitstream Inc., Cambridge Massachusetts USA. All rights reserved.

本製品で使用している明朝体、ゴシック体のフォントは、それぞれ平成明朝体<sup>™</sup>W3、平 成角ゴシック体<sup>™</sup>W5を使用しています。これらのフォントは(財)日本規格協会文字フォ ント開発・普及センターと使用契約を締結し使用しているものです。フォントとして無断 複製することは禁止されています。

その他、本書中の社名や商品名は、各社の登録商標または商標です。

## 本製品が対応しているコントロールコマンド について

### 標準対応しているコントロールコマンドについて

本製品は標準で LIPS、ESC/P エミュレーションコマンドに対応しています。

コントロールコマンドとは、プリンターを制御するコマンド体系のことで、コンピューター のデータを印刷するという一連の作業は、すべてコンピューターから送られてくるコント ロールコマンドによって指示されています。

#### ■ LIPSモード

LIPS は、LBP Image Processing System の略で、キヤノンが独自に開発したページプリン ターをコントロールするためのコマンド体系です。LIPS に対応しているアプリケーショ ンソフト(一太郎、Lotus 1-2-3、桐など)は、このモードで印刷します。Windows や Macintosh では、付属のプリンタードライバーを組み込むと、自動的に LIPS モードで印 刷します。

LIPS には、現在 LIPS II、LIPS II\*、LIPS III、LIPS IV、LIPS IV、LIPS IV、LIPS LX のバージョ ンがあります。これらのうち本機では、LIPS II\*、LIPS III、LIPS II、LIPS IV、LIPS LX に対応しています。 LIPS V は、LIPS IV(LIPS II\*、LIPS III を含む)および LIPS LX から構成されたコマンド体 系の総称です。LIPS LX は、最新の OS に最適化されたプリンティングシステムです。印 刷処理をコンピューターとプリンターで分散させて行うため、高速な印刷が行なえます。 また、プリンターのメモリー追加を行なわない場合でも、高速な印刷が可能です。

| LIPS V (L           | IPS IV+LIPS I | _X) |
|---------------------|---------------|-----|
| LIPS IV<br>LIPS IVs |               |     |
| LIPS IVc            |               |     |
| LIPS III            |               |     |

- ✓★モ •LIPS II<sup>+</sup>対応アプリケーションソフトを使用する場合、従来のレーザーショットシリーズで行った印刷とは解像度が異なります。
  - •LIPS IVc対応アプリケーションソフトからも本製品で印刷することができますが、解像度の違いにより、印刷結果の見た目は異なります。
  - LIPS LXはWindows 2000/XP/Vista/7/Server 2003/Server 2008およびMac OS Xのみで使用 可能です。

■ ESC/Pエミュレーションモード

IBM-PC/AT 互換機(DOS/V コンピューター)、AX コンピューターで標準的に使用されて いる ESC/P 準拠プリンターの動作をエミュレートする(まねをする)モードです。これ らのコンピューターで、LIPS に対応していないアプリケーションソフトを使用している ときは、このモードで印刷します。セイコーエプソン(株)が提唱する ESC/P-J84 のコ マンド体系に準拠しています。

### 、コントロールコマンドごとの動作モード

本製品はコンピューターから送られてきたデータのコントロールコマンドを判別して、自動的に動作モードを LIPS モード、ESC/P エミュレーションモードに切り替えることができ ます。ただし、アプリケーションソフトが使用するコントロールコマンドが限定されてい る場合や、自動切り替えでうまく動作モードが切り替わらないときは以下のように、コン トロールコマンドと動作モードを対応させます。

LIPS のコントロールコマンドでデータを受け取って印刷できる状態にするには「LIPS モード」、ESC/P のコントロールコマンドでデータを受け取って印刷できる状態にするには「ESC/ P エミュレーションモード」に切り替えます。本製品では操作パネルのメニュー機能を使っ て動作モードを切り替えたり、印刷するときの環境を設定することができます。

#### BMLinkS について

BMLinkS は、社団法人ビジネス機械・情報システム産業協会(JBMIA)が推進しているオフィ ス機器インターフェイスです。BMLinkS を利用することで、ネットワーク上にある様々な メーカーのプリンターやスキャナーを共通のフォーマットを用いて接続することができま す。

BMLinkS の詳細については、ユーザーズガイド「第3章 プリンターの使いかた」を参照してください。

### ダイレクトプリントについて

ダイレクトプリントは、プリンタードライバーを使用せずにホスト端末からファイルをプリンターに転送し、ファイルそのものをプリンターが認識し、印刷する機能です。したがって、ファイルを開いて印刷する必要がありません。

印刷するには、リモート UI から印刷したい TIFF/JPEG 形式の画像ファイルを指定します。

また、コマンドプロンプトからのコマンド入力(LPR コマンド)によるダイレクトプリン トにも対応しています。

ダイレクトプリントの詳細については、ユーザーズガイド「第3章プリンターの使いかた」 を参照してください。

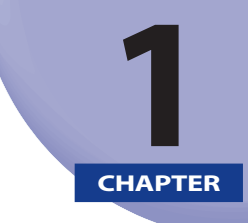

# メニュー機能の使いかた

この章では、プリンターの操作パネルに表示されるメニューの機能と種類、操作キーの使い かた、ディスプレーの見かたについて説明しています。

| <br>メニュー機能        | 1-2 |
|-------------------|-----|
| メニュー機能とは          |     |
| メニューの種類           |     |
| 操作キーの使いかた         | 1-5 |
| ディスプレーの見かた        | 1-7 |
| メニュー操作に入ることができる状態 |     |
| ディスプレーの見かた        |     |

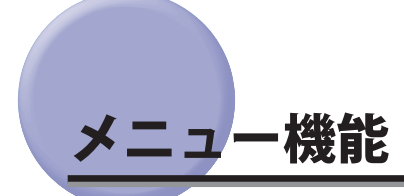

メニュー機能の概要や種類について説明しています。

### メニュー機能とは

印刷時には、印刷枚数や用紙サイズなどを設定します。これらの一般的な設定は、通常は アプリケーションソフトやプリンタードライバーで行います。

しかし、本プリンターには、印刷枚数や用紙サイズ設定などのほかにも多数の設定項目が 用意されており、多様な用途に応じて印刷できます。本プリンターの設定項目の中には、 アプリケーションソフトやプリンタードライバーで設定できないものもあり、その場合は 「メニュー機能」で設定します。

メニュー機能では、多数の設定項目が目的別にメニューの形式でまとめられているので、 設定がしやすくなっています。

メニュー機能を設定する方法には次の2種類があります。

#### ■ プリンターの操作パネルで設定する方法

プリンターのディスプレーの表示を見ながらキーを押して操作します。

#### ■ 「リモートUI」で設定する方法

操作パネルで行う設定の一部が、コンピューター側から Web ブラウザーを使用して行うことができます。

- メモ ・本書では、操作パネルでメニュー機能を設定する方法のみを説明しています。リモート UIで設定する方法については、「リモートUIガイド」を参照してください。
  - メニュー機能の設定内容は、通常は電源をオフにしても消えないメモリー(NVRAM)に 登録されます。したがって、電源を入れなおしても、電源をオフにする前と同じ設定で 起動します。

#### 設定の優先順位

アプリケーションソフトやプリンタードライバーと同じ項目をメニュー機能で設定しても、 アプリケーションソフトやプリンタードライバーで設定した内容のほうが有効になります。 また、メニュー機能にしかない項目を、操作パネルで行う場合と「リモート UI」で行う場 合では、後から設定した内容が有効になります。

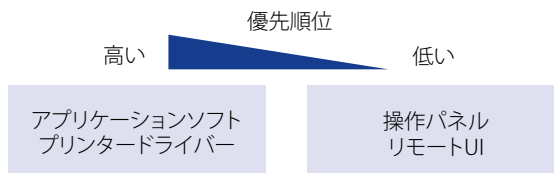

後から設定した方が有効

プリンタードライバーやリモート UI は本プリンターに付属しています。操作については、 プリンタードライバーのヘルプおよび「リモート UI ガイド」を参照してください。 設定項目によっては、プリンターの電源を入れなおすか、ハードリセットを行ったときに 有効になるものもあります。

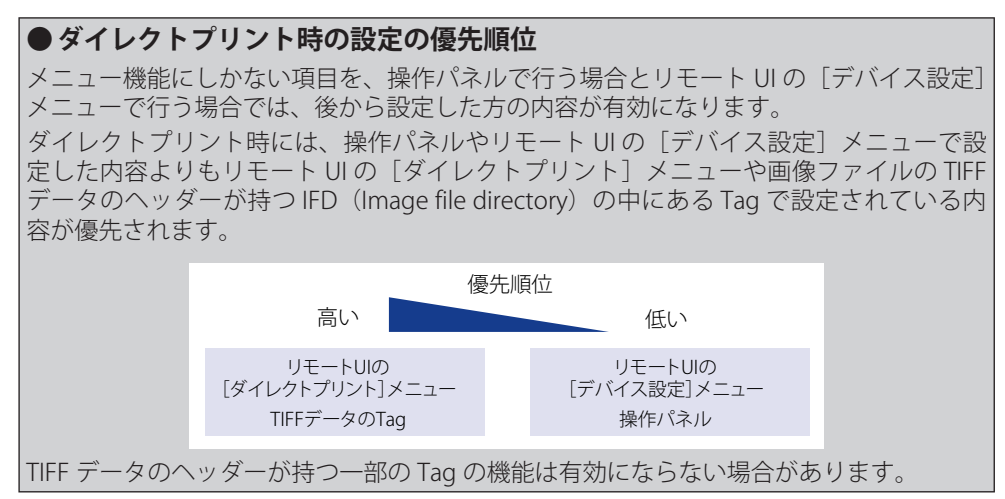

### メニューの種類

メニューには、次の図で示した6種類があります。

メニューの機能、構造、および操作の流れについては、「メニューの機能と操作」(→P.2-1) を参照してください。

また、各メニューの内容については、「共通セットアップメニューの設定項目」(→P.3-1)、「LIPS 専用セットアップメニューの設定項目」(→P.4-1)、「ESC/P 専用セットアップメニューの設 定項目」(→P.5-1)、「Imaging 専用セットアップメニューの設定項目」(→P.6-1)、「セットアッ プ以外の メニューの設定項目」(→P.7-1)を参照してください。

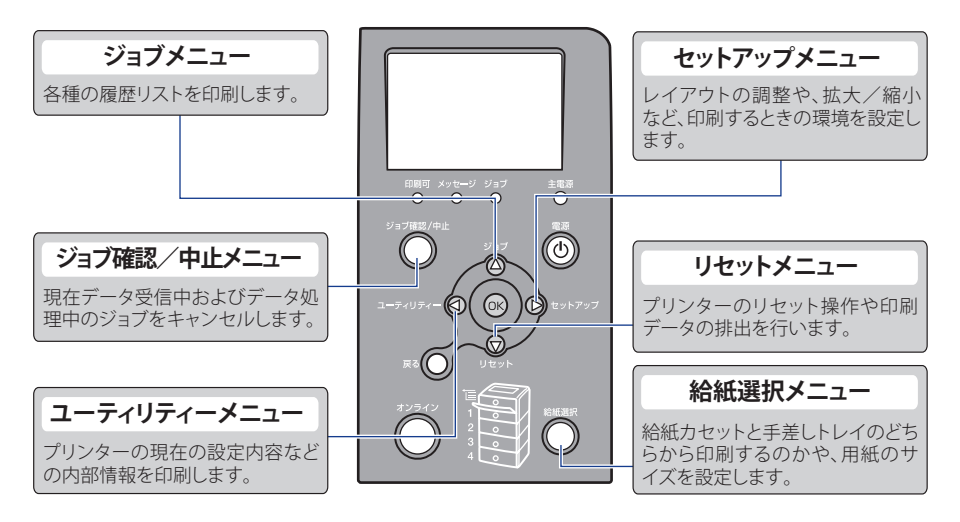

メニューの操作には、以下のキーを使います。

それらのうち、[セットアップ]、[ユーティリティー]、[ジョブ]、[リセット]、[ジョブ確認/中止]、[給紙選択]には、メニューを表示する機能があります。

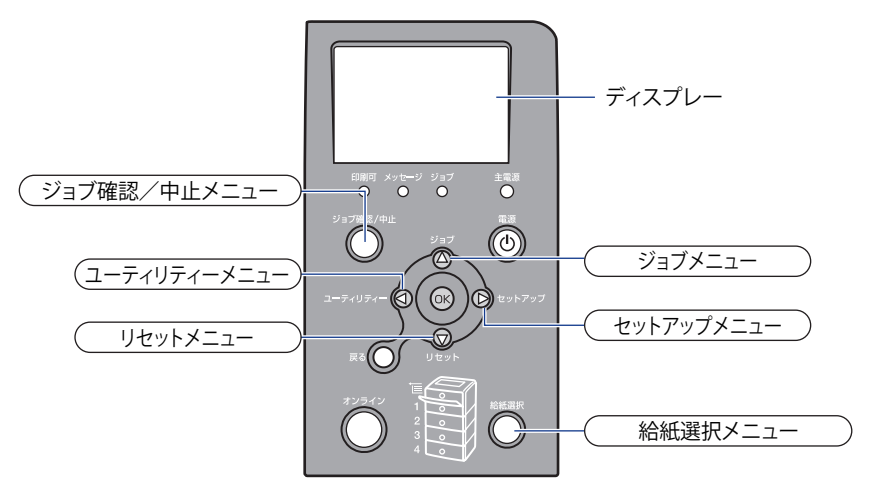

#### ■ 各キーの機能は、次のとおりです。

| +_        |                                                              | 機能                                                      | 能                                                                            |
|-----------|--------------------------------------------------------------|---------------------------------------------------------|------------------------------------------------------------------------------|
| +-        | オンライン状態                                                      | オフライン状態                                                 | メニュー表示中                                                                      |
| (オンライン)   | キーが点灯してい<br>る状態です。<br>本文中では[オン<br>ライン]と表記し<br>ます。            | キーが消灯してい<br>る状態です。                                      | メニューの階層から抜けます。一番<br>下のメニュー(設定値が表示されて<br>いる状態)では、設定値を確定せず<br>に、メニューの階層から抜けます。 |
| ジョブ確認/中止) | ジョブランプが点炒<br>態(データ処理中<br>押すと、現在処理『<br>セルします。本文『<br>/中止』と表記しる | J・点滅している状<br>・データ受信中)で<br>Þのジョブをキャン<br>Þでは[ジョブ確認<br>ます。 | 動作しません。                                                                      |
| (給紙選択)    | 給紙選択メニューな<br>中では [給紙選択]                                      | を表示します。本文<br>と表記します。                                    | 動作しません。                                                                      |

| +                                     |                                                                | 機能                                               | ŧ                                                                                                 |
|---------------------------------------|----------------------------------------------------------------|--------------------------------------------------|---------------------------------------------------------------------------------------------------|
| +-                                    | オンライン状態                                                        | オフライン状態                                          | メニュー表示中                                                                                           |
| ユーティリティー(3)<br>(ユーティリティー)             | ユーティリティー<br>メニューを表示し<br>ます。本文中で<br>は [ユーティリ<br>ティー]と表記し<br>ます。 | 動作しません。                                          | ひとつ前の階層に戻ります。本文中<br>では [◀] と表記します。                                                                |
| (ジョブ)                                 | ジョブメニューを<br>表示します。本文<br>中では [ジョブ]<br>と表記します。                   | 動作しません。                                          | 同じ階層の上の項目を選択します。<br>項目が数値の場合は数値が増えま<br>す。そのまま押し続けると、数値の<br>増す速度が速くなる項目もありま<br>す。本文中では [▲] と表記します。 |
| )<br>ジェット<br>(リセット)                   | リセットメニューを<br>中では [リセット]                                        | を表示します。本文<br>と表記します。                             | 同じ階層の下の項目を選択します。<br>項目が数値の場合は数値が減りま<br>す。そのまま押し続けると、数値の<br>減る速度が速くなる項目もありま<br>す。本文中では [▼] と表記します。 |
| (セットアップ)                              | セットアップメニ<br>本文中では [セッ]<br>ます。<br>ただし、オンライン<br>メンテナンスグル-<br>せん。 | ューを表示します。<br>≻アップ]と表記し<br>∨状態ではユーザー<br>−プの設定はできま | 次の階層に進みます。本文中では[<br>▶] と表記します。                                                                    |
| (OK)                                  | 動作しません。                                                        |                                                  | 選択した項目を実行します。または<br>次の階層に進みます。本文中では<br>[OK] と表記します。                                               |
| Re<br>(戻る)                            | 動作しません。                                                        |                                                  | ひとつ前の階層に戻ります。本文中<br>では[戻る]と表記します。                                                                 |
| <ul> <li>(操作部電源スイッチ(サブ電源))</li> </ul> | 「スリープモード」<br>ドに移行します。                                          | が「使わない」以外                                        | に設定されている場合、スリープモー                                                                                 |

# ディスプレーの見かた

メニュー機能を設定するときの、プリンターのディスプレーに表示される内容について説 明しています。

## メニュー操作に入ることができる状態

各メニューには以下の状態から入ることができます。

○:メニューに入ることができる状態
 ×:メニューに入ることができない状態

|              | 印刷可能な            | こ状態 * <sup>1</sup> |                         |
|--------------|------------------|--------------------|-------------------------|
|              | オンライン状態          | オフライン状態            |                         |
| セットアップメニュー   | ○ * <sup>3</sup> | 0                  | 0                       |
| 給紙選択メニュー     | 0                | 0                  | 0                       |
| リセットメニュー     | 0                | 0                  | ○ <b>*</b> <sup>4</sup> |
| ジョブメニュー      | 0                | ×                  | ×                       |
| ユーティリティーメニュー | 0                | ×                  | ×                       |

\*<sup>1</sup> 印刷可能な状態とは、印刷可ランプが点灯している状態です。

\*2 エラー状態とは、メッセージランプが点灯している状態です。

\*3 オンライン状態ではユーザーメンテナンスグループの設定はできません。

\*<sup>4</sup>「排出」を行うことはできません。

## ディスプレーの見かた

ディスプレーは最大で縦に5行、横に全角11文字(半角22文字)を表示します。

- ●表示例:
  - 基本画面

| 印刷できます。     | A4 |
|-------------|----|
|             | K  |
| - メニュー操作中の画 | 面  |
| セットアップ      |    |

| <u>セットアップ</u> |   |
|---------------|---|
| 拡張機能          | Π |
| 給紙            |   |
| 標準ネットワーク      |   |
| レイアウト         |   |

現在選択されている項目は、黒地に白文字で反転されて表示されます。

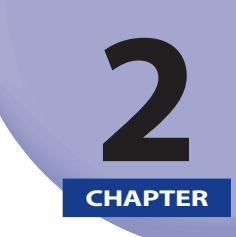

# メニューの機能と操作

この章では、操作パネルで印刷環境を設定する方法と、設定した印刷環境を初期化する方法 について説明しています。

| メニュー操作の流れ           | 2-2 |
|---------------------|-----|
| セットアップメニューの初期化      | 2-5 |
| セットアップメニューの初期化の機能   |     |
| セットアップメニュー初期化の操作の流れ |     |

メニュー操作の流れ

メニューには、「グループ」「設定項目」「設定値」の3つの階層があり、それぞれの階層で 目的の項目を選択します。

ここでは、「印字調整」グループの「階調処理」の項目を「高階調」に設定する手順を例に 説明します。キー操作を1から順に行ってください。

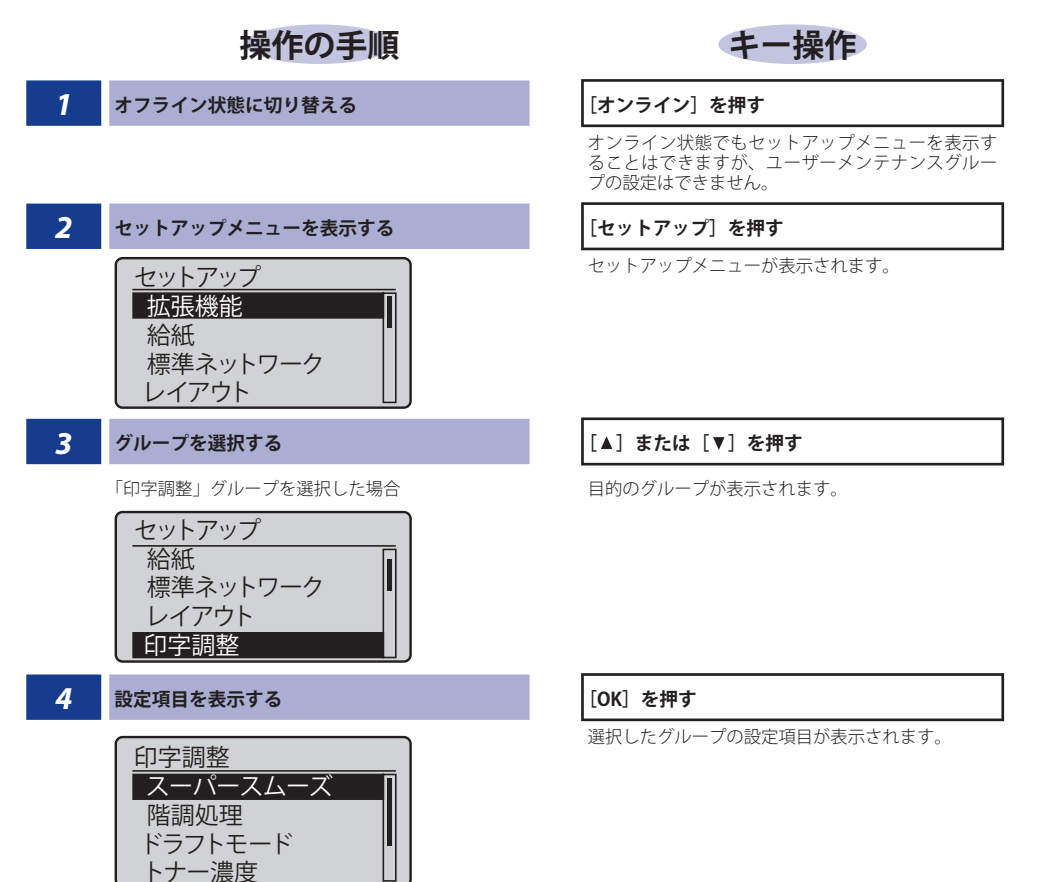

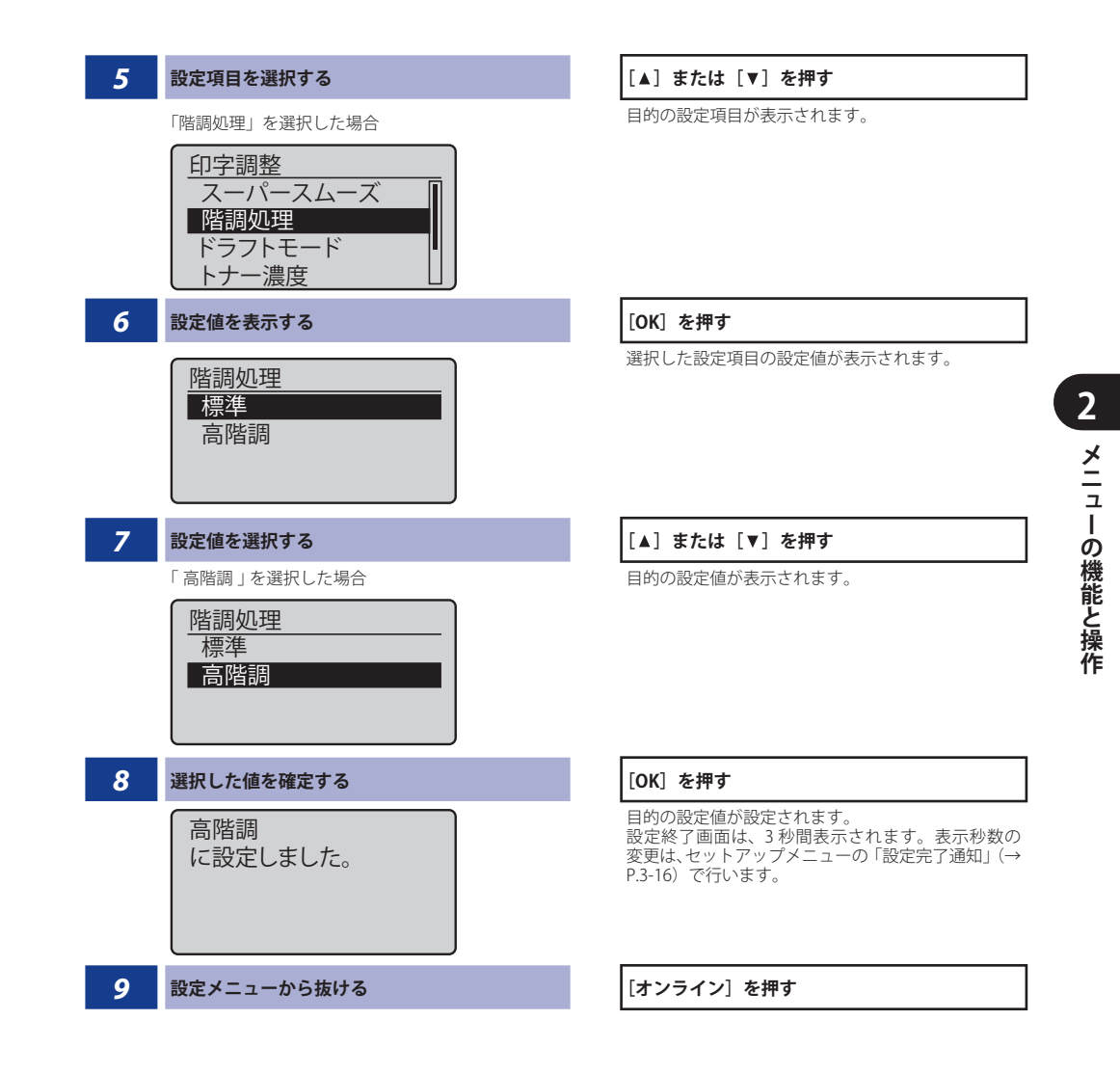

- ✓ メモ
   1つ前の階層に戻るときや選択していた項目をキャンセルする場合は、 [戻る] または
   [◀] を押してください。
  - メニュー操作中の画面で[オンライン]を押すと、選択していた項目をキャンセルし、 オンラインまたはオフラインの状態に戻ります。
  - オフライン状態に切り替えることができるのは、印刷可能な状態(印刷可ランプが点灯している状態)のときです。
  - 設定項目によっては、プリンターの再起動後に設定が有効になるものもあります。
  - 設定項目によっては、オプションのコントロールROMやペーパーフィーダーなどを装着している場合のみ追加して表示され、選択できるようになります。オプションエミュレーションの専用セットアップメニューについては、オプションのコントロールROMの取扱説明書を参照してください。
  - 「パネル設定初期化」はグループの下の階層がありません。初期化の操作方法については、「セットアップメニューの初期化」(→P.2-5)を参照してください。

# セットアップメニューの初期化

セットアップメニューの初期化の概要と操作手順について説明しています。

### セットアップメニューの初期化の機能

セットアップメニューを初期化すると、共通セットアップメニューや専用セットアップメ ニューで設定した内容を、工場出荷時の状態に戻すことができます。

### セットアップメニュー初期化の操作の流れ

初期化は、セットアップメニューの「グループ」の階層で「パネル設定初期化」の項目を 選択して行います。キー操作を1から順に行ってください。

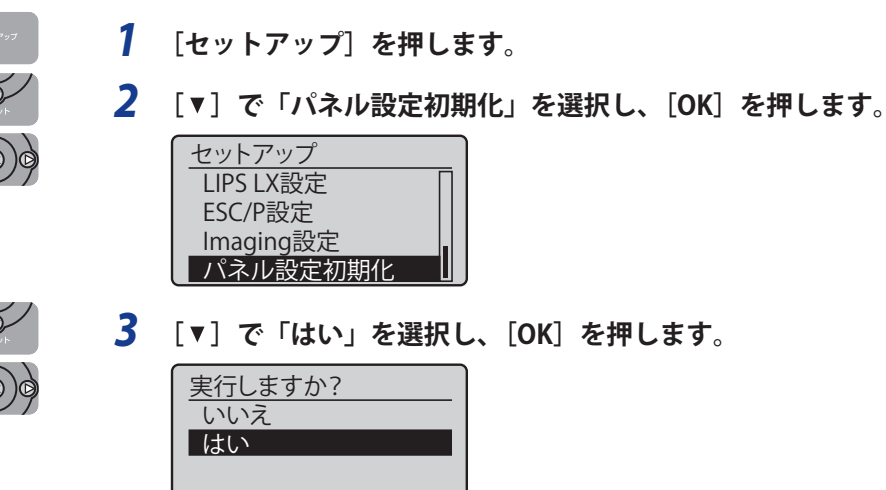

Ò

初期化の実行中は、「初期化中です。」が表示されます。 終了すると、「初期化終了しました。」が表示されます。

- 凹 重要 🔹 パネル設定初期化の実行時に、「初期化できませんでした。」と表示された場合は、初 期化は行われていません。ジョブランプが点灯していないことを確認して、再度「パネ ル設定初期化」を行ってください。
  - 初期化の実行中に電源をオフしないでください。プリンターのメモリーが故障すること があります。

- 一部の設定項目は、初期化後に電源を入れなおすかハードリセット操作を行わないと有効になりません。
- ・操作の途中で「オンライン」を押すと、操作を中止します。ただし、ディスプレーに「初期化中です。」と表示されているときは、「オンライン」を押しても操作は中止できません。
  - ・共通セットアップメニューの標準ネットワークグループとユーザーメンテナンスグループの「印字位置調整」の項目は初期化されません。

# 共通セットアップメニュー の設定項目

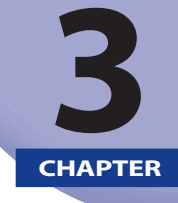

#### この章では、共通セットアップメニューで設定できる項目の内容について説明しています。

| 共通セットアップメニュー設定項目一覧     | 3-3    |
|------------------------|--------|
| 拡張機能グループの設定項目          | 3-9    |
| スリープモード                | 3-9    |
| エラースリープ                | . 3-10 |
| スリープモード移行時間            | . 3-10 |
| タイマー設定                 | . 3-10 |
| 警告処理                   | . 3-12 |
| 自動エラースキップ              | . 3-13 |
| 表示言語                   | . 3-13 |
| ブザー                    | . 3-13 |
| 警告表示                   | . 3-14 |
| 日付/時刻設定                | . 3-14 |
| PDL 選択(PnP)            | . 3-15 |
| 管理設定                   | . 3-15 |
| 画面調整                   | . 3-15 |
| アニメーション表示              | . 3-16 |
| トナー残量アイコン表示            | . 3-16 |
| 設定完了通知                 | . 3-16 |
| 給紙グループの設定項目            | 3-17   |
| 手差しトレイ用紙サイズ            | . 3-17 |
| 手差しトレイ優先               | . 3-18 |
| カセット N(N=1、2、3、4)用紙サイズ | . 3-19 |
| デフォルト用紙サイズ             | . 3-19 |
| 用紙不一致時トレイ              | . 3-20 |
| 自動選択                   | . 3-20 |
| デフォルト用紙種類              | . 3-21 |
| 両面印刷                   | . 3-22 |
| 標準ネットワークグループの設定項目      | 3-23   |
| TCP/IP 設定              | . 3-23 |
| AppleTalk              | . 3-28 |
| SNMPv1                 | . 3-28 |

|             | SNMPv3 設定                                                                                                    | 3-29                                                                                                    |
|-------------|----------------------------------------------------------------------------------------------------|----------------------------------------------------------------------------------------------------|
|             | 起動待機時間                                                                                                    | 3-29                                                                                                    |
|             | リモート UI 設定                                                                                                    | 3-30                                                                                                    |
|             | Ethernet ドライバー                                                                                                    | 3-30                                                                                                    |
|             | MAC アドレス                                                                                                    | 3-30                                                                                                    |
|             | ネットワーク設定初期化                                                                                                    | 3-31                                                                                                    |
| V           | イアウトグループの設定項目                                                                                                    | 3-32                                                                                                    |
|             | コピー枚数                                                                                                    | 3-32                                                                                                    |
|             | 縱位置補正/横位置補正                                                                                                    | 3-32                                                                                                    |
|             | とじ方向                                                                                                    | 3-33                                                                                                    |
|             | とじしろ                                                                                                    | 3-34                                                                                                    |
|             | 特殊両面処理                                                                                                    | 3-35                                                                                                    |
| ED          | 字調整グループの設定項目                                                                                                    | 3-36                                                                                                    |
|             | スーパースムーズ                                                                                                    |                                                                                                    |
|             | 階調処理                                                                                                    | 3-36                                                                                                    |
|             | ドラフトモード                                                                                                    | 3-36                                                                                                    |
|             | トナー濃度                                                                                                    | 3-37                                                                                                    |
|             | 中間調選択                                                                                                    | 3-37                                                                                                    |
|             | 面質警告                                                                                                    | 3-38                                                                                                    |
|             |                                                                                                    | 2.20                                                                                                    |
| ~           | シターフェイ ノクルーフ(小袋)定旧日                                                                                                    |                                                                                                    |
| 1           | ンターノェイスクルーノの設定項目                                                                                                    | 3-39                                                                                                    |
| 1           | ンターノェイスクルーノの設定項目<br>インターフェイス選択                                                                                                    | 3-39                                                                                                    |
| 1           | ンターフェイスクルーフの設定項目<br>インターフェイス選択<br>タイムアウト                                                                                                    | 3-39<br>3-39<br>3-39                                                                                                    |
| 1           | ンターフェイスクルーフの設定項目<br>インターフェイス選択<br>タイムアウト<br>拡張カード                                                                                                    | 3-39<br>3-39<br>3-39<br>3-40                                                                                                    |
| 1           | ンターノェイスクルーノの設定項目<br>インターフェイス選択<br>タイムアウト<br>拡張カード<br>コネクション認識                                                                                                    | 3-39<br>3-39<br>3-40<br>3-40                                                                                                    |
| 1           | ンターフェイスクルーフの設定項目<br>インターフェイス選択<br>タイムアウト<br>拡張カード<br>コネクション認識<br>拡張受信バッファー.                                                                                                    | 3-39<br>3-39<br>3-40<br>3-40<br>3-40                                                                                                    |
| л<br>       | ンターフェイスクルーフの設定項目<br>インターフェイス選択<br>タイムアウト<br>拡張カード<br>コネクション認識<br>拡張受信バッファー<br>ーザーメンテナンスグループの設定項目                                                                                                    | 3-39<br>3-39<br>3-40<br>3-40<br>3-40<br>3-40<br>3-41                                                                                                    |
| л<br>Д      | ンターフェイスクルーフの設定項目<br>インターフェイス選択<br>タイムアウト<br>拡張カード<br>コネクション認識<br>拡張受信バッファー<br>ーザーメンテナンスグループの設定項目<br>印字位置調整                                                                                                    | 3-39<br>3-39<br>3-40<br>3-40<br>3-40<br>3-40<br>3-41<br>3-41                                                                                                 |
| 1<br>ユ      | ンターフェイスクルーフの設定項目<br>インターフェイス選択<br>タイムアウト<br>拡張カード<br>コネクション認識<br>拡張受信バッファー<br>ーザーメンテナンスグループの設定項目<br>印字位置調整<br>リカバリー印刷                                                                                                    | 3-39<br>3-39<br>3-40<br>3-40<br>3-40<br>3-40<br>3-41<br>3-41<br>3-42                                                                                         |
| л<br>Ц      | <ul> <li>フターフェイスクルーノの設定項目</li> <li>インターフェイス選択</li> <li>タイムアウト</li> <li>拡張カード</li> <li>コネクション認識</li> <li>拡張受信バッファー</li> <li>ーザーメンテナンスグループの設定項目</li> <li>印字位置調整</li> <li>リカバリー印刷</li> <li>用紙長さ確認</li> </ul>                                                     | 3-39<br>3-39<br>3-40<br>3-40<br>3-40<br>3-40<br>3-41<br>3-41<br>3-42<br>3-42<br>3-42                                                                         |
| 1<br>ユ      | <ul> <li>ンターフェイスクルーノの設定項目</li> <li>インターフェイス選択</li> <li>タイムアウト</li> <li>拡張カード</li> <li>コネクション認識</li> <li>拡張受信バッファー</li> <li>ーザーメンテナンスグループの設定項目</li> <li>印字位置調整</li> <li>リカバリー印刷</li> <li>用紙長さ確認</li> <li>用紙サイズ置換</li> </ul>                                    | 3-39<br>3-39<br>3-40<br>3-40<br>3-40<br>3-40<br>3-41<br>3-41<br>3-42<br>3-42<br>3-42<br>3-43                                                                 |
| 1<br>ユ      | <ul> <li>ノダーノエイスクルーノの設定項目</li> <li>インターフェイス選択</li> <li>タイムアウト</li> <li>拡張カード</li> <li>コネクション認識</li> <li>拡張受信バッファー</li> <li>ーザーメンテナンスグループの設定項目</li> <li>印字位置調整</li> <li>リカバリー印刷</li> <li>用紙長さ確認</li> <li>用紙サイズ置換</li> <li>特殊印字モード A</li> </ul>                 | 3-39<br>3-39<br>3-40<br>3-40<br>3-40<br>3-40<br>3-41<br>3-41<br>3-42<br>3-42<br>3-43<br>3-43                                                                 |
| 1<br>ユ      | <ul> <li>ンターフェイスクルーノの設定項目</li> <li>インターフェイス選択</li> <li>タイムアウト</li> <li>拡張カード</li> <li>コネクション認識</li> <li>拡張受信バッファー</li> <li>ーザーメンテナンスグループの設定項目</li> <li>印字位置調整</li> <li>リカバリー印刷</li> <li>用紙長さ確認</li> <li>用紙サイズ置換</li> <li>特殊印字モード A</li> <li>うねり特殊処理</li></ul> | 3-39<br>3-39<br>3-40<br>3-40<br>3-40<br>3-40<br>3-41<br>3-41<br>3-41<br>3-42<br>3-42<br>3-43<br>3-43<br>3-43                                                 |
| л<br>ц      | <ul> <li>フターフェイスクルーフの設定項目</li></ul>                                                                                                    | 3-39<br>3-39<br>3-40<br>3-40<br>3-40<br>3-40<br>3-40<br>3-41<br>3-41<br>3-42<br>3-42<br>3-43<br>3-43<br>3-44                                                 |
| 1<br>ユ      | <ul> <li>フターフェイスクルーフの設定項目</li></ul>                                                                                                    | 3-39<br>3-39<br>3-40<br>3-40<br>3-40<br>3-40<br>3-40<br>3-41<br>3-42<br>3-42<br>3-43<br>3-43<br>3-43<br>3-44<br>3-44                                         |
| 1<br>ユ<br>動 | ンターノエイスクルーノの設定項目                                                                                                    | 3-39<br>3-39<br>3-40<br>3-40<br>3-40<br>3-40<br>3-41<br>3-42<br>3-42<br>3-43<br>3-43<br>3-44<br>3-44<br>3-45                                                 |
| - ユ 動       | ンターノエイスクルーノの設定項目                                                                                                    | 3-39<br>3-39<br>3-40<br>3-40<br>3-40<br>3-40<br>3-40<br>3-40<br>3-40<br>3-42<br>3-42<br>3-43<br>3-44<br>3-44<br>3-44<br>3-45<br>3-45<br>3-45                 |
| - ユ 動       | ンターフェイスクルーフの設定項目                                                                                                    | 3-39<br>3-39<br>3-40<br>3-40<br>3-40<br>3-40<br>3-40<br>3-40<br>3-40<br>3-42<br>3-42<br>3-43<br>3-43<br>3-44<br>3-44<br>3-45<br>3-49<br>3-49                 |
| - ユ 動       | ンターノエイスグルーノの設定項目                                                                                                    | 3-39<br>3-39<br>3-40<br>3-40<br>3-40<br>3-40<br>3-41<br>3-42<br>3-42<br>3-42<br>3-43<br>3-43<br>3-43<br>3-44<br>3-44<br>3-45<br>3-45<br>3-49<br>3-49<br>3-49 |

## <mark>共通セ</mark>ットアップメニュー設定項目一覧

#### ■ 表の見かた

- •「\*」印が付いている項目や設定値は、オプション品の有無や他の設定項目の内容に よって表示されるときと表示されないときがあります。
- •太字で示されている設定値は、工場出荷時の値です。

#### ■ 拡張機能グループ

| 設定項目             | 設定値                                                 | 参照ページ  |
|------------------|-----------------------------------------------------|--------|
| スリープモード          | <b>ディープスリープ</b> 、使わない、パネルオフ、使う                      | P.3-9  |
| エラースリープ          | する、しない                                              | P.3-10 |
| スリープモード移行時間      | <b>1分</b> 、5分、15分、30分、60分、180分                      | P.3-10 |
| タイマー設定           |                                                     |        |
| ウェイクアップタイマー      | <b>使わない</b> 、使う                                     | P.3-10 |
| ウェイクアップ時刻        | 00:00 ~ <b>12:00</b> ~ 23:59                        | P.3-10 |
| スリープタイマー         | <b>使わない</b> 、使う                                     | P.3-11 |
| スリープ時刻           | 00:00 ~ <b>12:00</b> ~ 23:59                        | P.3-11 |
| ディープスリープ<br>タイマー | <b>使わない</b> 、使う                                     | P.3-11 |
| ディープスリープ時刻       | 00:00 ~ <b>12:00</b> ~ 23:59                        | P.3-12 |
| 警告処理             | トナー交換予告: <b>継続</b> 、停止                              | P.3-12 |
| 自動エラースキップ        | <b>しない</b> 、する                                      | P.3-13 |
| 表示言語             | <b>日本語</b> 、English                                 | P.3-13 |
| ブザー              | <b>1回</b> 、連続、オフ                                    | P.3-13 |
| 警告表示             | トナー交換予告: <b>する</b> 、しない<br>カセット用紙なし: <b>する</b> 、しない | P.3-14 |
| 日付/時刻設定          | 日付:2001/01/01~2089/12/31<br>時刻:00:00:00~23:59:59    | P.3-14 |
| PDL 選択(PnP)      | LIPS LX LIPS4                                       | P.3-15 |
| 管理設定             |                                                     |        |
| セットアップキーの<br>ロック | <b>しない</b> 、する                                      | P.3-15 |
| 画面調整             |                                                     |        |
| 画面コントラスト         | -3 ~ <b>0</b> ~ +3                                  | P.3-15 |
| バックライトの明るさ       | レベル3、オフ、レベル1、レベル2                                   | P.3-15 |
| アニメーション表示        | する、しない                                              | P.3-16 |

| 設定項目        | 設定値          | 参照ページ  |
|-------------|--------------|--------|
| トナー残量アイコン表示 | する、しない       | P.3-16 |
| 設定完了通知      | 3秒、しない、1秒、2秒 | P.3-16 |

#### ■ 給紙グループ

| 設定項目                       | 設定値                                                                                                    | 参照ページ  |
|----------------------------|----------------------------------------------------------------------------------------------------|--------|
| 手差しトレイ用紙サイズ                | <b>A4</b> 、A4R、B4、A3、レター、レター R、リーガル、<br>レジャー、エグゼクティブ、フリー、ユーザー設定<br>サイズ、ユーザー設定サイズ R、はがき、往復はが<br>き、4 面はがき、封筒 角形 2 号、封筒 長形 3 号、封<br>筒 洋形長 3 号、A5、B5 | P.3-17 |
| 手差しトレイ優先                   | しない、する                                                                                                    | P.3-18 |
| カセットN(N=1、2、3、4)<br>用紙サイズ* | <b>ユーザー設定サイズ</b> 、ユーザー設定サイズ R、フリー                                                                                                    | P.3-19 |
| デフォルト用紙サイズ                 | <b>A4</b> 、B4、A3、レター、リーガル、レジャー、エグ<br>ゼクティブ、はがき、往復はがき、4 面はがき、封<br>筒 角形 2 号、封筒 長形 3 号、封筒 洋形長 3 号、<br>A5、B5                                         | P.3-19 |
| 用紙不一致時トレイ                  | <b>使わない</b> 、使う                                                                                                    | P.3-20 |
| 自動選択                       | 手差しトレイ: <b>使う</b> 、使わない<br>カセット1: <b>使う</b> 、使わない<br>カセット2*: <b>使う</b> 、使わない<br>カセット3*: <b>使う</b> 、使わない<br>カセット4*: <b>使う</b> 、使わない               | P.3-20 |
| デフォルト用紙種類                  | <b>普通紙</b> 、普通紙 L、普通紙 H、厚紙 L、厚紙 H、OHP フィ<br>ルム、はがき、封筒、ラベル用紙                                                                                      | P.3-21 |
| 両面印刷 *                     | しない、する                                                                                                    | P.3-22 |

| 設定項目         | 設定値                                                                                                    | 参照<br>ページ |
|--------------|----------------------------------------------------------------------------------------------------|-----------|
| TCP/IP 設定    |                                                                                                    |           |
| IPv4 設定      | IPモード:       手動、自動         プロトコル*:       カワ、オフ、オン         DHCPによるアドレス設定       オフ、オン         BOOTPによるアドレス設定       オフ、オン         RARPによるアドレス設定       オフ、オン         IPアドレス設定:       オフ、オン         IPアドレス設定:       オフ、オン         IPアドレス設定:       0.0.0.0         サブネットマスク       0.0.0.0         ゲートウェイアドレス       0.0.0.0         ビアドレス範囲設定:       0.0.0.0         受信/印刷拒否       しない、する         許可アドレス設定*       拒否 IP アドレス1~8         設定/参照許可       しない、する         拒否アドレス設定*       拒否 IP アドレス1~8         設定/参照許可       しない、する         許可 アドレス設定*       許可 IP アドレス1~8         設定/参照許可       しない、する         許可 アドレス設定 *       許可 IP アドレス1~8         設定/参照許可       しない、する         許可 アドレス設定 *       許可 IP アドレス1~8         DNS:       プライマリー DNS サーバーアドレス       0.0.0.0         セカンダリー DNS サーバーアドレス       0.0.0.0 | P.3-23    |
| IPv6 設定      | IPv6:<br><b>オフ</b> 、オン                                                                                                    | P.3-25    |
| WINS による名前解決 | <b>オフ</b> 、オン                                                                                                    | P.3-25    |
| ARP/PING     | <b>オン</b> 、オフ                                                                                                    | P.3-25    |
| FTP          | FTP 印刷:<br><b>オフ</b> 、オン<br>FTP 設定:<br><b>オフ</b> 、オン                                                                                                    | P.3-25    |
| LPD 印刷       | <b>オン</b> 、オフ                                                                                                    | P.3-25    |
| RAW 印刷       | <b>オン</b> 、オフ                                                                                                    | P.3-26    |
| BMLinkS      | <b>使わない</b> 、使う                                                                                                    | P.3-26    |
| IPP 印刷       | <b>オン</b> 、オフ                                                                                                    | P.3-26    |
| WSD          | WSD 印刷:<br>オン、オフ<br>WSD 参照*:<br>オン、オフ<br>マルチキャスト探索:<br>オン、オフ                                                                                                    | P.3-26    |
| HTTP         | <b>オン</b> 、オフ                                                                                                    | P.3-26    |
| プロキシー設定      | プロキシー: <b>オフ</b> 、オン<br>サーバーアドレス*:-<br>ポート番号*:0~ <b>80</b> ~99999<br>同一ドメイン*:プロキシーを使用しない、プロキシーを使用<br>プロキシー認証*: <b>オフ</b> 、オン<br>ユーザー名*:-<br>パスワード*:-                                                                                                    | P.3-27    |
| SNTP         | <b>オフ</b> 、オン                                                                                                    | P.3-27    |
| 探索応答         | <b>オン</b> 、オフ                                                                                                    | P.3-27    |

| 設定項目             | 設定値                                                                                           | 参照<br>ページ |
|------------------|-----------------------------------------------------------------------------------------------|-----------|
| MAC アドレス設定 *     | 受信許可:<br><b>しない</b> 、する<br>許可アドレス設定*:<br>許可 MAC アドレス 1 ~ 50                                   | P.3-28    |
| AppleTalk        | オフ、オン                                                                                         | P.3-28    |
| SNMPv1           | <b>オン</b> 、オフ                                                                                 | P.3-28    |
| SNMPv3 設定        | SNMPv3:<br><b>オフ</b> 、オン<br>ユーザー設定1~5*:<br>認証パスワード<br>暗号化パスワード                                | P.3-29    |
| 起動待機時間           | 0~300秒                                                                                        | P.3-29    |
| リモート UI 設定       | リモートUI:<br><b>オン</b> 、オフ<br>SSL*:<br><b>オフ</b> 、オン                                            | P.3-30    |
| Ethernet ドライバー * | 自動検出:<br>オン、オフ<br>通信方式*:<br><b>半二重</b> 、全二重<br>Ethernet 種類*:<br><b>10 Base-T</b> 、100 Base-TX | P.3-30    |
| MAC アドレス         | (表示のみ)                                                                                        | P.3-30    |
| ネットワーク設定初期化      | -                                                                                             | P.3-31    |

#### ■ レイアウトグループ

| 設定項目     | 設定値                            | 参照ページ  |
|----------|--------------------------------|--------|
| コピー枚数    | <b>1</b> ~ 9999                | P.3-32 |
| 縦位置補正    | -50.0 ~ <b>0.0</b> ~ 50.0 (mm) | P.3-32 |
| 横位置補正    | -50.0 ~ <b>0.0</b> ~ 50.0 (mm) | P.3-32 |
| とじ方向     | <b>長辺とじ</b> 、短辺とじ              | P.3-33 |
| とじしろ     | -50.0 ~ <b>0.0</b> ~ 50.0 (mm) | P.3-34 |
| 特殊両面処理 * | する、しない                         | P.3-35 |

■ 印字調整グループ

| 設定項目     | 設定値                                                                                             | 参照ページ  |
|----------|-------------------------------------------------------------------------------------------------|--------|
| スーパースムーズ | <b>使う</b> 、使わない                                                                                 | P.3-36 |
| 階調処理     | <b>標準</b> 、高階調                                                                                  | P.3-36 |
| ドラフトモード  | <b>使わない</b> 、使う                                                                                 | P.3-36 |
| トナー濃度    | -3 ~ <b>0</b> ~ +12                                                                             | P.3-37 |
| 中間調選択    | テキスト: <b>高解像度</b> 、解像度、階調、色調<br>グラフィックス: <b>階調</b> 、色調、高解像度、解像度<br>イメージ: <b>色調</b> 、高解像度、解像度、階調 | P.3-37 |
| 画質警告     | <b>継続</b> 、停止                                                                                   | P.3-38 |

#### ■ インターフェイスグループ

| 設定項目        | 設定値                                             | 参照ページ  |
|-------------|-------------------------------------------------|--------|
| インターフェイス選択  | USB: <b>使う</b> 、使わない<br>ネットワーク: <b>使う</b> 、使わない | P.3-39 |
| タイムアウト      |                                                 |        |
| タイムアウト      | する、しない                                          | P.3-39 |
| タイムアウト時間 *  | 5~ <b>15</b> ~300秒                              | P.3-40 |
| 拡張カード *     | _                                               | P.3-40 |
| コネクション認識    | する、しない                                          | P.3-40 |
| 拡張受信バッファー * | <b>使わない</b> 、使う                                 | P.3-40 |

#### ■ ユーザーメンテナンスグループ

| 設定項目      | 設定値                                                                                                    | 参照ページ  |
|-----------|----------------------------------------------------------------------------------------------------|--------|
| 印字位置調整    | 縦位置補正(トレイ):-5.0~0.0~5.0 (mm)<br>横位置補正(トレイ):-2.59~0.00~2.59 (mm)<br>縦位置補正(カセット1):-5.0~0.0~5.0 (mm)<br>横位置補正(カセット1):-2.59~0.00~2.59 (mm)<br>縦位置補正(カセット2)*:-5.0~0.0~5.0 (mm)<br>横位置補正(カセット2)*:-2.59~0.00~2.59 (mm)<br>縦位置補正(カセット3)*:-5.0~0.0~5.0 (mm)<br>横位置補正(カセット3)*:-2.59~0.00~2.59 (mm)<br>縦位置補正(カセット4)*:-2.59~0.00~2.59 (mm)<br>縦位置補正(カセット4)*:-2.59~0.00~2.59 (mm)<br>縦位置補正(両面)*:-5.0~0.0~5.0 (mm) | P.3-41 |
| リカバリー印刷   | する、しない                                                                                                    | P.3-42 |
| 用紙長さ確認    | しない、する                                                                                                    | P.3-42 |
| 用紙サイズ置換   | しない、する                                                                                                    | P.3-43 |
| 特殊印字モード A | <b>モード 1</b> 、モード 2、モード 3、モード 4                                                                                                    | P.3-43 |
| うねり特殊処理   | しない、する                                                                                                    | P.3-43 |

| ファームウェア更新 |        |        |
|-----------|--------|--------|
| USB       | _      | P.3-44 |
| 標準ネットワーク  | —      | P.3-44 |
| ジョブー覧表示   | する、しない | P.3-44 |

#### ■ 動作モードグループ

| 設定項目       | 設定値                                                                                                    | 参照ページ  |
|------------|----------------------------------------------------------------------------------------------------|--------|
| 動作モード選択    | 自動選択、LIPS、N201*、ESC/P、I5577*、HP-GL*、<br>HP-GL/2*、HEX-DUMP、LIPS-DUMP                                                                                          | P.3-45 |
| 自動切替       | LIPS: <b>使う</b> 、使わない<br>N201*: <b>使う</b> 、使わない<br>ESC/P: <b>使う</b> 、使わない<br>I5577*: <b>使う</b> 、使わない<br>HP-GL*: <b>使う</b> 、使わない<br>HP-GL/2*: <b>使う</b> 、使わない | P.3-49 |
| 優先エミュレーション | <b>なし</b> 、LIPS、N201*、ESC/P、I5577*、HP-GL*、<br>HP-GL/2*                                                                                                    | P.3-49 |
# 拡張機能グループの設定項目

拡張機能グループでは、プリンターにエラーが発生したときの動作などについて設定できます。

# スリープモード

## ディープスリープ、使わない、パネルオフ、使う

スリープモードを使用するかどうかを設定します。

スリープモードには3種類あり、本項目の設定によって移行するスリープモー ドが変わります。

| 本項目の設定   | 移行可能なスリープモード                                                             |
|----------|--------------------------------------------------------------------------|
| パネルオフ    | スリープモード1 (パネルオフモード)                                                      |
| 使う       | スリープモード1(パネルオフモード)<br>スリープモード2(プリンタースリープモード)                             |
| ディープスリープ | スリープモード1 (パネルオフモード)<br>スリープモード2 (プリンタースリープモード)<br>スリープモード3 (ディープスリープモード) |
| 使わない     | 移行しません                                                                   |

スリープモードになると、プリンターは消費電力の少ないスリープ状態になりま す。スリープモード中は、ディスプレーの表示が消え、次のランプが点灯します。

| 本項目の設定                     | 点灯するランプ                 |
|----------------------------|-------------------------|
| スリープモード 1                  | オンライン状態:印刷可ランプと主電源ランプ   |
| (パネルオフモード)                 | オフライン状態:メッセージランプと主電源ランプ |
| スリープモード 2                  | オンライン状態:印刷可ランプと主電源ランプ   |
| (プリンタースリープモード)             | オフライン状態:メッセージランプと主電源ランプ |
| スリープモード 3<br>(ディープスリープモード) | 主電源ランプ                  |

- スリープモードの詳細については、ユーザーズガイド「第2章 プリンターの設置」を参照してください。
  - プリンターがエラー状態(メッセージランプが点灯またはメッセージの数字部分が点滅状態)のときに、スリープモードに移行するかどうかを設定することができます。(→エラースリープ:次項目)

#### する、しない

プリンターがエラー状態(メッセージランプが点灯またはメッセージの数字部 分が点滅状態)のときに、スリープモードに移行するかどうかを設定します。

「する」に設定すると、プリンターがエラー状態のときでもスリープモードに移 行します。

「しない」に設定すると、プリンターがエラー状態の時はスリープモードに移行 しません。

# スリープモード移行時間

## 1分、5分、15分、30分、60分、180分

スリープモードに移行するまでの時間を設定します。

 ※欠していたのでは、次のような状態のときは、設定時間が経過してもスリープモードに移行しません。

 ・プリンターにエラーが発生(メッセージランプが点灯またはメッセージの数字部分が点滅)していて、「エラースリープ」(→前項目)を「しない」に設定している

・プリンターの起動中

# タイマー設定

■ ウェイクアップタイマー

## 使わない、使う

スリープモード(パネルオフモード、プリンタースリープモード、ディープスリー プモード)を解除するウェイクアップ機能を使用するかどうかを設定します。

「使う」に設定すると、「ウェイクアップ時刻」(→次項目)で設定した時刻にスリー プモード(パネルオフモード、プリンタースリープモード、ディープスリープモー ド)を解除します。

「使わない」に設定すると、ウェイクアップ機能を使用しません。

タエ ウェイクアップ機能は、スリープモード(パネルオフモード、プリンタースリープモード、 ディープスリープモード)を解除するためのものです。プリンターの電源がオフの場合、 ウェイクアップ機能は動作しません。

■ ウェイクアップ時刻

#### 00:00 ~ **12:00** ~ 23:59

「ウェイクアップタイマー」(→前項目)を「使う」に設定したときに、本項目で 設定した時刻になるとスリープモード(パネルオフモード、プリンタースリー プモード、ディープスリープモード)を解除します。 毎日同じ時刻にプリンターのスリープモード(パネルオフモード、プリンター スリープモード、ディープスリープモード)を解除したい場合に便利です。 ■ スリープタイマー

#### 使わない、使う

「スリープ時刻」(→次項目)で設定した時間になったときに、スリープモードに 移行するかどうかを設定します。

「使う」に設定すると、「スリープ時刻」で設定した時刻にスリープモードに移 行します。

「使わない」に設定すると、「スリープ時刻」で設定した時刻になってもスリー プモードに移行しません。

スリープモード中は、ディスプレーの表示が消え、次のランプが点灯します。

| プリンターの状態 | 点灯するランプ         |
|----------|-----------------|
| オンライン状態  | 印刷可ランプ、主電源ランプ   |
| オフライン状態  | メッセージランプ、主電源ランプ |

- メモ ・本プリンターのスリープモードには、スリープモード1(パネルオフモード)、スリープ モード2(プリンタースリープモード)とスリープモード3(ディープスリープモード) があります。スリープモードの詳細については、ユーザーズガイド「第2章 プリンター の設置」を参照してください
  - •「スリープ時刻」で設定した時刻になっても、プリンターがジョブ中の場合は、スリー プモードに移行しません。
  - プリンターがエラー状態のときに、スリープモードに移行するかどうかを設定することができます。(→エラースリープ:P.3-10)

#### ■ スリープ時刻

#### 00:00 ~ **12:00** ~ 23:59

「スリープタイマー」(→前項目)を「使う」に設定したときに、本項目で設定した時刻になるとスリープモードに移行します。 毎日同じ時刻にプリンターをスリープモードにしたい場合に便利です。

#### ■ ディープスリープタイマー

### 使わない、使う

「ディープスリープ時刻」(→次項目)で設定した時間になったときに、スリー プモード3(ディープスリープモード)に移行するかどうかを設定します。

「使う」に設定すると、「ディープスリープ時刻」で設定した時刻にスリープモード3(ディープスリープモード)に移行します。

「使わない」に設定すると、「ディープスリープ時刻」で設定した時刻になって もスリープモード3(ディープスリープモード)に移行しません。

スリープモード3(ディープスリープモード)は、スリープモードの中で最も節 電効果が高いモードです。

メモ スリープモードの詳細については、ユーザーズガイド「第2章プリンターの設置」を参照してください。

#### ■ ディープスリープ時刻

#### 00:00 ~ **12:00** ~ 23:59

「ディープスリープタイマー」(→前項目)を「使う」に設定したときに、本項 目で設定した時刻になるとスリープモード3(ディープスリープモード)に移行 します。

毎日同じ時刻にプリンターをスリープモード3(ディープスリープモード)にしたい場合に便利です。

メモ スリープモードの詳細については、ユーザーズガイド「第2章 プリンターの設置」を参照してください。

## 警告処理

#### トナー交換予告.....継続、停止

以下の警告メッセージが表示されたときに、印刷を継続するか停止するかを設 定します。

| 警告メッセージ |         | メッセージ         | プリンターの状態         |
|---------|---------|---------------|------------------|
| Г16     | トナー交換準備 | (継続して印刷できます)」 | トナー残量が少なくなってきている |

「継続」に設定すると、上記のメッセージを表示しながら印刷を継続します。 「停止」に設定すると、印刷を停止します。その後、表示されたメッセージにし たがって警告状態を解除すると、印刷が再開されます。

メモ 本項目を「停止」にした場合、「16 トナー交換準備(継続して印刷できます)」は「トナー 残量を確認してください。」という表示に変わり印刷が停止します。

#### しない、する

エラーが起きたときに、エラーを一時的に解除して印刷を続ける機能(エラー スキップ)を、自動的に使うかどうかを設定します。 「しない」に設定すると、[オンライン]を押してエラースキップさせる必要が あります。

「する」に設定すると、[オンライン]を押さなくても自動的にエラースキップ されます。

- ・エラースキップとはあくまでエラーを一時的に解除するものです。したがって、正しく
   印刷されないことがあります。
  - 自動エラースキップで一時解除できるエラーの種類については、ユーザーズガイド「第6 章困ったときには」を参照してください。
  - 本項目を「する」に設定すると、複数のエラーが発生している場合でも、自動エラース キップ可能なエラーはすべて自動的にエラースキップします。

# 表示言語

#### 日本語、English

ディスプレーに表示されるメッセージを日本語で表示するか、英語で表示する かを設定します。

✓ メモ English 表示の場合のメニュールートマップはありません。

## ブザー

#### 1回、連続、オフ

メニュー操作時やエラー発生時に鳴るブザー音を設定します。 「1回」に設定すると、ブザー音が1回だけ鳴ります。 「連続」に設定すると、エラー発生時のみ連続してブザー音が鳴ります。エラー を解除するか操作パネルのいずれかのキーを押すとブザー音が止まります。 「オフ」に設定するとブザー音は鳴りません。

メモ エラーの種類によっては、ブザーが鳴っているときに [オンライン] を押すと、エラー をスキップして、オンライン状態に戻すことができます。

## トナー交換予告.....する、しない カセット用紙なし......する、しない

印刷に支障はないが何らかの処置が必要な状態のことを警告状態と呼びます。プ リンターがこの警告状態になると、ディスプレーにメッセージが表示されたり、 ランプが点滅したりします。

本項目では、次の警告状態のときにメッセージの表示やランプの点滅をさせる かどうかを設定します。

| 本項目の設定   | 状態                        | メッセージ/ランプ点滅                |
|----------|---------------------------|----------------------------|
| トナー交換予告  | トナーカートリッジの交換時期<br>が近づいたとき | 16 トナー交換準備(継続して<br>印刷できます) |
| カセット用紙なし | 給紙力セットの用紙がなくなっ<br>たとき     | 用紙がなくなった給紙段の給紙<br>元表示ランプ点滅 |

メモ 本項目を「する」、「しない」のどちらに設定しても、印刷は行われます。

# 日付/時刻設定

日付 ......2001/01/01 ~ 2089/12/31 時刻 ......00:00:00 ~ 23:59:59

本プリンターには時計機能が内蔵されています。この時計はプリンターのメン テナンスや履歴の管理に使用されます。日付や時間が合っていないときに、本 項目で設定します。

- メモ •日付と時刻は工場出荷時に合わせられています。
  - 本プリンターに内蔵されている時計の精度は、月差±60秒です。定期的に本項目で時刻 を合わせてください。
  - •日付と時刻は、操作パネルの以下のキーを使って入力します。
  - ・数字の増減......[▲] [▼]
  - ・設定箇所の移動......<[◄] [►]</li>
  - ・入力した日付または時間の決定......[OK]
  - •日付と時刻の変更を行わない場合は、 [オンライン]を押します。

## LIPS LX、LIPS4

Windows 2000/XP/Vista/7/Server 2003/Server 2008 をお使いの場合、プリンター とコンピューターを USB ケーブルで接続した際に、自動的に本プリンターのプ リンタードライバーがインストールされることがあります。

このときにインストールされるプリンタードライバーの種類(「LIPS LX」か「LIPS4」)を本項目で選択できます。

- 重要 ・手動でプリンタードライバーをインストールする場合は、必ず本項目の設定とインストールするプリンタードライバーの種類を合わせてください。異なる種類のプリンタードライバーは、使用できません。
  - 本項目の設定を変更した場合は、設定を有効にするために、電源を入れなおすかハード リセット操作を行ってください。

## 管理設定

■ セットアップキーのロック

## しない、する

「する」に設定すると、[セットアップ] がロックされ、セットアップメニュー を操作することができません。

「しない」に設定すると、ロックしません。

メモ セットアップキーをロックした場合の解除はリモート UI からしか行えません。

## 画面調整

■ 画面コントラスト

#### -3 ~ 0 ~ +3

ディスプレーの表示が見づらいときは、本項目と「バックライトの明るさ」(→ 次項目)で見やすいように調節してください。

■ バックライトの明るさ

#### レベル3、オフ、レベル1、レベル2

ディスプレーの表示が見づらいときは、本項目と「画面コントラスト」(→前項目) で見やすいように調節してください。

# アニメーション表示

## する、しない

紙づまりが発生したときやトナーカートリッジを交換するときに、ディスプレー にアニメーションを表示するかどうかを設定します。

# トナー残量アイコン表示

## する、しない

ディスプレーの右下に表示されるトナー残量アイコンを表示するかどうかを設 定します。

# 設定完了通知

## 3秒、しない、1秒、2秒

設定完了時に表示されるメッセージの表示秒数を設定します。 「しない」に設定すると、設定完了メッセージは表示されません。

# <u>給紙グループの設定項目</u>

給紙グループでは、手差しトレイや給紙カセットから印刷するときの用紙サイズなどについて設定できます。

# 手差しトレイ用紙サイズ

A4、A4R、B4、A3、レター、レター R、リーガル、レジャー、エグゼクティブ、フリー、 ユーザー設定サイズ、ユーザー設定サイズ R、はがき、往復はがき、4 面はがき、 封筒 角形 2 号、封筒 長形 3 号、封筒 洋形長 3 号、A5、B5

手差しトレイにセットした用紙のサイズを設定します。

- 重要 ・手差しトレイにセットする用紙を頻繁に変更する場合は、「手差しトレイ用紙サイズ」 を「フリー」に設定すると便利です。「手差しトレイ用紙サイズ」を「フリー」に設定 すると、セットする用紙サイズを変更するたびに設定を変更する必要がありません。た だし、「フリー」に設定する場合は、次のことに気をつけてください。
  - ・セットした用紙とプリンタードライバーの用紙サイズの設定が合っていることを確認し てください。異なっている場合は、「用紙長さ確認」(→P.3-42)の設定によって、次 のように動作します。

| 「用紙長さ確認」の設定値 | プリンターの動作                                                                                                  |
|--------------|----------------------------------------------------------------------------------------------------|
| しない(工場出荷時)   | 用紙サイズの設定が異なっていてもメッセージは表示<br>されずに、現在セットされている用紙で印刷します。                                                      |
| する           | 「用紙サイズを確認してください。」のメッセージが表示されて印刷が中断されます。[オンライン]を押して、<br>印刷を継続することもできますが、正しく印刷されな<br>かったり、紙づまりが発生することがあります。 |

- ・LIPS LXプリンタードライバーからユーザー設定用紙を印刷する場合、縦置き、横置き にセットすることが可能ですが、長辺が312.0mm以下のユーザー設定用紙をセットす る場合は、横置きにセットしてください。また、LIPS LXプリンタードライバーから印 刷しない場合は、縦置きにセットしてください。
- メモ ・「ユーザー設定サイズ」、「ユーザー設定サイズR」は、アプリケーションソフトなどで 定形以外のサイズを独自に設定して印刷したいときに選択します。印刷中に用紙サイズ 交換を要求するメッセージが表示される場合は、「オンライン」を押してエラーを解除 して印刷してください。
  - ・封筒角形2号、封筒長形3号、封筒洋形長3号に対応していますが、種類によっては印刷できないものもあります。また、有効印字領域は、上下左右の用紙端から10mm内側までとなります。封筒に印刷した場合、郵便番号欄の文字が欠けて印刷される場合があります。このような場合は、LIPSプリンタードライバーの[仕上げ詳細]ダイアログボックスで[印字領域を広げて印刷する]にチェックマークを付けることで、文字が欠けずに印刷することができます。

- 「往復はがき」の有効印字領域は、往復はがきを広げた状態で、上下左右の用紙端から 5mm内側までとなります。(LIPSプリンタードライバーの[仕上げ詳細]で「印字領域 を広げて印刷する」にチェックした場合は、有効印字領域を用紙の端近くまで広げることができます。詳しくは、プリンタードライバーのヘルプを参照してください。)
- 給紙選択メニューの「手差しトレイ用紙サイズ」でも同様の設定ができます(→P.7-13)。

# 手差しトレイ優先

#### しない、する

給紙選択メニューで自動給紙が設定されている場合に、プリンターが手差しト レイから順に給紙元を検知するかどうかを設定します。

「しない」に設定すると、受信データの用紙サイズに合致するかどうかの検知は 次の順序で行われます。

カセット 1→ カセット 2\*→ カセット 3\*→ カセット 4\*→ 手差しトレイ

「する」に設定すると、受信データの用紙サイズに合致するかどうかの検知は、 手差しトレイから次の順序で行われます。

手差しトレイ→カセット 1→カセット 2\*→カセット 3\*→カセット 4\*

\*:オプションのペーパーフィーダーが装着されている場合にのみ表示されます。

- ✓ ★モ ・「用紙不一致時トレイ」(→P.3-20)が「使う」に設定されている場合は、本項目の設定 は無視され、給紙カセットから検知を行います。給紙元の対象となっている給紙カセッ トに受信したデータの用紙がセットされていない場合は、手差しトレイから給紙しま す。
  - ・自動給紙は、給紙選択メニューの「給紙モード」(→P.7-12)で設定します。
  - 本項目は、給紙選択メニューの「給紙モード」が「自動」に設定されている場合にのみ 有効です。
  - 本項目を「する」に設定しても、手差しトレイの用紙サイズと受信データの用紙サイズ が異なるときは、手差しトレイからは給紙されません。ただし、「用紙不一致時トレ イ」(→P.3-20)が「使う」に設定されている場合で、給紙元の対象となっている給紙カ セットに受信したデータの用紙がセットされていないときは、手差しトレイの用紙交換 メッセージが表示されます。
  - 受信データによっては、受信データと同じ用紙サイズの給紙カセットの給紙元表示ランプが点灯しているときに、本項目が「する」に設定されていても手差しトレイから給紙されずに給紙カセットから給紙される場合があります。

# カセットN(N=1、2、3、4) 用紙サイズ

#### ユーザー設定サイズ、ユーザー設定サイズ R、フリー

- \* 「カセット1用紙サイズ」は、用紙サイズ登録ダイヤルが「Custom」に設定されている場合のみ表示 されます。
- \* 「カセット2用紙サイズ」、「カセット3用紙サイズ」、「カセット4用紙サイズ」は、オプションの ペーパーフィーダーが装着されていて、用紙サイズ登録ダイヤルが「Custom」に設定されている場 合のみ表示されます。

給紙カセット(カセット1、2、3、4)にセットした用紙サイズを設定します。

- 重要 ・カセットにセットするユーザー設定用紙の向きを頻繁に変更する場合は、「カセット N(N=1、2、3、4)用紙サイズ」を「フリー」に設定すると便利です。「カセットN (N=1、2、3、4)用紙サイズ」を「フリー」に設定すると、セットする用紙サイズを 変更するたびに設定を変更する必要がありません。ただし、「フリー」に設定する場合 は、次のことに気をつけてください。
  - セットした用紙とプリンタードライバーの用紙サイズの設定が合っていることを確認してください。異なっている場合は、「用紙長さ確認」(→P.3-42)の設定によって、次のように動作します。

| 「用紙長さ確認」の設定値 |    | プリンターの動作                                                                                                  |
|--------------|----|----------------------------------------------------------------------------------------------------|
| しない(工場出荷時)   |    | 用紙サイズの設定が異なっていてもメッセージは表示<br>されずに、現在セットされている用紙で印刷します。                                                      |
|              | する | 「用紙サイズを確認してください。」のメッセージが表示されて印刷が中断されます。[オンライン]を押して、<br>印刷を継続することもできますが、正しく印刷されな<br>かったり、紙づまりが発生することがあります。 |

- ・LIPS LXプリンタードライバーからユーザー設定用紙を印刷する場合、縦置き、横置き にセットすることが可能ですが、長辺が297.0mm以下のユーザー設定用紙をセットす る場合は、横置きにセットしてください。また、LIPS LXプリンタードライバーから印 刷しない場合は、縦置きにセットしてください。
- メモ ・「ユーザー設定サイズ」、「ユーザー設定サイズR」は、アプリケーションソフトなどで 定形以外のサイズを独自に設定して印刷したいときに選択します。印刷中に用紙サイズ 交換を要求するメッセージが表示される場合は、 [オンライン] を押してエラーを解除 して印刷してください。
  - ・給紙選択メニューの「カセットN(N=1、2、3、4)用紙サイズ」でも同様の設定ができます(→P.7-13)。

# デフォルト用紙サイズ

## A4、B4、A3、レター、リーガル、レジャー、エグゼクティブ、はがき、往復はがき、 4 面はがき、封筒 角形 2 号、封筒 長形 3 号、封筒 洋形長 3 号、A5、B5

Windows や Macintosh から印刷する場合は、プリンタードライバーで用紙サイズを設定するため、本項目の設定は必要ありません。 プリンタードライバーで用紙サイズを設定できない、MS-DOS や UNIX などから 印刷する場合は、本項目で設定してください。

#### 使わない、使う

給紙元の対象となっている給紙カセットに受信したデータの用紙がセットされ ていない場合の動作を設定します。

「使わない」に設定すると、給紙カセットの用紙交換メッセージが表示され、印 刷が中断します。

「使う」に設定すると、手差しトレイから給紙します。手差しトレイにセットさ れている用紙が、受信データと異なる場合は、手差しトレイの用紙交換メッセー ジが表示され、印刷が中断します。また、手差しトレイに用紙がセットされて いないときや用紙がなくなったときは、手差しトレイの用紙なしメッセージが 表示され、印刷が中断します。

 ● メモ 本項目を「使う」に設定すると、「手差しトレイ優先」(→P.3-18)、「自動選択」(→P.3-20)の「手 差しトレイ」の設定は無視され、給紙元の対象となっている給紙カセットに受信したデー タの用紙がセットされていない場合は、手差しトレイから給紙します。

# 自動選択

| 手差しトレイ  | 使う、 | 使わない |
|---------|-----|------|
| カセット1   | 使う、 | 使わない |
| カセット 2* | 使う、 | 使わない |
| カセット 3* | 使う、 | 使わない |
| カセット 4* | 使う、 | 使わない |

\*オプションのペーパーフィーダーが装着されている場合にのみ表示されます。

自動給紙が設定されている場合に、自動給紙の対象となる給紙元を設定します。 手差しトレイ、給紙力セットのそれぞれについて設定します。

「使う」に設定すると、それぞれの給紙元を自動給紙の対象とします。「使わない」 に設定すると、それぞれの給紙元を自動給紙の対象としません。

- メモ
   ・「用紙不一致時トレイ」(→P.3-20)が「使う」に設定されている場合は、本項目の「手 差しトレイ」の設定は無視され、給紙元の対象となっている給紙カセットに受信した データの用紙がセットされていない場合は、手差しトレイから給紙します。
  - ・自動給紙は、給紙選択メニューの「給紙モード」(→P.7-12)で設定します。

# 普通紙、普通紙 L、普通紙 H、厚紙 L、厚紙 H、OHP フィルム、はがき、封筒、 ラベル用紙

Windows や Macintosh から印刷する場合は、プリンタードライバーで用紙の種類を設定するため、本項目の設定は必要ありません。 プリンタードライバーで用紙の種類を設定できない、MS-DOS や UNIX などから

プリンダードライハーで用紙の種類を設定できない、MS-DOS や UNIX などから 印刷する場合は、本項目で設定してください。

各印刷モードは、次のような用紙に対応しています。

- ・「普通紙」 : 普通紙 (60~105g/m<sup>2</sup>)
- ・「普通紙 L」 :「普通紙」に設定して印刷した結果、用紙のカールが目立 つときは、「普通紙 L」に設定してください。
- ・「普通紙 H」 :「普通紙」に設定して印刷した結果、定着性をより改善したいときは、「普通紙 H」に設定してください。
- ・「厚紙 L」 : 厚紙 (106~199g/m<sup>2</sup>)
- ・「厚紙 H」 :「厚紙 L」に設定して印刷した結果、定着性をより改善したいときは、「厚紙 H」に設定してください。
- ・「はがき」
   : 郵便はがき、郵便往復はがき、郵便4面はがき、キヤノン 推奨4面はがき
- •「封筒」 : 封筒
- ・「ラベル用紙」 : ラベル用紙
- 重要 •「OHPフィルム」、「はがき」、「封筒」、「ラベル用紙」に設定した場合、両面印刷 は行えません。
  - 本プリンターは、はがき、往復はがき、4面はがきサイズの普通紙(60~105g/m<sup>2</sup>)と厚紙(106~199g/m<sup>2</sup>)やキヤノン推奨4面はがきに印刷することができます。はがき、往復はがき、4面はがきサイズの普通紙(60~105g/m<sup>2</sup>)に印刷する場合は、「普通紙」を選択し、厚紙(106~199g/m<sup>2</sup>)に印刷する場合は、「厚紙L」を選択します。

## しない、する

\*本項目は、オプションの両面ユニットを装着している場合にのみ表示されます。

用紙の片面に印刷するか両面に印刷するかを設定します。

「する」に設定すると、用紙の両面に印刷します。

- 重要 通常、Windows や Macintosh から印刷する場合は、プリンタードライバーで両面印刷を 設定します。MS-DOS や UNIX などを OS とするコンピューターから印刷する場合で、両 面印刷が設定できないときは、本項目で設定してください。
- メモ ・A3、B4、A4、B5、A5、レジャー(11×17)、リーガル、レター、エグゼクティブサイ ズおよび以下のサイズのユーザー設定用紙の普通紙と重さ106~120g/m<sup>2</sup>の厚紙に自動両 面印刷できます。詳しくはユーザーズガイド「第4章 給紙・排紙のしかた」を参照して ください。
  - ・縦置きの場合:幅210.0~297.0mm、長さ210.0~431.8mm
  - ・横置きの場合(LIPS LXプリンタードライバー使用時のみ):幅210.0~297.0mm、長さ 148.0~297.0mm
  - ロゴ入りの用紙などに自動両面印刷するときは、次のように用紙をセットしてください。
    - ・給紙力セットから印刷するときは、1ページ目の印刷面を上にしてセットします。
    - ・手差しトレイから印刷するときは、1ページ目の印刷面を下にしてセットします。
  - ・ 給紙選択メニューの「両面印刷」でも同様の設定ができます (→P.7-13)

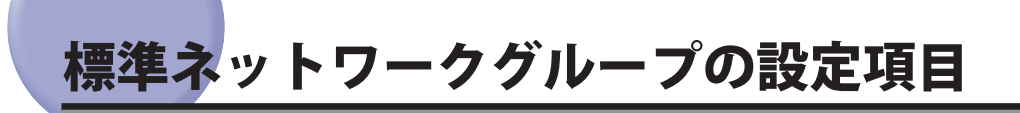

\* 標準ネットワークグループは、「インターフェイス選択」(→P.3-39)の「ネットワーク」の項目が「使う」に設 定されている場合にのみ表示されます。

# TCP/IP 設定

#### ■ IPv4設定

| IP モード                  | 手動、     | 自動      |
|-------------------------|---------|---------|
| プロトコル * <sup>1</sup> :  |         |         |
| DHCP によるアドレス設定:         | オフ、     | オン      |
| BOOTP によるアドレス設定:        | オフ、     | オン      |
| RARP によるアドレス設定:         | オフ、     | オン      |
| IP アドレス設定:              |         |         |
| IP アドレス                 | 0.0.0.0 |         |
| サブネットマスク(               | 0.0.0.0 |         |
| ゲートウェイアドレス(             | 0.0.0.0 | )       |
| IP アドレス範囲設定:            |         |         |
| 受信/印刷拒否                 | しない     | 、する     |
| 拒否アドレス設定 * <sup>2</sup> | 拒否 IP   | アドレス1~8 |
| 受信/印刷許可                 | しない     | 、する     |
| 許可アドレス設定 * <sup>2</sup> | 許可IP    | アドレス1~8 |
| 設定/参照拒否                 | しない     | 、する     |
| 拒否アドレス設定 * <sup>2</sup> | 拒否 IP   | アドレス1~8 |
| 設定/参照許可                 | しない     | 、する     |
| 許可アドレス設定 * <sup>2</sup> | 許可 IP   | アドレス1~8 |
| DNS:                    |         |         |
| プライマリー DNS サーバーアドレス(    | 0.0.0.0 |         |
| セカンダリー DNS サーバーアドレス(    | 0.0.0.0 |         |

\*<sup>1</sup>「プロトコル」は、「IPモード」が「自動」に設定されている場合にのみ表示されます。

\*<sup>2</sup>「拒否アドレス設定」、「許可アドレス設定」は、「受信/印刷拒否」、「受信/印刷許可」、 「設定/参照拒否」、「設定/参照許可」が「する」に設定されている場合にのみ表示されます。

本プリンターに内蔵されているプリントサーバーの TCP/IP 設定を行います。

| 設定項目  | 設定内容                                                                                                    |
|-------|----------------------------------------------------------------------------------------------------|
| IPモード | <ul> <li>IP アドレスの設定方法を選択します。</li> <li>DHCP、BOOTP、RARP のいずれかを使用して IP アドレスを設定する場合は、「自動」を選択します。</li> <li>プリンターに直接 IP アドレスを割り当てる場合は、「手動」を<br/>選択します。</li> </ul> |
| プロトコル | 「IP モード」を「自動」に設定した場合、どのプロトコルを使用<br>するかを選択します。「DHCP によるアドレス設定」、「BOOTP に<br>よるアドレス設定」、「RARP によるアドレス設定」をそれぞれ「オ<br>ン」(使用する)か「オフ」(使用しない)に設定します。                  |

| 設定項目        | 設定内容                                                                                                    |
|-------------|----------------------------------------------------------------------------------------------------|
| IP アドレス設定   | 「IP アドレス」、「サブネットマスク」、「ゲートウェイアドレス」<br>を設定します。アドレスの入力方法は、表の下にある「アドレス<br>の入力方法」を参照してください。                                                                                                    |
| IP アドレス範囲設定 | <ul> <li>印刷や設定できるユーザーをIPアドレスによって制限します。</li> <li>特定のユーザーからの印刷を拒否するには、「受信/印刷拒否」を「する」に設定して、拒否するアドレスを「拒否アドレス設定」で設定します。</li> <li>特定のユーザーからの印刷を許可するには、「受信/印刷許可」を「する」に設定して、許可するアドレスを「許可アドレス設定」で設定します。</li> <li>特定のユーザーからの設定を拒否するには、「設定/参照拒否」を「する」に設定して、拒否するアドレスを「拒否アドレス設定」で設定します。</li> <li>特定のユーザーからの設定を許可するには、「設定/参照許可」を「する」に設定して、拒否するアドレスを「拒否アドレス設定」を読むするには、「設定/参照許可」を「する」に設定して、許可するアドレスを「許可アドレス設定」で設定します。</li> <li>「拒否アドレス設定」と「許可アドレス設定」の手順で説明します。</li> <li>「拒否アドレス設定」と「許可アドレス設定」の手順で説明します。</li> <li>「拒否アドレス設定」を選択して、[OK]を押します。</li> <li>「拒否IPアドレス1開始」を選択して、[OK]を押します。</li> <li>「拒否IPアドレス1開始」を選択して、[OK]を押します。</li> <li>「拒否IPアドレス1開始」から「拒否IPアドレス1終わり」までの12個のIPアドレスが拒否されます。例えば、以下の設定の場合、「192.168.0.200」から「192.168.0.201」を入力</li> <li>「拒否IPアドレス1 開始」に「192.168.0.201」を入力</li> <li>続けて拒否する IPアドレスを入力する場合は、「拒否 IPアドレス2開始」にIPアドレスを入力する場合は、「拒否 IPアドレス2開始」にIPアドレスを入力する最大 8 個まで入力できます。</li> </ul> |
| DNS         | DNS の「プライマリーアドレス」、「セカンダリーアドレス」を設<br>定します。アドレスの入力方法は、表の下にある「アドレスの入<br>力方法」を参照してください。<br>* [DNS ホスト名]、[DNS ドメイン名]、[DNS の動的更新]の設<br>定は、リモート UI から行ってください。(→ネットワークガイド)                                                                                                    |

# 「アドレスの入力方法」

- [◄]または[▶]を押して、入力したいアドレスの各フィールド(ピリオド で区切られた3桁分の領域)にカーソルを移動します(フィールド内の数値 が点滅し、数値を入力できるようになります)。
- 2. 数値を入力します ([▲]を押すと数値が増え、[▼]を押すと数値が減少します)。
- 3. すべてのフィールドの数値を入力したら、[OK] を押して確定します。
- 重要 本項目の設定を変更した場合は、設定を有効にするために、電源を入れなおすかハード リセット操作を行ってください。

メモ 本項目は、次のすべての条件を満たしている場合にのみ表示されます。

 「インターフェイス選択」の「ネットワーク」の項目が「使う」に設定されている 「優先ネットワーク設定」の項目が「標準ネットワーク」に設定されている。 「優先ネットワーク設定」の設定は、リモート UIの「拡張カード」ページまたは、操作 パネルの「拡張カード」(→P.3-40) で行います。

■ IPv6設定

#### IPv6 .....オフ、オン

IPv6を使用する場合、「オン」に設定します。 IPv6 のアドレス設定は、リモート UI から行ってください。

■ WINSによる名前解決

## オフ、オン

WINS による名前解決を行う場合、「オン」に設定します。

- 必メモ 次の設定は、リモート UI から行ってください。(→ネットワークガイド)
  - [WINSサーバーアドレス]
  - [スコープID]

ARP/PING

## オン、オフ

ARP/PING 機能を使用する場合、「オン」に設定します。

#### FTP

## FTP 印刷 .....オフ、オン FTP 設定 .....オフ、オン

FTP 印刷を使用する場合、「FTP 印刷」を「オン」に設定します。 FTP クライアントによる設定を行う場合、「FTP 設定」を「オン」に設定します。

🥝 🗲 🗧 🛛 [FTP 印刷ユーザー名]、[FTP 印刷パスワード] の設定は、リモート UI から行ってくださ い。(→ ネットワークガイド)

#### ■ LPD印刷

## オン、オフ

LPD 印刷を使用する場合、「オン」に設定します。

ダメモ [LPD バナーページの印刷]の設定は、リモート UI から行ってください。(→ ネットワー クガイド)

#### オン、オフ

RAW 印刷を使用する場合、「オン」に設定します。

Ø メモ [双方向]の設定は、リモート UI から行ってください。(→ネットワークガイド)

BMLinkS

#### 使わない、使う

BMLinkS を使用する場合、「使う」に設定します。

Øメモ [BMLinkS]の設定は、リモート UI から行ってください。(→ユーザーズガイド)

■ IPP印刷

## オン、オフ

IPP 印刷を使用する場合、「オン」に設定します。

#### WSD

| WSD 印刷オン、                 | オフ |
|---------------------------|----|
| WSD 参照 * <sup>1</sup> オン、 | オフ |
| マルチキャスト探索オン、              | オフ |

\*<sup>1</sup>「WSD 参照」は「WSD 印刷」が「オフ」に設定されている場合にのみ表示されます。

WSD 印刷を使用する場合、「WSD 印刷」を「オン」に設定し、次の設定を行います。

- ●WSDを使用してプリンターの情報取得を行う場合は、「WSD参照」を「オン」 に設定します。「WSD印刷」を「オン」に設定すると、「WSD参照」は表示さ れません。(「WSD参照」は、「オン」に固定されます。)
- ●マルチキャストによる検索要求に応答する場合は、「マルチキャスト探索」を 「オン」に設定します。

#### HTTP

#### オン、オフ

HTTP 機能を使用する場合、「オン」に設定します。 「オフ」に設定すると、リモート UI や IPP 印刷が使用できなくなります。

| プロキシー                   | . <b>オフ、</b> オン      |
|-------------------------|----------------------|
| サーバーアドレス * <sup>1</sup> | .—                   |
| ポート番号 * <sup>1</sup>    | .0 ~ 80 ~ 99999      |
| 同一ドメイン * <sup>1</sup>   | プロキシーを使用しない、プロキシーを使用 |
| プロキシー認証 * <sup>1</sup>  | . <b>オフ</b> 、オン      |
| ユーザー名 * <sup>2</sup>    | .—                   |
| パスワード * <sup>2</sup>    | _                    |

\*1「プロキシー」が「オン」に設定されている場合にのみ表示されます。

\*2「プロキシー認証」が「オン」に設定されている場合にのみ表示されます。

プロキシー機能を使用する場合、「プロキシー」を「オン」に設定します。 「サーバーアドレス」に、プロキシー機能で使用するプロキシーサーバーのアド レスを入力します。

「ポート番号」に、プロキシー機能で使用するプロキシーサーバーのポート番号 を入力します。「0」~「99999」の間で設定できます。

同一ドメインにもプロキシー機能を使用するときは、「同一ドメイン」を「プロ キシーを使用」に設定します。

プロキシー認証機能を使用するときは、「プロキシー認証」を「オン」に設定します。

「ユーザー名」:プロキシー認証で使用するユーザー名を入力します。24 文字ま での半角英数字を入力できます。

「パスワード」:プロキシー認証で使用するパスワードを入力します。24 文字ま での半角英数字を入力できます。

#### SNTP

#### オフ、オン

SNTP クライアント機能を使用して時刻情報を得る場合、「オン」に設定します。

#### ■ 探索応答

#### オン、オフ

マルチキャストを使用した探索に応答するように設定する場合、「オン」に設定 します。

## 受信許可:**しない**、する 許可アドレス設定 \*<sup>1</sup>:許可 MAC アドレス 1 ~ 50

\*<sup>1</sup>「許可アドレス設定」は「受信許可」が「する」に設定されている場合にのみ表示されます。

特定のMACアドレスを持つユーザーからのみアクセスを許可します。「受信許可」 を「する」に設定して、許可するアドレスを「許可アドレス設定」で設定します。

- ①「許可アドレス設定」を選択して、[OK]を押します。
- ②「許可 MAC アドレス 1」を選択して、[OK]を押します。
- ③ 許可する MAC アドレスを入力して、[OK] を押します。
- ④ 続けて許可する MAC アドレスを入力する場合は、「許可 MAC アドレス 2」に MAC アドレスを入力します。最大 50 個まで入力できます。

# AppleTalk

#### オフ、オン

AppleTalk を使用するかどうかを設定します。

AppleTalk についての詳細は、ネットワークガイド/本編「第5章 AppleTalk ネットワークで使用するには(Macintosh)」を参照してください。

## SNMPv1

#### オン、オフ

SNMPv1 プロトコルを使用するかどうかを設定します。

SNMPv1 についての詳細は、ネットワークガイド/本編「第2章ネットワークの共通設定」を参照してください。

● 重要 本項目の設定を変更した場合は、設定を有効にするために、電源を入れなおすかハード リセット操作を行ってください。 SNMPv3.....オフ、オン ユーザー設定 1 ~ 5<sup>\*1</sup> 認証パスワード 暗号化パスワード

\*<sup>1</sup>「ユーザー設定1~5」は、「SNMPv3」の項目が「オン」に設定されている場合にのみ表示されま す。

SNMPv3 プロトコルに関する設定をします。

SNMPv3 プロトコルで使用するユーザー情報(認証パスワードと暗号化パスワード)を設定・変更する場合は、次の操作を行います。

- 1. [▲]、[▼] で「ユーザー設定 N」(N= 1 ~ 5)を選択したあと、[OK] を押します。
- 2. ユーザー名 \* を確認して、[OK] を押します。
- \*「initial」( 工場出荷値 )、またはリモート UI で設定したユーザー名が表示されます。
- 3. [▲]、[▼] で「認証パスワード」または「暗号化パスワード」を選択したあと、[OK] を押します。
- 4. パスワードを入力して、[OK] を押します。 入力方法:
  - ・[▲]、[▼]を押して、6~16文字のパスワードを入力する
  - ・[◀]、[▶]を押して、入力したい各フィールドにカーソルを移動する(カーソル が点滅し、入力できるようになります)。
  - ・[給紙選択]を押すと、カーソルの位置に文字(スペース)が挿入されます。
  - ・[ジョブ確認/中止]を押すと、カーソルの位置の文字が削除されます。
- 重要本項目の設定を変更した場合は、設定を有効にするために、電源を入れなおす かハードリセット操作を行ってください。
- ✓ メモ SNMPv3 についての詳細は、ネットワークガイド/本編「第2章ネットワークの共通設定」 を参照してください。

# 起動待機時間

## 0~300秒

電源をオンにしてから、プロトコルが起動するまでの時間を設定します。

 を動待機時間についての詳細は、ネットワークガイド/本編「第2章ネットワークの共通設定」を参照してください。

| リモート UIオン、            | オフ |
|-----------------------|----|
| SSL* <sup>1</sup> オフ、 | オン |

\*<sup>1</sup>「SSL」は、「リモートUI設定」の「リモートUI」の項目が「オン」に設定されている場合にのみ表示されます。

リモート UIを使用するかどうかを設定します。

また、リモート UIの通信に SSL を使用するかどうかも設定します。

SSL についての詳細は、ネットワークガイド/本編「第2章ネットワークの共通設定」 を参照してください。

# Ethernet ドライバー

| 自動検出                       | <i>オン</i> 、オフ         |
|----------------------------|-----------------------|
| 通信方式 * <sup>1</sup>        | <b>半二重</b> 、全二重       |
| Ethernet 種類 * <sup>1</sup> | 10 Base-T、100 Base-TX |

\*<sup>1</sup>「通信方式」および「Ethernet種類」は、「自動検出」の項目が「オフ」に設定されている場合にのみ表示されます。

Ethernet ドライバーの設定を行います。

- Ethernetドライバーについての詳細は、ネットワークガイド/本編「第2章 ネットワークの共通設定」を参照してください。
  - 本項目は、[優先ネットワーク設定]の項目が[標準ネットワーク]に設定されている場合にのみ表示されます。[優先ネットワーク設定]の設定は、リモートUIの[拡張カード]ページまたは、操作パネルの「拡張カード」(→P.3-40)で行います。

# MAC アドレス

(表示のみ)

本プリンターの MAC アドレスを表示します。

初期化を行うと、標準ネットワークの設定内容を工場出荷時の状態に戻すこと ができます。

ネットワークの初期化は次の手順で行います。

- 1. [セットアップ] を押します。
- 2. [▲] または [▼] で「標準ネットワーク」を選択し、[OK] を押します。
- 3. 「設定変更は次回主電源オン時に有効になります。OK キーを押してこの画面を閉じて ください。」と表示されますので、[OK]を押します。
- 4. [▲] または [▼] で「ネットワーク設定初期化」を選択し、[OK] を押します。
- 5.「実行しますか?」と表示されますので、[▼]で「はい」を選択し、[OK]を押すと、 初期化が行われます。
- \* [OK]を押さずに [オンライン]を押すと、初期化を行わずに通常の印刷ができる状態に戻ります。

# レイアウトグループの設定項目

レイアウトグループでは、印字の位置の調整や、とじしろ用の余白の設定など、印刷する ときの体裁に関わる条件について設定できます。

# コピー枚数

#### **1** ~ 9999

印刷の部数を設定します。 設定値で指定した部数だけ印刷されます。

# 縱位置補正/横位置補正

## -50.0 ~ 0.0 ~ 50.0 (mm)

設定値で指定した値だけ、印字位置を縦方向または横方向にずらして調整しま す。

設定値の増減につれて、印字位置は次のようになります。

縦位置補正: 設定値が増えると用紙のY方向の余白が広くなります。 設定値が減ると用紙のY方向の余白が狭くなります。

横位置補正: 設定値が増えると用紙の X 方向の余白が広くなります。 設定値が減ると用紙の X 方向の余白が狭くなります。

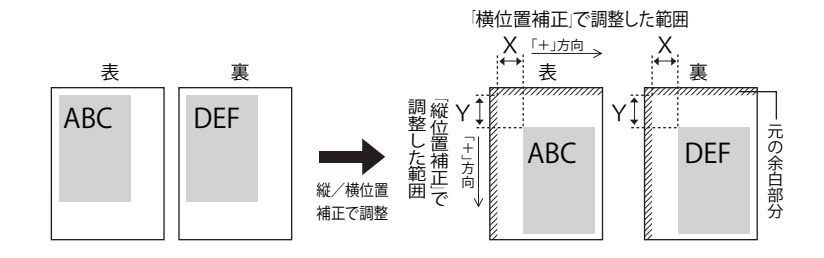

- ① 重要 印字位置を調整した結果、印字データが有効印字領域をはみ出る場合は、その部分が欠けて印字されます。

# 長辺とじ、短辺とじ

とじる位置を、用紙の長い辺(長手)にするか短い辺(短手)にするかを設定 します。両面印刷をしてとじるときには、表面と裏面とで、とじしろの位置も 自動的に調整します。

とじしろ用の余白の幅や、上/下/左/右とじのいずれにするのかは、「とじし ろ」(→P.3-34)で設定します。

「長辺とじ」に設定すると、とじる位置を用紙の長い辺にします。

## 用紙を縦にして両面印刷する場合

表 裏 とじしろ とじしろ ABC DEF

| 表    | 裏    |
|------|------|
| とじしろ | DEF  |
| ABC  | とじしろ |

用紙を横にして両面印刷する場合

「短辺とじ」に設定すると、とじる位置を用紙の短い辺にします。

用紙を縦にして両面印刷する場合 用紙を横にして両面印刷する場合

とじしろ

裏

DEF

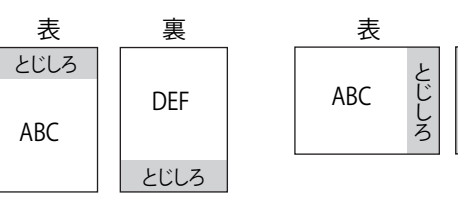

🖉 メモ

本項目だけを設定してもとじしろをあけることはできません。「とじしろ」と組み合わせ て設定することによって、とじしろをあけることができます。

#### -50.0 ~ 0.0 ~ 50.0 (mm)

とじしろ用の余白をあけて印刷するときの、余白の幅を設定します。設定した 値だけ画像をずらして余白を作ります。「+」の値で画像を+方向にずらし、「-」 の値で画像を-方向にずらします。

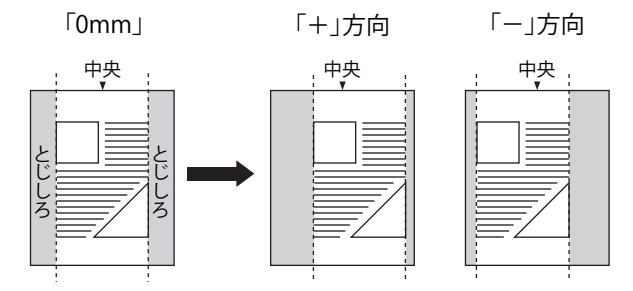

用紙の長短どちらの辺にとじしろをあけるのかは「とじ方向」(→P.3-33)で設定 します。用紙の上下左右のどの辺にとじしろをあけるかは、「とじ方向」の設定 と本項目の設定を「+」にするか「-」にするかの組み合わせにより決まります。

- 重要 とじしろを設定した結果、印字データが有効印字領域をはみ出る場合は、その部分が欠けて印字されます。
- ✓ メモ [▲]を押すたびに設定値が0.5mmずつ増え、 [▼]を押すたびに設定値が0.5mmずつ 減ります。また、 [▲]あるいは [▼]から指を離さずに押し続けていると、加減速度 が速くなります。
  - •「縦位置補正」、「横位置補正」と本項目を同時に設定した場合は、「縦位置補正」、 「横位置補正」の処理が行われたあとで本項目の処理が行われます。

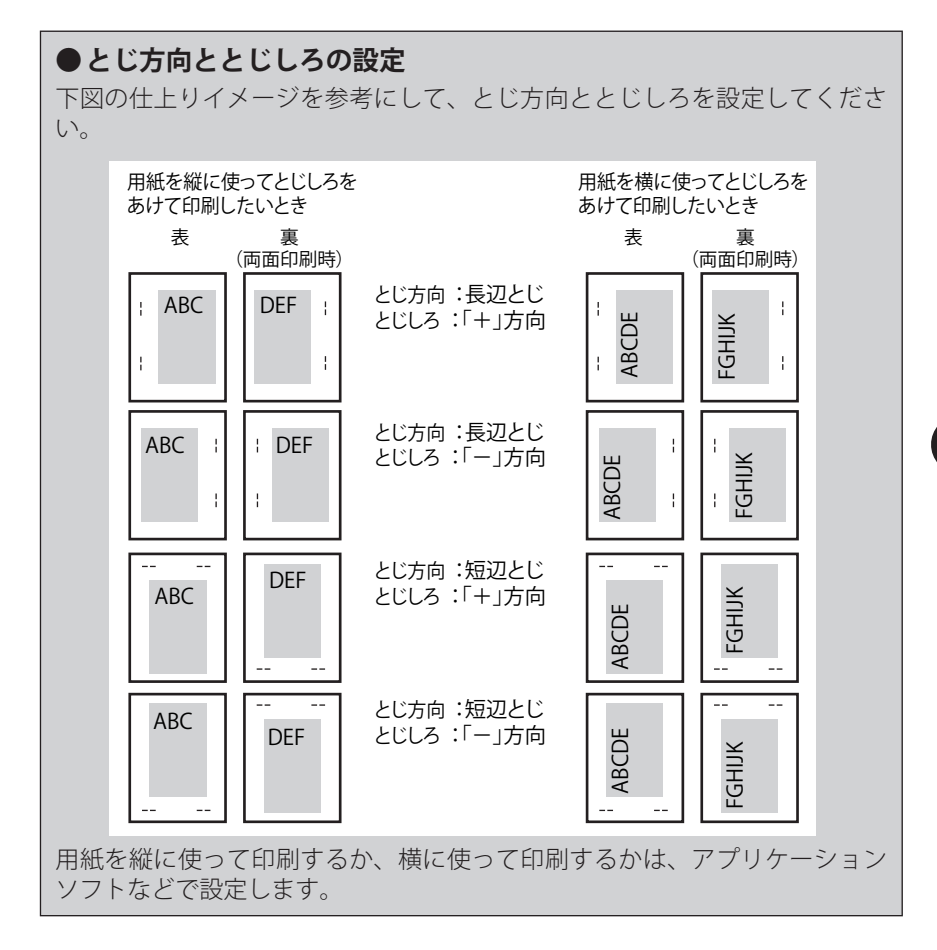

# 特殊両面処理

## する、しない

本項目を「する」に設定すると、両面印刷ジョブの最後のページが片面の場合、 最後のページを片面印刷で処理します。(通常の両面印刷時よりも速く印刷する ことができます。) ただし、パンチ紙やプレプリント紙(あらかじめ印刷している紙)に両面印刷す る場合、最後のページの向きや表裏が他のページと異なることがあります。そ

のときは「しない」に設定してください。

重要 本項目を「する」に設定すると、次の場合も片面印刷で処理します。

- ・裏面(偶数ページ)が白紙ページの場合
- ・裏面(偶数ページ)が両面印刷できないページ(両面印刷できない用紙サイズなど)の 場合

# 印字調整グループの設定項目

印字調整グループでは、トナー濃度や中間調の設定など、印刷の品質について設定できます。

# スーパースムーズ

## 使う、使わない

文字や図形のギザギザの輪郭をなめらかに印刷するスムージング処理を使うか どうかを設定します。

「使う」に設定すると、スムージング処理を使って印刷します。

「使わない」に設定すると、スムージング処理を使わずに印刷します。

- ・スーパースムージングの効果は、文字やグラフィック(図・表・グラフなど)のパターンによって異なります。
  - 「階調処理」(→P.3-36)の項目が「高階調」に設定されているときは、本項目の設定は 無視され、「使わない」に設定した場合と同様に処理されます。

## 階調処理

#### 標準、高階調

印刷するときの、データの階調処理の方法を設定します。

「標準」は、比較的安定した画質を得られるため、一般的な文書や表を印刷する 場合に向いています。

「高階調」は、写真やグラデーションなどの複雑な階調を持つデータを印刷する のに向いており、「標準」に設定した場合よりもきめ細かな階調表現が可能です。

## ドラフトモード

#### 使わない、使う

ドラフトモードはテスト印刷をするために使用します。

★項目を「使う」に設定すると、印刷結果が薄くなり、不鮮明になることがあります。また、 ごく淡いグレーの階調部分などは逆に濃くなることがあります。

# トナー濃度

-3 ~ 0 ~ +12

印刷するときの印字濃度を調整します。設定値が大きくなるほど、印字濃度が 濃くなります。

# 中間調選択

印刷時の中間調の表現方法を設定します。

「テキスト」、「グラフィックス」、「イメージ」といったデータの種類ごとに設定 することができます。

「色調」は、明暗のコントラストを効かせ、安定した質感とメリハリのある階調 で印刷を行うことができます。写真画像などのイメージデータを印刷するのに 適しています。

「階調」は、滑らかな階調と輪郭の品位を両立した印刷を行うことができます。 グラデーションを使用した図形やグラフなどを印刷するのに適しています。

「解像度」は、テキストデータ等の輪郭がはっきりと見えるような精細な印刷を 行うことができます。文字や細い線のデータなどを印刷するのに適しています。

「高解像度」は、「解像度」よりも高精細な印刷を行うことができますが、質感の 安定性は若干劣ります。文字や細い線のデータ、CAD データなどの輪郭をシャー プに印刷するのに適しています。

✓ メモ LIPS4、LIPS LX では選択された中間調によって階調特性が異なります。

#### 継続、停止

処理に必要なメモリーが不足したときに、自動的に画質を落として印刷を継続 するか、以下のエラーメッセージを表示させて停止するかを設定します。

| エラーメッセージ                | 設定内容                                                                                              |
|-------------------------|---------------------------------------------------------------------------------------------------|
| 「指定した解像度で<br>は印刷できません。」 | 大量のデータや複雑なデータを受信すると、処理に必要なメモリー<br>が不足して、画質を自動的に落として印刷することがあります。<br>そのときに、エラーメッセージを表示するかどうかを設定します。 |

「継続」に設定すると、メッセージを表示せずに、自動的に画質を落として印刷 します。

「停止」に設定すると、メッセージを表示して印刷を停止します。その場合、[オンライン]を押すと、画質を落として印刷を再開します。

- メモ 本項目を「停止」に設定して、「指定した解像度では印刷できません。」というメッセージが頻繁に表示される場合は以下の対処を行ってください。
  - 「階調処理」の項目が「高階調」に設定されている場合は、「標準」に設定する。ただし、この場合は、階調を落として印刷します。
  - 2.1の対処を行ってもメッセージが表示される場合や、階調を落とさずに印刷したい場合は、オプションの拡張メモリー(RAM)を増設する。

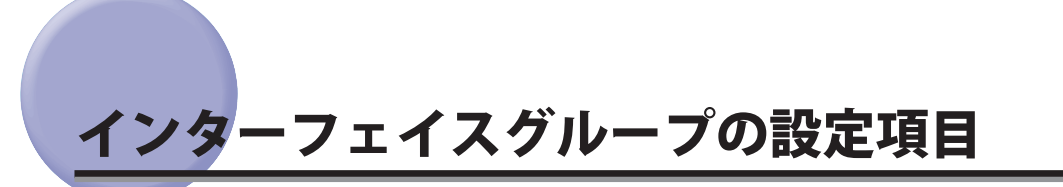

インターフェイスグループでは、コンピューターと接続するときの方法や、データをやり とりするときの取り決めについて設定できます。

インターフェイスグループは、設定項目によってコンピューターの側のユーティリティー ソフトから行えない場合があります。このような設定項目は、プリンターの操作パネルで 設定してください。

# インターフェイス選択

| USB    | 使う、 | 使わない |
|--------|-----|------|
| ネットワーク | 使う、 | 使わない |

コンピューターなどとの通信に使用するインターフェイスの種類について設定 します。

それぞれのインターフェイスに対して「使う」、「使わない」の設定ができます。 複数のインターフェイスを「使う」に設定しても、先に受信したインターフェ イスに自動的に切り替えるので、種類の異なるインターフェイスに同時に接続 しているときでも、そのつどプリンター側で設定を変更する必要はありません。

重要 本項目の設定を変更した場合は、設定を有効にするために、電源を入れなおすかハード リセット操作を行ってください。

# タイムアウト

#### ■ タイムアウト

#### する、しない

動作モード自動切り替えを設定している場合、プリンターは、データを受信す るとコントロールコマンドを認識して、動作モードを切り替えて印刷を開始し、 データの終了を認識すると動作モードを終了します。この処理を「ジョブ」と いいます。

プリンター側ではジョブが終了しないと、次に違う種類のコントロールコマン ドのデータがきても動作モード自動切り替えができません。このような場合に 本項目でタイマーを設定しておくと、データが入力されなくなってから設定時 間が経過したときに自動的にジョブを終了することができます(LIPS/LIPS LX プ リンタードライバーからの印刷データは終了できません)。

また、アプリケーションソフトから排紙コマンドが送られてこないために、プリ ンター内にデータが残ったままの状態のときも、本項目を設定しておくと、自 動的に排紙することができます。 「しない」に設定した場合は自動ジョブ終了の機能を使いません。

- 重要 自動ジョブ終了を設定した場合、コンピューター側の処理に時間がかかると、データの途中でジョブが終了して正しい印刷結果が得られないことがあります。その場合は、「タイムアウト時間」(→次項目)の設定を調節してください。
- ジョブ中は操作パネルのジョブランプが点灯または点滅します。
   オフライン状態のときは、自動ジョブ終了は行われません。

■ タイムアウト時間

#### 5~15~300秒

\* 本項目は、「タイムアウト」の項目が「する」に設定されている場合にのみ表示されます。

「タイムアウト」(→前項目)を「する」に設定した場合のタイムアウト時間を設 定します。

# 拡張カード

プリンターの拡張ボードスロットに装着したインターフェイスボードの設定で す。インターフェイスボードを装着したときのみ設定項目が表示されます。詳 細についてはインターフェイスボードに付属の取扱説明書を参照してください。

# コネクション認識

#### する、しない

「標準ネットワーク」を使用して印刷した場合に、正しい印刷結果が得られない こと(文字化けやオーバーレイプリントが正しくできないなど)があります。そ のような場合に、本項目を「しない」に設定してください。

● 重要 本項目の設定を変更した場合は、設定を有効にするために、電源を入れなおすかハード リセット操作を行ってください。

# 拡張受信バッファー

#### 使わない、使う

\* オプションのRAMが装着されている場合にのみ表示されます。

「使う」に設定すると、プリンターのデータを受け取る受信バッファーのメモリー 容量を増やします。コンピューターから大量のデータや複雑なデータを送ると きに、コンピューターの開放時間を早めることができます。

重要 本項目の設定を変更した場合は、設定を有効にするために、電源を入れなおすかハード リセット操作を行ってください。 **ユーザ**ーメンテナンスグループの設定項目

ユーザーメンテナンスグループでは、トラブル発生時のプリンターの調整について設定で きます。

# 印字位置調整

| 縦位置補正(トレイ)5.0 ~ 0.0 ~ 5.0(mm)                          |
|--------------------------------------------------------|
| 横位置補正 (トレイ)2.59 ~ 0.00 ~ 2.59 (mm)                     |
| 縦位置補正(カセット 1)5.0 ~ <b>0.0</b> ~ 5.0(mm)                |
| 横位置補正 (カセット 1)2.59 ~ 0.00 ~ 2.59 (mm)                  |
| 縦位置補正(カセット 2)* <sup>1</sup> 5.0 ~ <b>0.0</b> ~ 5.0(mm) |
| 横位置補正 (カセット 2) * <sup>1</sup> 2.59 ~ 0.00 ~ 2.59 (mm)  |
| 縦位置補正(カセット 3)* <sup>1</sup> 5.0 ~ <b>0.0</b> ~ 5.0(mm) |
| 横位置補正 (カセット 3) * <sup>1</sup> 2.59 ~ 0.00 ~ 2.59 (mm)  |
| 縦位置補正(カセット 4)* <sup>1</sup> 5.0 ~ <b>0.0</b> ~ 5.0(mm) |
| 横位置補正 (カセット 4) * <sup>1</sup> 2.59 ~ 0.00 ~ 2.59 (mm)  |
| 縦位置補正(両面)* <sup>2</sup> 5.0 ~ 0.0 ~ 5.0(mm)            |
| 横位置補正(両面)* <sup>2</sup> 2.59~0.00~2.59 (mm)            |

\*<sup>1</sup> オプションのペーパーフィーダーが装着されている場合にのみ表示されます。

\*<sup>2</sup>「縦位置補正(両面)」、「横位置補正(両面)」は、オプションの両面ユニットが装着されている場合にのみ表示されます。

指定した給紙元からの印字位置を設定します。設定値で指定した値だけ、縦方 向または横方向にずらして調整します。

設定値は mm で表されており、[▲] または [▼] を押して調整することがで きます。

印字位置の調整を行わない場合は、「0.0」または「0.00」に設定します。

「縦位置補正(両面)」、「横位置補正(両面)」は、両面印刷時の1ページ目の印字位置を設定します。両面印刷時の2ページ目はそれぞれの給紙元の設定にしたがいます。

- ① 重要 印字位置を調整した結果、印字データが有効印字領域をはみ出る場合は、その部分が欠けて印字されます。
- ●メモ・ユーティリティーメニューの「印字位置調整プリント」(→P.7-8)で設定した印字位置を確認することができます。
  - 印字位置調整の操作については、ユーザーズガイド「第5章 日常のメンテナンス」を参照してください。
  - 両面印刷時の2面目の画像の向きは、印刷する用紙の向きや「とじ方向」(→P.3-33)の 設定によって変わりますので、印字位置の調整をするときは気を付けてください。

#### する、しない

紙づまりが起きた場合やエラーが発生して印刷が中断した場合、一部分でも印 字されたページを印刷するかどうかを設定します。

「する」に設定すると、紙づまりが起きたページやエラーが起きたページから印 刷しなおします。

「しない」に設定すると、紙づまりやエラーが起きたときに、一部分でも印字さ れたページは印刷を行わず、次のページから印刷を行います。

両面印刷の場合は、1面目の一部分でも印字されていたときは、2面目のページ も印刷を行いません。次のページの1面目から印刷されます。

# 用紙長さ確認

## しない、する

「手差しトレイ用紙サイズ」、「カセット1用紙サイズ」、「カセット2用紙サイズ」、 「カセット3用紙サイズ」、「カセット4用紙サイズ」を「フリー」に設定した場合に、 「用紙サイズを確認してください。」を表示させて印刷を中断するか、そのまま 印刷するかを設定します。

「しない」に設定すると、アプリケーションソフトで指定した用紙サイズと実際 に手差しトレイや給紙カセットにセットされた用紙サイズが異なる場合でも、 チェックを行わずに印刷します。ただし、印刷速度が低下することがあります。 また、アプリケーションソフトで指定した用紙サイズの大きさで印刷されるの で、手差しトレイや給紙カセットにセットされた用紙がアプリケーションソフ トで指定した用紙サイズと異なる場合は、余白があいたり、画像の一部が欠け たりすることがあります。

「する」に設定すると、アプリケーションソフトで指定した用紙サイズと実際に 手差しトレイや給紙カセットにセットされた用紙サイズが異なる場合、「用紙サ イズを確認してください。」が表示されて、印刷が中断されることがあります。 エラーとなった用紙は自動的に排紙されます。また、「オンライン」を押して、 印刷を継続することもできます。ただし、正しく印刷されなかったり、紙づま りが発生することがあります。

● 重要 自動両面印刷時には、本項目の設定に関わらず、必ず「用紙サイズを確認してください。」 が表示されて、印刷が中断されます。

#### しない、する

印刷する用紙サイズがプリンターにセットされていないときに、次のサイズの 用紙に置き換えて印刷します。

| 印刷する用紙        |               | プリンタードライバーの設定 |
|---------------|---------------|---------------|
| レター           | $\rightarrow$ | A4            |
| A4            | $\rightarrow$ | レター           |
| レジャー(11 × 17) | $\rightarrow$ | A3            |
| A3            | $\rightarrow$ | レジャー(11 × 17) |

「する」に設定すると、用紙サイズの置き換えを行います。

「しない」に設定すると、用紙サイズの置き換えを行わずにエラーメッセージが 表示され、印刷は停止します。

✓ メモ 「する」に設定している場合でも、印刷する用紙サイズが用紙なしのときは、用紙サイズの置き換えを行いません。

# 特殊印字モードA

## モード1、モード2、モード3、モード4

用紙の種類や使用環境によっては、印刷した用紙にすじ状の汚れが付着することがあります。

この場合、本項目を「モード2」に設定してください。

「モード 2」に設定しても問題が解決しない場合は、「モード 3」に設定してください。

「モード3」に設定しても問題が解決しない場合は、「モード4」に設定してください。

## ● 重要 ・用紙の種類や使用環境を変えることで設定値を「モード1」に戻しても、印刷した用紙に すじ状の汚れが付着しなくなることがあります。

- その場合、設定値を「モード 1」にしてご使用ください。
- 「モード2」、「モード3」、「モード4」に設定すると、すじ状の汚れは軽減されますが、「モード1」に比べ印刷濃度が薄くなります。
   また、輪郭がはっきりしなくなったり、粗さが多少目立つことがあります。

# うねり特殊処理

## しない、する

用紙の種類によっては、しわがよることがあります。本項目を「する」に設定 すると、この問題を改善できる場合があります。

重要 本項目は通常「しない」に設定してご使用ください。上記の問題が発生したときのみ、「する」に設定してください。

# ファームウェア更新

#### USB

本項目は、プリンターのファームウェアをバージョンアップする必要があると きにのみ実行します。

■ 標準ネットワーク

本項目は、プリンターのファームウェアをバージョンアップする必要があると きにのみ実行します。

# ジョブー覧表示

## する、しない

操作パネルの[ジョブ確認 / 中止]を押したときに、ジョブ一覧画面を表示する かしないかを設定します。

「する」に設定すると、[ジョブ確認 / 中止]を押したときに、以下の画面が表示 されます。

[▲]、[▼] でキャンセルするジョブを選択できます。

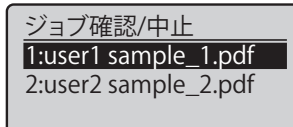

「しない」に設定すると、[ジョブ確認 / 中止]を押したときに、以下の画面が表示されます。

[OK] を押すと、先頭のジョブ(ジョブ一覧画面の一番上のジョブ)をキャンセルします。

| OKキー:はい    |
|------------|
| 戻る/左キー:いいえ |
# 動作モ<mark>ードグループの設定項目</mark>

動作モードグループでは、エミュレーションの固定や優先などプリンターの動作モードに ついて設定できます。

# 動作モード選択

#### 自動選択、LIPS、N201\*、ESC/P、I5577\*、HP-GL\*、HP-GL/2\*、HEX-DUMP、 LIPS-DUMP

\* 「N201」、「I5577」、「HP-GL」、「HP-GL/2」は、オプションのコントロールROMが装着されて いる場合にのみ表示されます。

動作モード選択では、本プリンターが動作するモードを設定することができま す。コンピューターから送信されたデータによって自動的に動作モードを切り 替えるか、LIPS、ESC/Pの各モードやオプションのエミュレーションモード(N201、 I5577、HP-GL、HP-GL/2)に動作モードを固定して本プリンターを使用するかを 設定できます。

また、データを文字や図形に変換せずに、16 進コードで印刷する「HEX-DUMP」や、LIPS のコントロールコマンドの状態で印刷する「LIPS-DUMP」で印刷する こともできます。

✓ メモ 「LIPS」、「LIPS-DUMP」は、コントロールコマンドでLIPS II<sup>+</sup>、LIPS III、LIPS IV を使用しているときのみ有効になります。

#### 「自動選択」:(自動切り替えモード)

コンピューターから送信されたデータが、LIPS コマンド、ESC/P エミュレーショ ンコマンド、オプションのエミュレーションコマンドのいずれを使用している のかを自動的に判別して、動作モードを切り替えます。アプリケーションソフ トから印刷する場合、通常はこのモードでお使いください。

工場出荷時は、「自動選択」が設定されています。

- ① 重要 オプションのコントロール ROM を装着している場合は、オプションのエミュレーション モードも含めて自動切り替えが行えます。
- ✓ メモ 工場出荷時の状態では、オプションのエミュレーションモードも含めてすべてのモード を対象に自動切り替えを行いますが、自動切り替えの対象となるモードを限定すること もできます。詳しくは、「自動切替」(→P.3-49)を参照してください。

 $\lceil LIPS \rfloor : (LIPS \exists - k)$ 

動作モードを LIPS モードに固定します。

アプリケーションソフトが使用するコントロールコマンドが LIPS に限られる場合や、自動切り替えでうまく LIPS モードに切り替わらない場合にこのモードにします。

#### 「N201」: (N201 エミュレーションモード)

動作モードを N201 エミュレーションモードに固定します。オプションのコント ロール ROM を装着している場合のみ表示されます。

アプリケーションソフトが使用するコントロールコマンドが N201 に限られる場 合や、自動切り替えでうまく N201 エミュレーションモードに切り替わらない場 合にこのモードにします。

#### 「ESC/P」: (ESC/P エミュレーションモード)

動作モードを ESC/P エミュレーションモードに固定します。

アプリケーションソフトが使用するコントロールコマンドが ESC/P に限られる 場合や、自動切り替えでうまく ESC/P エミュレーションモードに切り替わらな い場合にこのモードにします。

#### 「I5577」:(I5577 エミュレーションモード)

動作モードを I5577 エミュレーションモードに固定します。オプションのコント ロール ROM を装着している場合のみ表示されます。

アプリケーションソフトが使用するコントロールコマンドが I5577 に限られる場合や、自動切り替えでうまく I5577 エミュレーションモードに切り替わらない場合にこのモードにします。

#### 「HP-GL」:(HP-GL エミュレーションモード)

動作モードを HP-GL エミュレーションモードに固定します。オプションのコン トロール ROM を装着している場合のみ表示されます。

アプリケーションソフトが使用するコントロールコマンドが HP-GL に限られる 場合や、自動切り替えでうまく HP-GL エミュレーションモードに切り替わらな い場合にこのモードにします。

#### 「HP-GL/2」:(HP-GL/2 エミュレーションモード)

動作モードを HP-GL/2 エミュレーションモードに固定します。

アプリケーションソフトが使用するコントロールコマンドが HP-GL/2 に限られ る場合や、自動切り替えでうまく HP-GL/2 エミュレーションモードに切り替わ らない場合にこのモードにします。

## 「HEX-DUMP」: (ヘキサダンプモード)

コンピューターから送信されたデータを図形や文字に変換せずに16進コードで 印刷します。コンピューターからの出力内容を検証する場合などにこのモード にします。

ヘキサダンプリストの見かたについては、「ヘキサダンプリスト」(→P.8-14)を 参照してください。

# 「LIPS-DUMP」: (LIPS ダンプモード)

コンピューターから送信されたデータを図形や文字に変換せずに LIPS のコント ロールコマンドの形式で印刷します。コンピューターからの出力内容を検証す る場合などにこのモードにします。

LIPS ダンプリストの見かたについては、「LIPS ダンプリスト」(→P.8-15)を参照 してください。

#### ●動作モードの自動切り替えについて

アプリケーションソフトのプリンター選択画面で、常に特定のプリンター名 しか選択しない(特定のコントロールコマンドしか使わない)場合以外は、 動作モードは自動切り替えに設定しておくと便利です。

自動切り替えに設定した場合は、受信したデータの順にコントロールコマンドの種類を認識して自動的に動作モードを切り替えて印刷します。

自動切り替えで正しく動作モードを切り替えたいときは、セットアップメ ニューのインターフェイスグループの「タイムアウト」(→P.3-39)、「タイム アウト時間」(→P.3-40)を設定しておく必要があります。ジョブタイムアウ トは、データが入力されなくなってから一定時間以上たつと、それまで動作 していた動作モードを終了し、次の動作モードに切り替われる状態にする機 能です。工場出荷時は、データが入力されなくなってから 15 秒たつと、動作 モードを終了するように設定されています。

また、本プリンターにはインターフェイスの種類を自動的に切り替える機能 もあります。インターフェイスの自動切り替えと動作モードの自動切り替え を同時に設定している場合は、次の順番で切り替えます。

①インターフェイスを切り替える

データを先に受信したインターフェイスに自動的に切り替えます。

②動作モードを切り替える

受信したデータのコントロールコマンドの種類を識別して、動作モードを 自動的に切り替えます。

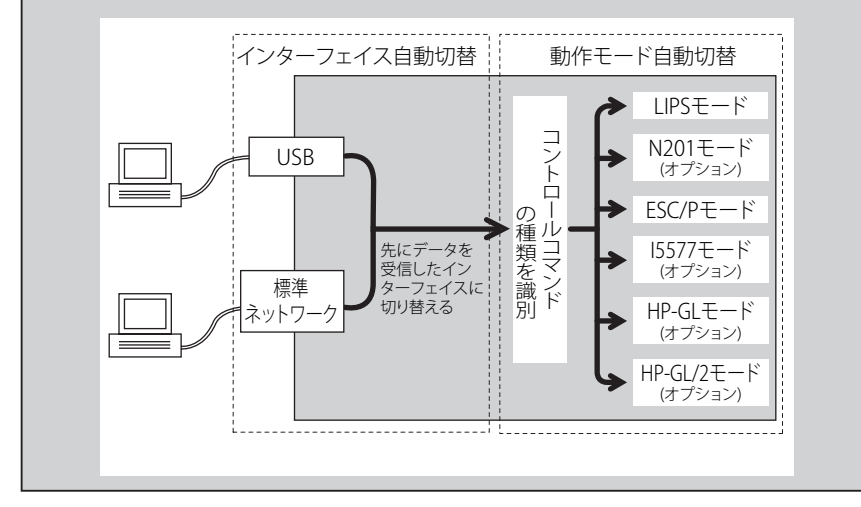

自動切替

| LIPS     | .使う、 | 使わない |
|----------|------|------|
| N201*    | .使う、 | 使わない |
| ESC/P    | .使う、 | 使わない |
| 15577*   | .使う、 | 使わない |
| HP-GL*   | .使う、 | 使わない |
| HP-GL/2* | .使う、 | 使わない |

\* 「N201」、「I5577」、「HP-GL」、「HP-GL/2」は、オプションのコントロールROMが装着されて いる場合にのみ表示されます。

動作モード自動切り替えが設定されている場合の、自動切り替えの対象となる 動作モードを設定します。LIPS エミュレーション、ESC/P エミュレーション、オ プションのエミュレーションの各モードについて設定します。

「使う」に設定すると、そのモードを自動切り替えの対象とします。「使わない」 に設定すると、そのモードを自動切り替えの対象としません。

●メモ・動作モード自動切り替えは、「動作モード選択」(→P.3-45)で設定します。

本項目で、すべてのモードを自動切り替えの対象としない設定にしたときに、動作モード自動切り替えが設定された場合は、「優先エミュレーション」(→P.3-49)で設定されたモードで動作します。

# 優先エミュレーション

#### なし、LIPS、N201\*、ESC/P、I5577\*、HP-GL\*、HP-GL/2\*

\* 「N201」、「I5577」、「HP-GL」、「HP-GL/2」は、オプションのコントロールROMが装着されて いる場合にのみ表示されます。

動作モードの自動切り替えを設定した状態で、本プリンターがコントロールコ マンドを識別できなかった場合に、優先的に切り替える「優先エミュレーション」 を設定しておくことができます。

「なし」に設定すると、優先エミュレーションを設定しません。コントロールコ マンドを識別できなかった場合は、本プリンターが自動的に動作モードを決定 します。

# LIPS 専用セットアップメ ニューの設定項目

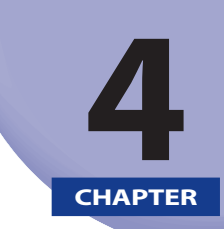

この章では、LIPS モードに固有の LIPS 専用セットアップメニューで設定できる内容について説明しています。LIPS 専用セットアップメニューの設定は、コントロールコマンドでLIPS II<sup>+</sup>、LIPS III、LIPS IV を使用しているときのみ有効な「LIPS4 設定」と、LIPS LX を使用しているときのみ有効な「LIPS LX 設定」があります。

| LIPS 専用セットアップメニュー設定項目一覧 | 4-2 |
|-------------------------|-----|
| LIPS4 設定メニューの設定項目       | 4-4 |
| 拡大/縮小                   |     |
| 複数ページ印刷                 |     |
| 複数ページ余白                 |     |
| ページの向き                  |     |
| オーバーレイ 1 /オーバーレイ 2      |     |
| スタートアップマクロ              |     |
| 漢字コード                   |     |
| 文字サイズ                   |     |
| 漢字書体                    |     |
| ANK 書体                  |     |
| 漢字グラフィックセット             |     |
| 行数                      |     |
| 桁数                      |     |
| 自動改ページ                  |     |
| 自動改行                    |     |
| CR 機能                   |     |
| LF 機能                   |     |
| 網かけ解像度                  |     |
| ジョブタイムアウト               |     |
| 白紙節約                    |     |
| LIPS LX 設定メニューの設定項目     |     |
| 白紙節約                    |     |

# LIPS 専用セットアップメニュー設定項目一覧

#### ■ 表の見かた

太字で示されている設定値は、工場出荷時の値です。

#### ■ LIPS4設定

| 設定項目        | 設定値                                                                                 | 参照ページ  |
|-------------|-------------------------------------------------------------------------------------|--------|
| 拡大/縮小       | <b>しない</b> 、→A3、→B4、→A4、→B5、→A5、→ はがき、→ 往<br>復はがき、→4 面はがき、→ リーガル、→ レター              | P.4-4  |
| 複数ページ印刷     | <b>しない</b> 、2 ページ (左)、2 ページ (右)、4 ページ (横一左)、<br>4 ページ (横一右)、4 ページ (縦一左)、4 ページ (縦一右) | P.4-4  |
| 複数ページ余白     | <b>パターン 1</b> 、パターン 2                                                               | P.4-6  |
| ページの向き      | <b>縦</b> 、横                                                                         | P.4-7  |
| オーバーレイ1/2   | オーバーレイ1/2設定: <b>しない</b> 、する<br>オーバーレイ1/2番号*: <b>0</b> ~32767                        | P.4-8  |
| スタートアップマクロ  | 0 ~ <b>30</b> ~ 32767                                                               | P.4-9  |
| 漢字コード       | JIS、シフト JIS、EUC、DEC                                                                 | P.4-9  |
| 文字サイズ       | <b>10 ポイント</b> 、12 ポイント、8 ポイント                                                      | P.4-11 |
| 漢字書体        | <b>明朝</b> 、ゴシック                                                                     | P4-11  |
| ANK 書体      | <b>明朝</b> 、ゴシック、ラインプリンター                                                            | P.4-11 |
| 漢字グラフィックセット | <b>JIS90</b> 、 JIS78                                                                | P.4-12 |
| 行数          | 行数選択: <b>6 lpi</b> 、8 lpi、任意設定<br>任意設定値 *: <b>10</b> ~ 99                           | P.4-12 |
| 桁数          | 桁数選択: <b>自動</b> 、10 cpi、12 cpi、15 cpi、任意設定<br>任意設定値 *: <b>10</b> ~ 200              | P.4-12 |
| 自動改ページ      | <b>する</b> 、しない                                                                      | P.4-13 |
| 自動改行        | <b>する</b> 、しない                                                                      | P.4-13 |
| CR 機能       | <b>CR のみ</b> 、CR+LF                                                                 | P.4-13 |
| LF 機能       | <b>LF のみ</b> 、LF+CR                                                                 | P.4-13 |
| 網かけ解像度      | <b>クイック</b> 、ファイン                                                                   | P.4-14 |
| ジョブタイムアウト   | しない、する                                                                              | P.4-14 |
| 白紙節約        | <b>する</b> 、しない                                                                      | P.4-14 |

■ LIPS LX設定

| 設定項目 | 設定値            | 参照ページ  |
|------|----------------|--------|
| 白紙節約 | <b>する</b> 、しない | P.4-15 |

# LIPS4 設定メニューの設定項目

LIPS4 設定メニューでは、拡大/縮小や複数ページ印刷などについて設定できます。

✓ メモ LIPS4 設定メニューの設定は、コントロールコマンドで LIPS II<sup>+</sup>、 LIPS III、 LIPS IV を使用しているときのみ有効です。

## 拡大/縮小

**しない**、→A3、→B4、→A4、→B5、→A5、→ はがき、→ 往復はがき、→4 面はがき、 → リーガル、→ レター

拡大または縮小の設定をします。

アプリケーションソフトで作成したデータサイズと、設定値で指定した出力用 紙サイズから、自動的に倍率を計算し、拡大/縮小して印刷します。

- - 拡大/縮小の処理は、データの左上端を基点として処理します。
  - 拡大/縮小で印刷すると、線の太さにムラが生じたり、細い線が消えたりすることがあります。
  - •アプリケーションソフトからのコマンドの内容によっては、正しく拡大/縮小して印刷 されないことがあります。
  - 拡大/縮小率が25~200%の範囲を超える場合は、拡大/縮小は行われず等倍で印刷されます。この場合正しい印刷結果にはなりません。

## 複数ページ印刷

しない、2 ページ(左)、2 ページ(右)、4 ページ(横 – 左)、4 ページ(横 – 右)、 4 ページ(縦 – 左)、4 ページ(縦 – 右)

アプリケーションソフト側で作成したデータを、2ページ分または4ページ分を 並べて1ページに印刷できます。

「2ページ(左)」に設定すると、2ページ分のデータを左または上から並べて印刷します。

用紙を縦に使って印刷する場合

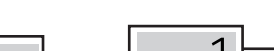

2

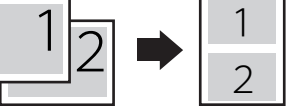

用紙を横に使って印刷する場合

4

「2ページ(右)」に設定すると、2ページ分のデータを右または下から並べて印刷します。

用紙を縦に使って印刷する場合

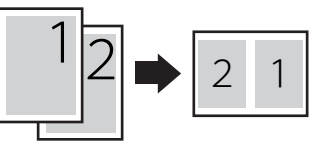

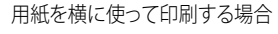

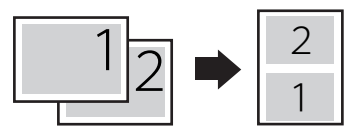

「4ページ(横-左)」に設定すると、4ページ分のデータを、左上から横方向に 並べて印刷します。

用紙を縦に使って印刷する場合

用紙を横に使って印刷する場合

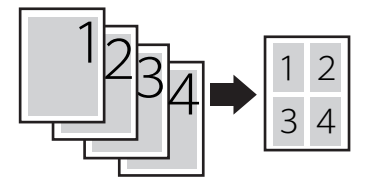

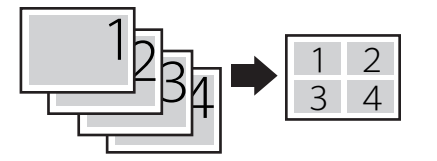

「4ページ(横-右)」に設定すると、4ページ分のデータを、右上から横方向に 並べて印刷します。

用紙を縦に使って印刷する場合

用紙を横に使って印刷する場合

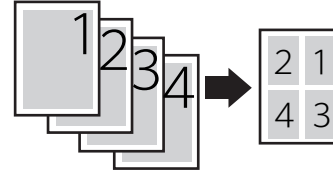

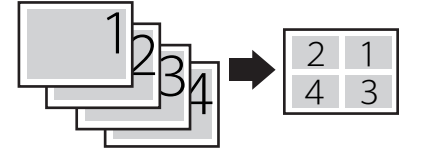

「4ページ(縦-左)」に設定すると、4ページ分のデータを、左上から縦方向に 並べて印刷します。

用紙を縦に使って印刷する場合

用紙を横に使って印刷する場合

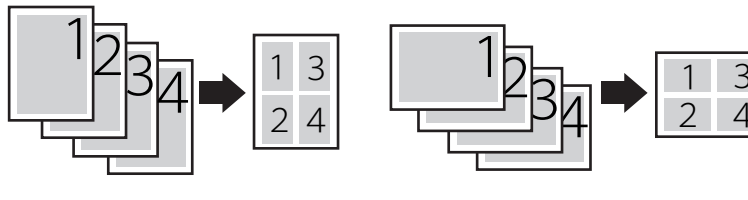

「4ページ(縦-右)」に設定すると、4ページ分のデータを、右上から縦方向に 並べて印刷します。

用紙を縦に使って印刷する場合

用紙を横に使って印刷する場合

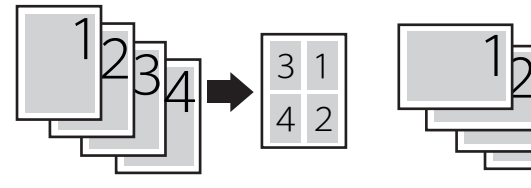

- メモ 異なるサイズのページデータを並べて1ページに印刷することはできません。
  - 拡大/縮小と複数ページ印刷を同時に設定し縮小率が25%より小さくなる場合、複数ページ印刷は行われず正しい印刷結果にはなりません。

# 複数ページ余白

#### パターン1、パターン2

「複数ページ印刷」の機能を使って2ページ分または4ページ分を並べて印刷する場合の、余白のとりかたを設定します。

「パターン 1」に設定すると、各ページが接する部分に余白をつけてレイアウトします。

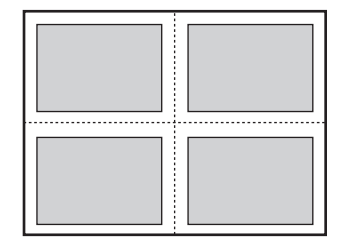

「パターン 2」に設定すると、各ページが接する部分に余白をつけずにレイアウトします。

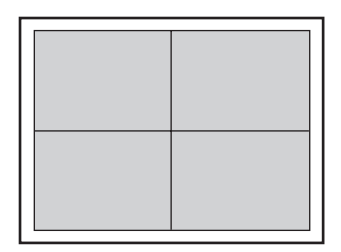

- ✓ メモ ・「パターン1」と「パターン2」とでは余白のとりかたが違うため、画像の縮小率が異なります。「パターン1」よりも「パターン2」のほうが若干画像が大きくなります。
  - •「パターン2」に設定した場合でも、用紙の長辺と短辺の比率によっては、余白がつくことがあります。

•LIPSプリンタードライバーの [仕上げ詳細] で「印字領域を広げて印刷する」にチェッ クした場合は、本項目を「パターン1」に設定していても「パターン2」で処理されま す。

ページの向き

#### 縦、横

用紙を縦に使用して印刷するのか、横に使用して印刷するのかを設定します。 「縦」に設定すると、用紙を縦に使用して印刷します。

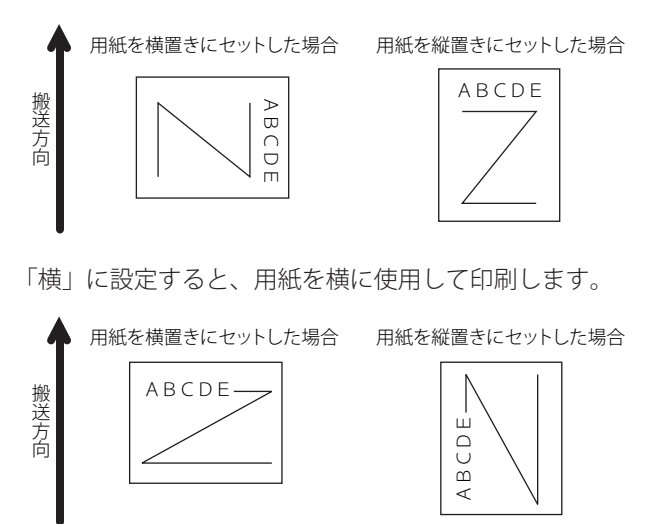

# オーバーレイ1/オーバーレイ2

#### オーバーレイ1 / 2 設定.....**しな**い、する オーバーレイ1 / 2 番号 \*<sup>1</sup>......0 ~ 32767

\*<sup>1</sup>「オーバーレイ1/2番号」は、「オーバーレイ1/2設定」を「する」に設定している場合にのみ 表示されます。

オーバーレイプリントを行うかどうかを設定します。オーバーレイプリントを行う場合は、 オーバーレイプリントで使用するフォーマットデータの番号を指定します。

オーバーレイプリントとは、各ページに共通するタイトルや表組みなどのフォー マットを、あらかじめプリンターのオーバーレイ領域に登録し、後から別のデー タを重ねて印刷する機能です。オーバーレイプリントを行うと、各ページ共通 のデータを、ページごとにアプリケーションソフト側から送る必要がないため、 効率良く印刷することができます。

オーバーレイ領域には、1ページ分のフォーマットを最大で32,768 種類登録することができます。フォーマットの作成や登録は、アプリケーションソフト側からLIPSのコントロールコマンドで行います。登録の際にはフォーマットに0~32767の番号をつけて登録します。本項目では、オーバーレイ1あるいはオーバーレイ2として、どの番号のフォーマットを選択するかという設定だけを行います。

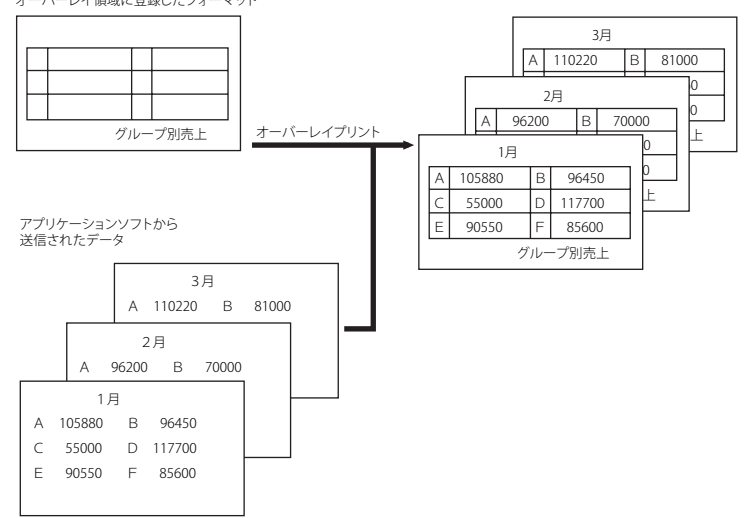

オーバーレイ領域に登録したフォーマット

- メモ・オーバーレイの内容は、電源をオフにするか、ハードリセット操作を行うと削除されます。
  - オーバーレイ領域に登録したフォーマットデータの内容や番号、サイズは、LIPS専用 ユーティリティーの「オーバーレイプリント」、「オーバーレイリスト」で確認するこ とができます。詳しくは、「LIPSユーティリティー(LIPS専用ユーティリティー)」(→ P.7-4)を参照してください。
  - 登録するフォーマットをLIPSのコントロールコマンドでプログラミングするときは、オプションの「プログラマーズマニュアル」を参照してください。

スタートアップマクロ

#### 0 ~ **30** ~ 32767

スタートアップマクロ機能を使用するかどうかを設定します。使用しない場合 は「0」を、使用する場合は実行したいマクロ番号を指定します。

スタートアップマクロ機能は、あらかじめコンピューター側で作成した LIPS の コントロールコマンドのプログラムを、プリンターのマクロ領域に登録してお き、リセットコマンド(ハードリセット、ソフトリセット、パラメータリセット) で実行するようにする機能です。

マクロ領域には、最大で1~32,767番までの32,767種類のプログラムを登録することができます。登録は、アプリケーションソフト側からLIPSのコントロールコマンドで行います。プリンター側では、本項目で実行したいマクロの番号の選択だけを行います。選択した番号のマクロはリセットを行うたびに実行されます。

- 登録したマクロの番号やサイズなどは、LIPS専用ユーティリティーの「マクロリスト」 で確認することができます。詳しくは、「LIPSユーティリティー(LIPS専用ユーティリ ティー)」(→P.7-4)を参照してください。
  - 登録するプログラムをLIPSのコントロールコマンドでプログラミングするときは、オプションの「プログラマーズマニュアル」を参照してください。

# 漢字コード

#### JIS、シフト JIS、EUC、DEC

コンピューターで使用している漢字コード体系に応じて、漢字コードを設定し ます。

通常は「JIS」に設定しておきますが、次のような場合に「JIS」以外に設定します。

- アプリケーションソフトを使わず、MS-DOSの文字データをそのまま印刷する ときには「シフトJIS」を設定します。
- UNIXをOSとするワークステーションやコンピューターを使用するときには 「EUC」(Extended Unix Code: UNIX拡張コード)を設定します。
- •DEC漢字コードを採用しているワークステーションを使用するときには 「DEC」(DECコード)を設定します。

各漢字コードの文字セットは、次のように G0 ~ G3 の割り当てテーブルに割り 当てられます。

|    | シフト JIS | JIS   | EUC   | DEC   |
|----|---------|-------|-------|-------|
| G0 | 半角英数字   | 半角英数字 | 半角英数字 | 半角英数字 |
| G1 | 半角カナ    | 半角カナ  | 全角漢字  | 半角カナ  |
| G2 | 全角漢字    | 全角漢字  | 半角カナ  | 全角漢字  |
| G3 | 漢字縮小    | 漢字縮小  | 全角漢字  | 全角漢字  |

| GL | G0           | G0           | G0 | G0 |
|----|--------------|--------------|----|----|
| GR | G1           | G1           | G1 | G3 |
| ペア | $G0 \sim G1$ | $G0 \sim G1$ | 解除 | 解除 |

- 重要 ・「シフトJIS」に設定した場合は、LIPSのC1制御命令は使用できなくなりますが、ビット 長を7ビット形式で送信すれば、LIPSのコマンドとして動作します。
  - 本項目で漢字コードを設定するということは、漢字コード体系に応じて文字セットを割り当てテーブルに割り当てるということです。JISで規定されていない拡張文字などは印刷されません。
     上記以外の漢字コードを使用する場合は、アプリケーションソフト側で文字セットを割り当ててください。
- ・指定された文字セットが存在しない場合は、近い属性の文字セットを使用して印刷します。
  - JIS漢字コードには「新JIS」と「旧JIS」があります。新JISと旧JISの切り替えは、「漢字グ ラフィックセット」(→P.4-12)で設定します。
  - UNIXではEUCを採用していますが、中にはOSのデバイスドライバーがJIS漢字コードなど に変換するものもあります。詳しくは、コンピューターの操作説明書を参照してください。

#### **10 ポイント**、12 ポイント、8 ポイント

印字する文字の大きさをポイント数で設定します。

1ポイントは約0.35mm (1/72")です。

コントロールコマンドで LIPS III または LIPS IV を使用しているときと、LIPS II \* を使用しているときとでは同じ設定値でも、実際に印刷される大きさが次のように異なります。

「10 ポイント」: LIPS III / IV = 10 ポイント LIPS II<sup>+</sup>= 9.6 ポイント 「12 ポイント」: LIPS III / IV = 12 ポイント LIPS II<sup>+</sup>= 12 ポイント 「8 ポイント」: LIPS III / IV = 8 ポイント LIPS II<sup>+</sup>= 7.2 ポイント

| 設定値    | LIPS III/IV        | LIPS II +                       |
|--------|--------------------|---------------------------------|
| 8ポイント  | 8 <sub>文字サイズ</sub> | <sup>7.2</sup> <sub>文字サイズ</sub> |
| 10ポイント | 10 文字サイズ           | 9.6 文字サイズ                       |
| 12ポイント | 12 文字サイズ           | 12 文字サイズ                        |

✓ メモ LIPS II<sup>+</sup> のときのポイント数(7.2、9.6)はディスプレーに表示されません。

# 漢字書体

明朝、ゴシック

漢字やひらがななどの全角文字の書体を設定します。

| 「明朝」 | 「ゴシック」 |
|------|--------|
| 明朝体  | ゴシック体  |

#### ANK 書体

#### 明朝、ゴシック、ラインプリンター

半角英数字や半角カナなどの ANK 文字の書体を設定します。 ANK とは、<u>A</u>lphabet、<u>N</u>umeric、<u>K</u>ana の略です。

| 明朝       | 123 | ABC | ミンチョウタイ   |
|----------|-----|-----|-----------|
| ゴシック     | 123 | ABC | ว ๋ シックタイ |
| ラインプリンター | 123 | ABC | ラインフ゜リンター |

#### JIS90、JIS78

「漢字コード」(→P.4-9)の種類で「JIS」を選択した場合に使用する漢字グラフィックセットを設定します。

JIS 漢字コードには「新 JIS(JIS90)」と「旧 JIS(JIS78)」があります。新 JIS コードは、旧 JIS コードに特殊記号、罫線、漢字などを追加、変更したものです。

・グラフィックセットとは、コンピューターからのコードに対して、どの文字を割り当て るかという取り決めです。それを示したものがコード表です。

•新JISと旧JISの漢字コード表は付属のCD-ROMに収められています。

#### 行数

#### 行数選択.....6 lpi、8 lpi、任意設定 任意設定值 \*<sup>1</sup> ......10 ~ 99

\*<sup>1</sup>「任意設定値」は、「行数選択」を「任意設定」に設定している場合にのみ表示されます。

1インチまたは1ページに印刷する行数を設定します。
LPIはLine PerInchの略で、1インチあたりの行数の単位を表します。
「6LPI」に設定すると、1インチに6行印刷します。
「8LPI」に設定すると、1インチに8行印刷します。
「行数選択」を「任意設定」に設定して「任意設定値」を「10~99」に設定すると、1ページに印刷する行数を10~99行の範囲で設定します。

# 桁数

#### 

\*<sup>1</sup>「任意設定値」は、「桁数選択」を「任意設定」に設定している場合にのみ表示されます。

1インチまたは1行に印刷する文字数を設定します。

CPI は、<u>C</u>haracters <u>Per Inch</u> の略で、1 インチあたりの文字数の単位を表します。 「自動」に設定すると、現在選択しているフォントに応じた文字数で印刷します。 「10CPI」に設定すると、1 インチに 10 桁印刷します。

「12CPI」に設定すると、1 インチに 12 桁印刷します。

「15CPI」に設定すると、1 インチに 15 桁印刷します。

「桁数選択」を「任意設定」に設定して「任意設定値」を「10~200」に設定すると、1行に印刷する文字数を10~200の範囲で設定します。

4

#### する、しない

印字位置が有効印字領域の下端を超えようとしたとき、改ページコード(FF) を受信しなくても、自動的に改ページして印刷するかどうかを設定します。 「しない」に設定すると、コンピューターから改ページコード(FF)が送られる まで印字位置を変更しません。

# 自動改行

#### する、しない

印字位置が右マージンまたは有効印字領域の右端を超えようとしたとき、復帰 コード(CR)や改行コード(LF)を受信しなくても、自動的に改行して印刷す るかどうかを設定します。

「しない」に設定すると、コンピューターから復帰コード(CR)、改行コード(LF) が送られるまで印字位置を変更しません。

# **CR 機能**

#### CR のみ、CR+LF

復帰コード(CR)を受信したときの、印字位置の移動のしかたを設定します。 「CRのみ」に設定すると、復帰コード(CR)を受信すると、印字位置をその行 の第一文字目(左マージン)に移動します。 「CR + LF」に設定すると、復帰コード(CR)を受信すると、印字位置を次の行 の第一文字目に移動します。

#### LF 機能

#### LF のみ、LF+CR

改行コード(LF)を受信したときの、印字位置の移動のしかたを設定します。 「LFのみ」に設定すると、改行コード(LF)を受信すると、印字位置を次の行に 移動します。桁位置はそのままです。

[LF + CR]に設定すると、改行コード(LF)を受信すると、印字位置を次の行の第一文字目に移動します。

#### **クイック、ファイン**

網かけや飾り罫線のパターンの解像度を設定します。

「クイック」に設定すると、300dpi用にデザインされたパターンを2倍に拡大して使用します。

「ファイン」に設定すると、600dpi用にデザインされたパターンを使用します。「ク イック」よりも高精度で印刷できます。

# ジョブタイムアウト

# しない、する

共通セットアップメニューの「タイムアウト」(→P.3-39)の設定を有効にするか どうかを設定します。

✓ メモ LIPS 対応のアプリケーションソフトから ESC/P などの他のエミュレーションモードへの 自動切り替えがうまく行われない場合に、本項目を「する」に設定すると、タイムアウ トで LIPS モードのジョブを終了して自動切り替えが行われるようになります。

# 白紙節約

#### する、しない

アプリケーションソフトから送られた改ページコード(FF)と改ページコードの間に印字するデータがない場合、そのページを白紙で排出するかどうかを設定します。

「する」に設定すると、白紙を排出しません。「しない」に設定すると、白紙を 排出します。

この機能を使用すると、白紙が排出されることがなくなり、用紙を節約するこ とができます。

# LIPS LX 設定メニューの設定項目

LIPS LX 設定メニューでは、白紙節約について設定できます。

メモ LIPS LX 設定メニューの設定は、コントロールコマンドで LIPS LX を使用しているときの み有効です。

# 白紙節約

#### する、しない

アプリケーションソフトから送られたページデータの中に印字するデータがな い場合、そのページを白紙で排出するかどうかを設定します。

「する」に設定すると、白紙を排出しません。「しない」に設定すると、白紙を 排出します。

この機能を使用すると、白紙が排出されることがなくなり、用紙を節約するこ とができます。

# ESC/P 専用セットアップメ ニューの設定項目

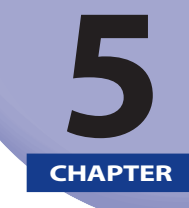

この章では、ESC/P エミュレーションモードに固有の ESC/P 専用セットアップメニューで設定できる内容について説明しています。

| ESC/P 専用セットアップメニューの設定項目一覧 | 5-2  |
|---------------------------|------|
| ページレイアウトグループの設定項目         | 5-4  |
| ページフォーマット                 |      |
| 上余白                       |      |
| 用紙位置微調整                   |      |
| 領域                        |      |
| 右マージン既定値                  |      |
| 用紙サイズ                     |      |
| 2 ページ印刷設定                 |      |
| フォントグループの設定項目             |      |
| 漢字書体                      | 5-11 |
| フォント ID                   | 5-11 |
| 漢字サイズ                     | 5-11 |
| 文字コード                     |      |
| 国別文字                      | 5-12 |
| 印字機能グループの設定項目             |      |
| イメージの補正                   |      |
| 縮小文字                      |      |
| 印字動作グループの設定項目             | 5-14 |
| 改行機能                      | 5-14 |
|                           | с 1с |
|                           |      |
| 連約用紙支                     |      |
| 平示巾杣攻<br>こうシレロフキップ        |      |
|                           |      |
| その他のクループの設定項目             | 5-17 |
| 登録レベル                     |      |

# ESC/P 専用セットアップメニューの設定項目一覧

#### ■ 表の見かた

- •「\*」印が付いている項目は、他の設定項目の内容によって表示されるときと表示され ないときがあります。
- 太字で示されている設定値は、工場出荷時の値です。
- ●オプションのコントロールROMを装着すると、「ESC/P専用セットアップメニュー」 に設定項目が追加されます。詳しくはオプションのコントロールROMの取扱説明書を 参照してください。

#### ■ ページレイアウトグループ

| 設定項目      | 設定値                                                                       | 参照ページ  |
|-----------|---------------------------------------------------------------------------|--------|
| ページフォーマット | <b>実寸縦</b> 、実寸横、10 インチ →A4 縦、15 インチ →A4 横、15<br>インチ →B4 横、B4→A4 縦、B4→A4 横 | P.5-4  |
| 上余白       | $-127 \sim 0 \sim 127$                                                    | P.5-6  |
| 用紙位置微調整   | -127 ~ <b>0</b> ~ 127                                                     | P.5-7  |
| 領域        | 標準、ワイド                                                                    | P.5-9  |
| 右マージン既定値  | <b>136 桁</b> 、右端                                                          | P.5-9  |
| 用紙サイズ     | <b>A4</b> 、B5、A5、はがき、A3、B4                                                | P.5-9  |
| 2ページ印刷設定  | しない、左、右                                                                   | P.5-10 |

#### ■ フォントグループ

| 設定項目     | 設定値                                                                                    | 参照ページ  |
|----------|----------------------------------------------------------------------------------------|--------|
| 漢字書体     | <b>明朝</b> 、ゴシック、フォント ID                                                                | P.5-11 |
| フォント ID* | 1 ~ <b>2</b> ~ 999                                                                     | P.5-11 |
| 漢字サイズ    | <b>システム</b> 、8 ポイント、10 ポイント、12 ポイント                                                    | P.5-11 |
| 文字コード    | <b>カタカナ</b> 、グラフィックス                                                                   | P.5-12 |
| 国別文字     | <b>日本</b> 、ノルウェー、デンマーク 2、スペイン 2、ラテンアメ<br>リカ、USA、フランス、ドイツ、UK、デンマーク、スウェー<br>デン、イタリア、スペイン | P.5-12 |

■ 印字機能グループ

| 設定項目    | 設定値            | 参照ページ  |
|---------|----------------|--------|
| イメージの補正 | <b>しない</b> 、する | P.5-13 |
| 縮小文字    | <b>しない</b> 、する | P.5-13 |

#### ■ 印字動作グループ

| 設定項目 | 設定値                   | 参照ページ  |
|------|-----------------------|--------|
| 改行機能 | <b>LF コマンドを待つ</b> 、改行 | P.5-14 |

### ■ VFCグループ

| 設定項目     | 設定値                                                  | 参照ページ  |
|----------|------------------------------------------------------|--------|
| 連続用紙長    | 設定方法: <b>システム</b> 、任意設定<br>任意設定値*:1~ <b>66</b> ~199行 | P.5-15 |
| 単票用紙長    | 設定方法: <b>システム</b> 、任意設定<br>任意設定値*:1~ <b>66</b> ~199行 | P.5-16 |
| ミシン目スキップ | ミシン目スキップ: <b>しない</b> 、する<br>スキップ量*: <b>1</b> ~31行    |        |

#### ■ その他のグループ

| 設定項目  | 設定値           | 参照ページ  |
|-------|---------------|--------|
| 登録レベル | <b>一時</b> 、永久 | P.5-17 |

ページ<mark>レイアウトグループの設定項目</mark>

ページレイアウトグループでは、ESC/P 準拠プリンターから本プリンターへの用紙サイズの変換と、印刷する用紙サイズの設定や位置の調整などについて設定できます。

#### ページフォーマット

#### **実寸縦、**実寸横、10 インチ→A4 縦、15 インチ→A4 横、15 インチ→B4 横、B4→A4 縦、 B4→A4 横

ESC/P 準拠プリンター用の用紙サイズで作成されたデータを、本プリンター用の 用紙サイズに変換します。

アプリケーションソフトの印刷条件設定で選択した用紙サイズに合わせて設定 してください。ページフォーマットの設定値の詳細やレイアウトについては、「 ESC/P エミュレーションのページフォーマット」(→P.8-8)も併せて参照してく ださい。なお、本プリンターにセットする用紙のサイズは、ページレイアウト グループの「用紙サイズ」(→P.5-9)で設定します。

各設定値を設定した場合の処理は次のようになります。

🥝 🗶 〒 🛛 用紙を縦に使う場合をポートレイト、横に使う場合をランドスケープと言います。

#### 「実寸縦」

データの用紙サイズは変換せずに、実寸で印刷します。A3、B4、A4、B5、A5、 はがきサイズのカット紙を ESC/P 準拠プリンターに縦置きにセットしたときと 同じ印刷結果になります。

- - 「用紙サイズ」を「A3」に設定した場合にのみ、ページフォーマットの印字領域を用 紙の印字領域いっぱいに広げて印刷する「ワイド領域モード」を設定できます。詳しく は、「領域」(→P.5-9)を参照してください。

#### 「実寸横」

データの用紙サイズは変換せずに、実寸で印刷します。A3、B4、A4、B5、A5、 はがきサイズのカット紙を ESC/P 準拠プリンターに横置きにセットしたときと 同じ印刷結果になります。

- メモ ・ページレイアウトグループの「用紙サイズ」 (→P.5-9) は、データと同じ用紙サイズに
   設定します。
  - 「用紙サイズ」を「A3」に設定した場合にのみ、ページフォーマットの印字領域を用 紙の印字領域いっぱいに広げて印刷する「ワイド領域モード」を設定できます。詳しく は、「領域」(→P.5-9)を参照してください。

10" × 11" 連続用紙に印刷することを想定して作成したデータ(80 文字× 66 行) を A4 サイズに縮小してポートレイトで印刷します。

- メモ
   ・ページレイアウトグループの「用紙サイズ」(→P.5-9)はA4サイズが基本ですが、A3、 B4サイズも選択できます。
  - ページフォーマットの印字領域を用紙の印字領域いっぱいに広げて印刷する「ワイド領 域モード」を設定できます。詳しくは、「領域」(→P.5-9)を参照してください。
  - •10"×11"連続用紙のサイズは、254mm×279.4mmです。

#### 「15 インチ→ A4 横」

15" × 11" 連続用紙に印刷することを想定して作成したデータ(136 文字× 66 行) を A4 サイズに縮小してランドスケープで印刷します。

- ● メモ
   •ページレイアウトグループの「用紙サイズ」(→P.5-9)は、A4サイズが基本ですが、 A3、B4サイズも選択できます。
  - •ページフォーマットの印字領域を用紙の印字領域いっぱいに広げて印刷する「ワイド領 域モード」を設定できます。詳しくは、「領域」(→P.5-9)を参照してください。
  - •15"×11"連続用紙のサイズは、381mm×279.4mmです。

#### 「15 インチ→ B4 横」

15"×11"連続用紙に印刷することを想定して作成したデータ(136文字×66行) を B4 サイズに縮小してランドスケープで印刷します。

- - ページフォーマットの印字領域を用紙の印字領域いっぱいに広げて印刷する「ワイド領域モード」を設定できます。詳しくは、「領域」(→P.5-9)を参照してください。
  - •15"×11"連続用紙のサイズは、381mm×279.4mmです。

#### 「B4 → A4 縦」

B4 サイズの実寸縦用のデータを 3/4 のサイズに縮小して A4 サイズのポートレイトで印刷します。

- メモ
   ・ページレイアウトグループの「用紙サイズ」(→P.5-9)は、A4サイズが基本ですが、
   A3、B4サイズも選択できます。
  - ページフォーマットの印字領域を用紙の印字領域いっぱいに広げて印刷する「ワイド領 域モード」を設定できます。詳しくは、「領域」(→P.5-9)を参照してください。

#### 「B4 → A4 横」

B4 サイズの実寸横用のデータを 3/4 のサイズに縮小して A4 サイズのランドス ケープで印刷します。

- ◆ページレイアウトグループの「用紙サイズ」(→P.5-9)は、A4サイズが基本ですが、
   A3、B4サイズも選択できます。
  - ページフォーマットの印字領域を用紙の印字領域いっぱいに広げて印刷する「ワイド領 域モード」を設定できます。詳しくは、「領域」(→P.5-9)を参照してください。

#### -127 **~ 0 ~** 127

それぞれのページフォーマットで設定されている1行目(TOF)の上端を基準に、 印字開始位置を上下方向にずらします。

「+」の値で下方向、「-」の値で上方向に、印字開始位置をずらします。

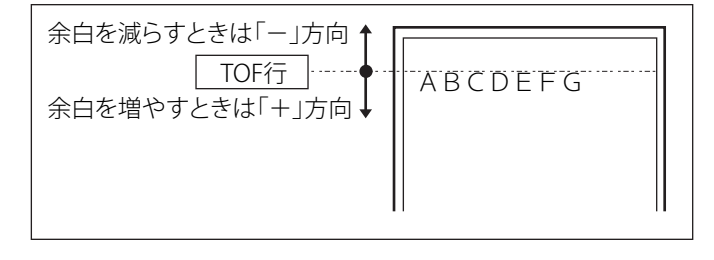

- ●メモ ・設定値が1増えると、ずらす位置が約0.35mm(1/72")増えます。
  - 用紙の上端を基準とした実寸縦のとき、印字開始位置の目安は「-127」で-23mm、「0」で+22mm、「127」で+67mmです。ページフォーマットごとの用紙サイズ、印字 領域によって印字開始位置は変わります。

# カット紙のページフォーマットの場合

上余白を調整した結果は次のようになります。

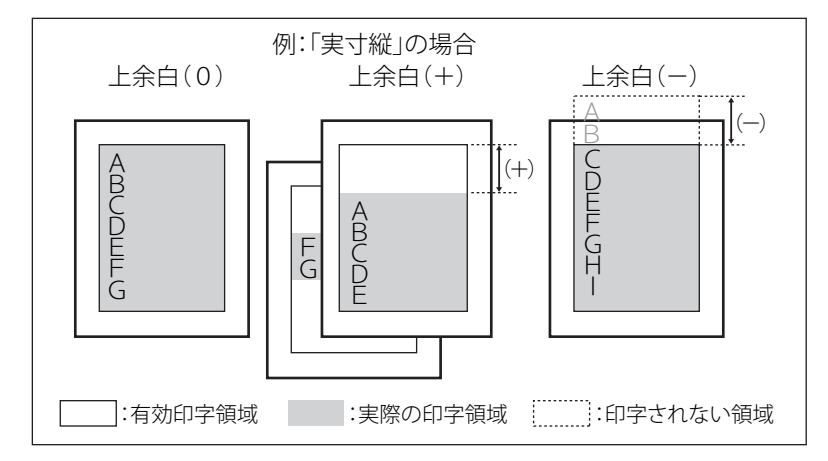

- メモ・上余白を増やした結果、印字データがボトム位置を超える場合は、次ページの1行目の 位置から印刷されます。
  - •上余白を減らした場合、有効印字領域の上端を超えた部分は印刷されません。下端はボ トム位置まで印刷されます(ただし、ページ長を設定していない場合)。

# 連続用紙のページフォーマットの場合

上余白を調整した結果は次のようになります。

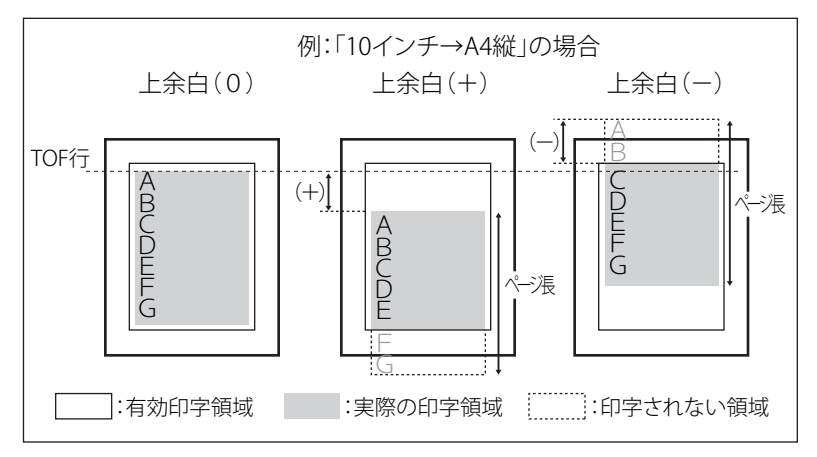

- ・上余白を増やした場合、印字データがボトム位置を超えると、ボトム位置からページ長 (初期状態の1行目からボトム位置までの範囲)までのあふれたデータは印刷されません。
  - 上余白を減らした場合、有効印字領域の上端を超えた部分のデータは印刷されません。
     このとき、下端はページ長までのデータを印刷します。

# 用紙位置微調整

#### -127 ~ 0 ~ 127

用紙の左端を基準として、ページフォーマットで設定されている印字位置を左 右方向にずらします。

「+」の値で左方向、「-」の値で右方向に、設定した値だけ印字開始位置をず らします。

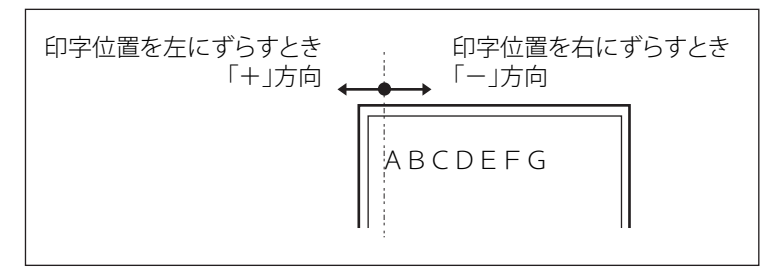

メモ ・設定値が1増えると、ずらす位置が約0.35mm(1/72")増えます。

- 用紙の左端を基準とした実寸縦のとき、印字開始位置の目安は「-127」で+50mm、「0」で+5mm、「127」で-40mmです。ページフォーマットごとの用紙サイズ、印字領域モードによって印字開始位置が変わります。
- データに左端が欠けて印刷される場合は、本項目の設定を調節して本プリンターの印字 領域内(上下左右5mm以内)に入るようにしてください。

5

### 標準領域モードでの印字動作

用紙位置を調整した結果は次のようになります。 ●実寸サイズで印刷するページフォーマットの場合

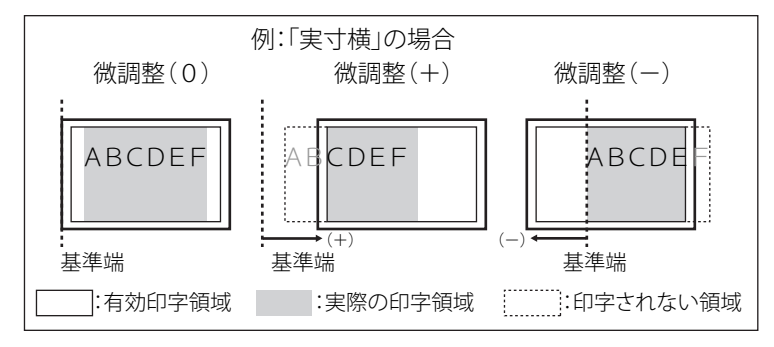

 ・縮小印刷するページフォーマットの場合

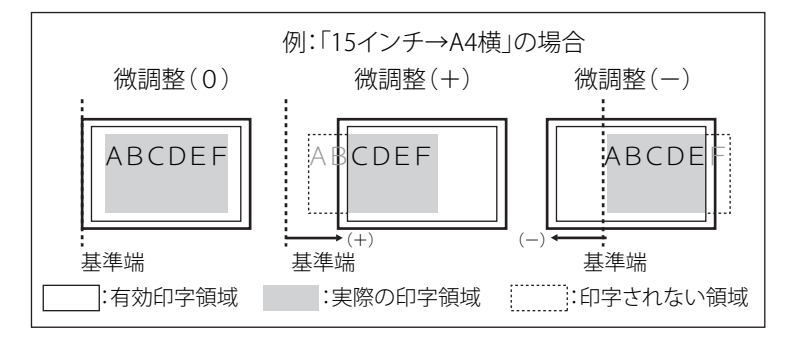

### ワイド領域モードでの印字動作

用紙位置を調整した結果は次のようになります。

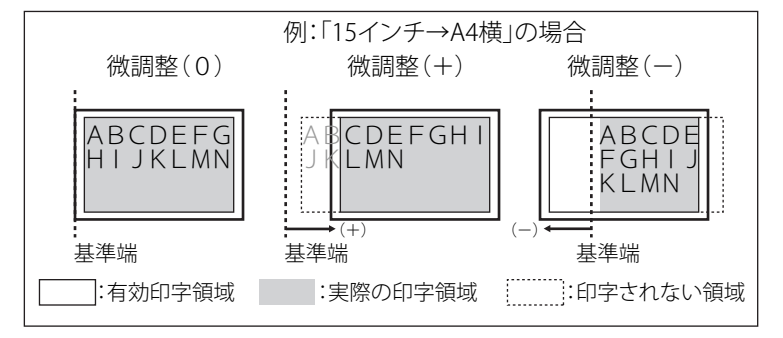

#### 標準、ワイド

それぞれのページフォーマットにしたがったレイアウトで印刷する(標準)か、 または本プリンターの有効印字領域ほぼいっぱいに印刷する(ワイド)かを設定 します。実寸縦、実寸横で「用紙サイズ」が A3 のとき、および 10 インチ →A4 縦、 15 インチ →A4 横、15 インチ →B4 横、B4→A4 縦、B4→A4 横のページフォーマッ トの場合に有効です。

ワイドに設定して印刷した場合、ESC/P 準拠プリンターのレイアウトとは異なり ますが、ページフォーマットの印字領域の制限がなくなるため、用紙の紙面を 有効に使って印刷することができます。レイアウトについては、「ESC/P エミュ レーションのページフォーマット」(→P.8-8)も併せて参照してください。

✓ メモ 用紙のサイズが小さい場合、「ワイド」に設定しても、印字領域拡大の効果があまり上がらないことがあります。詳しくは、「ページフォーマットと印字範囲」(→P.8-13)を参照してください。

# 右マージン既定値

#### 136 桁、右端

実寸サイズで印刷するページフォーマット(実寸縦、実寸横)のときの、右マー ジンの位置を設定します。

「136桁」に設定すると、136桁目の位置を右マージンとします。

「右端」に設定すると、用紙の有効印字領域の右端を右マージンとします。

# 用紙サイズ

#### A4、B5、A5、はがき、A3、B4

印刷する用紙のサイズを設定します。

メモ 本項目で設定したサイズの用紙がセットされていないと、指定のサイズの用紙を要求するメッセージが表示されます。設定したサイズの用紙をセットしてください。

# 2ページ印刷設定

### しない、左、右

2ページ分のデータを並べて1ページに印刷するかどうかを設定します。アプリ ケーションソフト側で作成したデータが A4 または B5 サイズの場合に限り有効 です。

「左」に設定すると、2ページ分のデータを左または上から並べて印刷します。

用紙を縦に使って印刷する場合

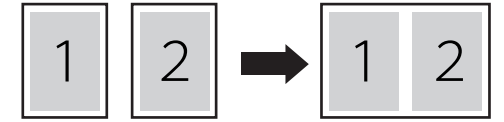

用紙を横に使って印刷する場合

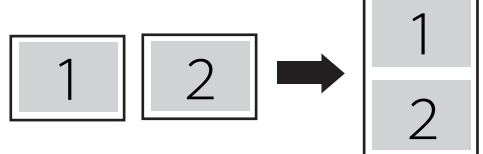

「右」に設定すると、2ページ分のデータを右または下から並べて印刷します。 用紙を縦に使って印刷する場合

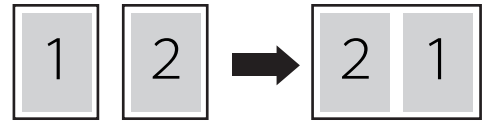

用紙を横に使って印刷する場合

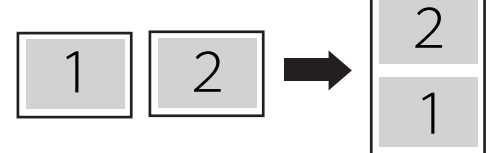

- メモ ・この機能では、縮小はせずに原寸で印刷するので、アプリケーションソフト側で作成したデータがA4サイズのときはA3サイズの用紙に印刷され、B5サイズのときはB4サイズの用紙に印刷されます。
  - A4とB5サイズのデータを並べて1ページに印刷することはできません。
  - A4またはB5以外のサイズのデータを2ページ印刷しようとしても、通常の状態で印刷されます。

フォントグループでは、漢字の書体やサイズ、1バイトコード表などについて設定できます。

# 漢字書体

#### 明朝、ゴシック、フォント ID

漢字などの全角文字の書体を設定します。

オプションで追加した漢字書体を使用するときは、本項目を「フォント ID」に 設定したうえで、書体を ID 番号で指定します。 ID 番号は「フォント ID」(→P.5-11) で指定します。

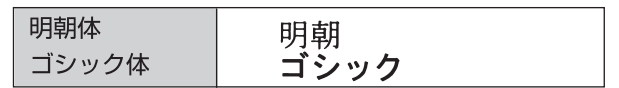

# フォントID

1 ~ **2** ~ 999

\*本項目は、「漢字書体」を「フォントID」に設定した場合にのみ表示されます。

「漢字書体」(→P.5-11) で「フォント ID」を設定した場合に、実際に使用する書 体の ID 番号を指定します。

重要 装着されていないオプション書体の番号を指定しないでください。

メモ 標準フォントのID番号は以下の通りです。

| 明朝体   | 002 |
|-------|-----|
| ゴシック体 | 004 |

オプションフォント用の ID 番号については、使用するオプションフォントのマニュアル を参照してください。

# 漢字サイズ

# システム、8 ポイント、10 ポイント、12 ポイント

漢字などの全角文字のサイズを設定します。

「システム」に設定すると、現在のページフォーマットにしたがった文字サイズ で印刷します。実寸縦、実寸横、10インチ →A4縦、15インチ →B4横のページフォー マットでは 10 ポイント相当、15 インチ →A4 横、B4→A4 縦、B4→A4 横のページ フォーマットでは 8 ポイント相当です。

#### **カタカナ、**グラフィックス

1バイトコード表に、カタカナまたは拡張グラフィックスの文字セットをセットします。

「カタカナ」に設定すると、データに1バイトコードの文字があったとき、カタ カナの1バイトコード表に対応した文字で印刷します。

「グラフィックス」に設定すると、データに1バイトコードの文字があったとき、 拡張グラフィックスの1バイトコード表に対応した文字で印刷します。

ZO機能は、ESC/P 準拠プリンターの DIP スイッチの文字コード設定機能に対応しています。

# 国別文字

#### **日本、ノ**ルウェー、デンマーク 2、スペイン 2、ラテンアメリカ、USA、フランス、 ドイツ、UK、デンマーク、スウェーデン、イタリア、スペイン

1バイトコード表に割り当てられている国別文字対応の部分に、指定の国の文 字セットをセットします。

# 印字機能グループの設定項目

印字機能グループでは、イメージデータの補正や、登録文字、縮小文字について設定できます。

# イメージの補正

#### しない、する

矩形罫線や網かけなどのイメージデータを補正するかどうかを設定します。通 常は「しない」に設定しておきます。次のような現象が出てしまうときに、本 項目を「する」に設定して、イメージデータを補正します。

- ●罫線が離れる
- ●網かけ上にすじ(白い部分)が入る
- 網かけに線が入る
- ✓★モ 本項目を「する」に設定しても、上記のような現象が改善されない場合があります。本 プリンターの解像度が ESC/P 準拠プリンターとは異なるためです。

## 縮小文字

#### しない、する

1バイトコード文字(ANK 文字)を縮小して印刷するかどうかを設定します。 「する」に設定すると、1バイトコード文字の横幅を 1/2 程度に縮小して印刷します。

**シモ**・この機能は、ESC/P準拠プリンターのDIPスイッチの縮小印字機能に対応しています。
 ・15CPIの文字は縮小印刷されません。

# 印字動作グループの設定項目

印字動作グループでは、1行を印字したあとの改行動作について設定できます。

### 改行機能

#### LF コマンドを待つ、改行

復帰コード(CR)を受信したときの、印字位置の移動のしかたを設定します。 「LF コマンドを待つ」に設定すると、コンピューターから改行コード(LF)が送 られるまで改行しません。復帰のみ行い、その行の第一文字目へ印字位置を移 動します。

「改行」に設定すると、印字位置が右マージンまたは有効印字領域の右端を超え ようとしたとき、改行コード(LF)を受信しなくても復帰/改行を行い、自動 的に次の行の第一文字目へ印字位置を移動します。

✓ メモ この機能は、ESC/P 準拠プリンターの DIP スイッチの自動改行に対応しています。

# **VFC グ**ループの設定項目

VFC グループは、連続用紙やカット紙のページ長について設定できます。

# 連続用紙長

設定方法......システム、任意設定 任意設定値 <sup>\*1</sup>......1 ~ 66 ~ 199 行

\*<sup>1</sup>「任意設定値」は、「設定方法」を「任意設定」に設定している場合にのみ表示されます。

連続用紙 (10 インチ →A4 縦、15 インチ →A4 横、15 インチ →B4 横) のページ長を、 ページフォーマットで決められている行数に設定するか、操作パネルで指定し た行数に設定するかを選択します。

「システム」に設定すると、ページフォーマットで決められているページ長に設 定します。

「設定方法」を「任意設定」に設定して「任意設定値」を「1」~「199」に設定すると、 1ページに印刷する行数を1~199行の範囲で設定します。

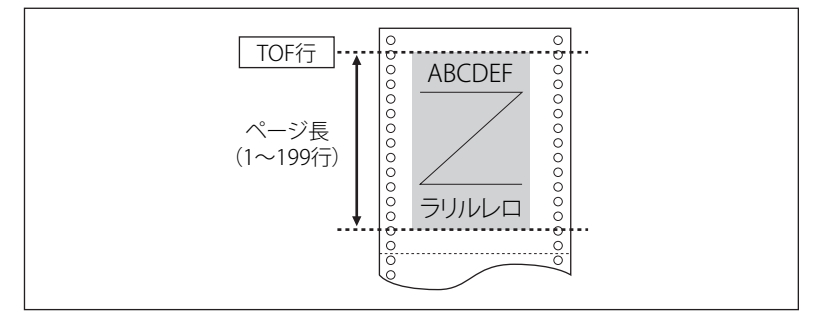

- ・行間は1インチあたり6行(6LPI)です(LPIは、Line Per Inchの略で、1インチあたりの 行数を表す単位です)。
  - 設定値が1増えると、ページ長が約4.2mm(1/6インチ)増えます。
  - 操作パネルまたはコントロールコマンドによってミシン目スキップ行数が設定されている場合、実際の改ページ位置は、設定したページ長の位置より上になります。

#### 

\*<sup>1</sup>「任意設定値」は、「設定方法」を「任意設定」に設定している場合にのみ表示されます。

カット紙(実寸縦、実寸横、B4→A4 縦、B4→A4 横)のページ長を、ページフォー マットで決められている行数に設定するか、操作パネルで指定した行数に設定 するかを選択します。

「システム」に設定すると、ページフォーマットで決められているページ長に設 定します。

「設定方法」を「任意設定」に設定して「任意設定値」を「1」~「199」に設定すると、 1ページに印刷する行数を1~199行の範囲で設定します。

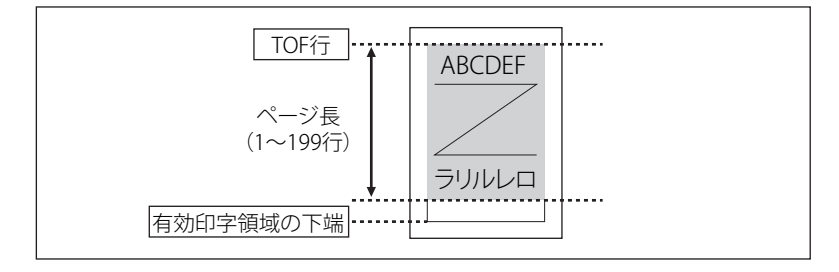

- ・行間は1インチあたり6行(6LPI)です(LPIは、Line Per Inchの略で、1インチあたりの
   行数を表す単位です)。
  - 設定値が1増えると、ページ長が約4.2mm(1/6インチ)増えます。
  - 操作パネルまたはコントロールコマンドによってミシン目スキップ行数が設定されている場合、実際の改ページ位置は、設定したページ長の位置より上になります。

# ミシン目スキップ

### ミシン目スキップ .....**しない**、する スキップ量 \*<sup>1</sup> ......1 ~ 31 行

\*<sup>1</sup>「スキップ量」は、「ミシン目スキップ」を「する」に設定している場合にのみ表示されます。

ページ長で設定されている行数のうち、下端から印刷しない(スキップする)行 数を設定します。

「しない」に設定すると、スキップしません。

- ・行間は1インチあたり6行(6LPI)です(LPIは、Line Per Inchの略で、1インチあたりの 行数を表す単位です)。
  - 設定値が1増えると、スキップされる領域が約4.2mm(1/6インチ)増えます。
  - 10インチ→A4縦、15インチ→A4横、15インチ→B4横の連続用紙のページフォーマット と、B4→A4縦、B4→A4横のワイドモードで有効です。
  - ミシン目スキップ行数を設定した場合、実際の改ページ位置は、設定したページ長の位置より上になります。
# その他<mark>のグループの設定項目</mark>

その他のグループでは、登録文字の保存方法について設定できます。

## 登録レベル

#### 一時、永久

コントロールコマンドで登録した文字を、そのジョブの間だけ保存するのか、電 源をオフにするまで保存するのかを設定します。

「一時」に設定すると、登録文字をジョブ中だけ保存します。ジョブが終了する と削除されます。

「永久」に設定すると、プリンターの電源をオフにするまで保存します。

登録内容を削除するには、次の手順でハードリセットを行います。

- 1. [リセット] を押す
- 2. [▲] で「ソフトリセット」を選択する
- 3. [OK] を5秒以上押して、指を離す
- 4. [▼] で「はい」を選択し、[OK] を押す
- ・プリンターはデータを受信すると、コントロールコマンドを認識して印刷を開始/終了 します。この処理を「ジョブ」といいます。ジョブ中は、操作パネルのジョブランプが 点灯または点滅します。
  - •登録データと通常のデータとを別々に送信する場合は、「永久」に設定してください。

# lmaging 専用セットアップ メニューの設定項目

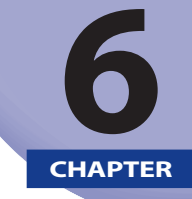

この章では、ダイレクトプリントを使用するときに有効な Imaging 専用セットアップメ ニューで設定できる内容について説明しています。

| lmaging 専用セットアップメニュー設定項目一覧 | 6-2 |
|----------------------------|-----|
| lmaging 専用セットアップメニューの設定項目  | 6-3 |
| 画像の向き                      | 6-3 |
| 拡大/縮小                      | 6-3 |
| 印字位置                       | 6-4 |
| 警告表示                       | 6-4 |
| 印字領域拡大                     | 6-4 |

## Imaging 専用セットアップメニュー設定項目一覧

### ■ 表の見かた

太字で示されている設定値は、工場出荷時の値です。

| 設定項目   | 設定値              | 参照ページ |
|--------|------------------|-------|
| 画像の向き  | <b>自動</b> 、縦、横   | P.6-3 |
| 拡大/縮小  | しない、自動           | P.6-3 |
| 印字位置   | <b>自動</b> 、中央、左上 | P.6-4 |
| 警告表示   | 印刷、パネル、しない       | P.6-4 |
| 印字領域拡大 | しない、する           | P.6-4 |

## Imaging 専用セットアップメニューの設定項目

Imaging 専用セットアップメニューでは、画像の向きや拡大/縮小印刷などについて設定できます。

## 画像の向き

#### 自動、縦、横

画像を縦方向に印刷するか、横方向に印刷するかを設定します。

「自動」に設定すると、TIFF または JPEG データの画像の幅と高さを比較して、 幅が大きければ、画像の向きを横に印刷します。高さが大きければ、画像の向 きを縦に印刷します。

「縦」に設定すると、画像の幅と高さの比率に関係なく、画像を縦に印刷します。 「横」に設定すると、画像の幅と高さの比率に関係なく、画像を横に印刷します。

## **拡大**/縮小

#### しない、自動

有効印字領域に合わせて、拡大または縮小するかどうかの設定をします。 「自動」に設定すると、画像のサイズが有効印字領域よりも大きい場合、有効印 字領域におさまるように画像を縮小して印刷します。また、画像のサイズが有 効印字領域よりも小さい場合、有効印字領域いっぱいに画像を拡大して印刷し ます。

- 重要 •「しない」に設定した場合でも、出力用紙サイズより画像が大きい場合は印刷する用紙 サイズの有効印字領域に画像がおさまるように自動的に縮小します。
  - •「自動」に設定すると、TIFF形式のデータが持つTagが指定する印字位置は無視されます。
- メモ 本項目では、縦と横の比率を固定して、画像を拡大または縮小します。

#### 自動、中央、左上

画像をどの位置に印字するかを設定します。

「自動」に設定すると、TIFF 形式のデータで印字位置が指定されている場合は、 指定された位置に印字します。印字位置が指定されていない場合は、中央に印 字します。

「中央」に設定すると、TIFF 形式のデータで印字位置が指定されていても、中央の位置に印刷します。

「左上」に設定すると、TIFF 形式のデータで印字位置が指定されていても、左上の位置に印刷します。

① 重要 JPEG 形式のデータには印字位置の指定がありません。「自動」に設定した場合は、中央に印刷されます。

## 警告表示

#### 印刷、パネル、しない

エラー発生時のエラーの表示方法を設定します。

「印刷」に設定すると、エラーの内容を印刷しジョブを終了します。

「パネル」に設定すると、ディスプレーにエラーメッセージが表示され印刷を停止します。

「しない」に設定すると、エラーが発生しても何も表示を行わずにジョブを終了 します。

※ メモ 本項目によりエラーの表示方法を変更できるのは、「イメージデータエラーが発生しました。」および「イメージ参照データエラーが発生しました。」です。

### 印字領域拡大

#### しない、する

印字領域を広げて印刷するかどうかを設定します。

「する」に設定すると、印字領域を広げて印刷します。

「しない」に設定すると、上下左右とも周囲 5mm を除いた範囲が有効印字領域 となります。

重要 「する」に設定した場合、用紙の周囲の画像が欠ける場合があります。

# セットアップ以外の メニューの設定項目

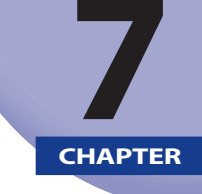

この章では、セットアップメニュー以外のメニューで設定できる内容について説明しています。

| セットアップ以外のメニューの設定項目一覧                 | 7-2  |
|--------------------------------------|------|
| ユーティリティーメニューの設定項目                    | 7-4  |
| 共通ステータスプリント                          | 7-4  |
| ネットワークステータスプリント                      | 7-4  |
| LIPS ユーティリティー(LIPS 専用ユーティリティー)       | 7-4  |
| ESC/P ユーティリティー(ESC/P 専用ユーティリティー)     | 7-5  |
| N201 ユーティリティー(N201 専用ユーティリティー)       | 7-6  |
| I5577 ユーティリティー(I5577 専用ユーティリティー)     | 7-6  |
| HP-GL ユーティリティー(HP-GL 専用ユーティリティー)     | 7-7  |
| HP-GL/2 ユーティリティー(HP-GL/2 専用ユーティリティー) | 7-7  |
| クリーニング                               | 7-7  |
| 拡張カードリスト                             | 7-8  |
| 印字位置調整プリント                           | 7-8  |
| 総印刷ページ数                              | 7-8  |
| 消耗品確認                                | 7-8  |
| ジョブメニューの設定項目                         | 7-9  |
| ジョブ印刷履歴リスト                           | 7-9  |
| レポート印刷履歴リスト                          | 7-9  |
| リセットメニューの設定項目                        | 7-10 |
| ソフトリセット/ハードリセット                      | 7-10 |
| 排出                                   | 7-11 |
| シャットダウン                              | 7-11 |
| 給紙選択メニューの設定項目                        |      |
|                                      | 7-12 |
| 手差しトレイ用紙サイズ                          |      |
| カセット N(N=1、2、3、4)用紙サイズ               |      |
| 両面印刷                                 |      |

## セットアップ以外のメニューの設定項目一覧

#### ■ 表の見かた

- •「\*」印の付いている項目や設定値は、オプション品の有無や他の設定項目の内容に よって表示されるときと表示されないときがあります。
- 太字で表示されている項目は、工場出荷時の値です。

#### ■ ユーティリティーメニュー

| 設定項目                | 設定値                                                           | 参照ページ |
|---------------------|---------------------------------------------------------------|-------|
| 共通ステータスプリント         | —                                                             | P.7-4 |
| ネットワーク<br>ステータスプリント | _                                                             | P.7-4 |
| LIPS ユーティリティー       | ステータスプリント、フォントリスト、オーバーレ<br>イリスト、マクロリスト、フォームリスト、オーバー<br>レイプリント | P.7-4 |
| ESC/P ユーティリティー      | ステータスプリント、オーバーレイプリント *                                        | P.7-5 |
| N201 ユーティリティー *     | ステータスプリント、オーバーレイプリント                                          | P.7-6 |
| 15577 ユーティリティー *    | ステータスプリント、オーバーレイプリント                                          | P.7-6 |
| HP-GL ユーティリティー *    | ステータスプリント、サンプルプリント                                            | P.7-7 |
| HP-GL/2 ユーティリティー*   | ステータスプリント、サンプルプリント                                            | P.7-7 |
| クリーニング              | A4、LTR                                                        | P.7-7 |
| 拡張カードリスト *          | _                                                             | P.7-8 |
| 印字位置調整プリント          | _                                                             | P.7-8 |
| 総印刷ページ数             | _                                                             | P.7-8 |
| 消耗品確認               | 給紙情報、トナー型番、トナー残量                                              | P.7-8 |

## ■ ジョブメニュー

| 設定項目          | 設定値 | 参照ページ |
|---------------|-----|-------|
| ジョブ印刷履歴リスト *  | _   | P.7-9 |
| レポート印刷履歴リスト * | _   | P.7-9 |

■ リセットメニュー

| 設定項目            | 設定値 | 参照ページ  |
|-----------------|-----|--------|
| ソフトリセット/ハードリセット | _   | P.7-10 |
| 排出              | _   | P.7-11 |
| シャットダウン         | _   | P.7-11 |

■ 給紙選択メニュー

| 設定項目                       | 設定値                                                                                                    | 参照ページ  |
|----------------------------|----------------------------------------------------------------------------------------------------|--------|
| 給紙モード                      | <b>自動</b> 、カセット 1、カセット 2*、カセット 3*、カセット 4*、手差しトレイ                                                                                                 | P.7-12 |
| 手差しトレイ用紙サイズ                | <b>A4</b> 、A4R、B4、A3、レター、レター R、リーガル、<br>レジャー、エグゼクティブ、フリー、ユーザー設定<br>サイズ、ユーザー設定サイズ R、はがき、往復はが<br>き、4 面はがき、封筒 角形 2 号、封筒 長形 3 号、封<br>筒 洋形長 3 号、A5、B5 | P.7-13 |
| カセットN(N=1、2、3、4)<br>用紙サイズ* | <b>ユーザー設定サイズ</b> 、ユーザー設定サイズ R、フリー                                                                                                    | P.7-13 |
| 両面印刷 *                     | <b>しない</b> 、する                                                                                                    | P.7-13 |

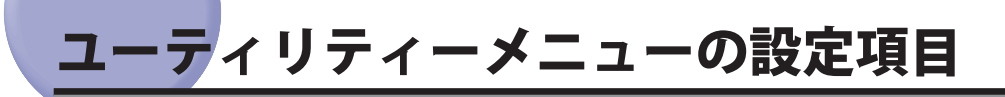

ユーティリティーメニューでは、プリンター内部の状態や、搭載されているフォントなど の情報を印刷することができます。

 ● メモ 共通ステータスプリント、ネットワークステータスプリント、印字位置調整プリントの 出力サンプルについては、「動作モード共通のリスト」(→P.8-17)を参照してください。 LIPS のステータスプリントとフォントリスト、ESC/P のステータスプリントの出力サン プルについては、「動作モード専用のリスト」(→P.8-19)を参照してください。

## 共通ステータスプリント

搭載しているメモリー(RAM)の容量や、共通セットアップメニューで設定した内容などが印刷されます。動作モードに関係なく選択できます。

ステータスプリントは、A4 サイズの用紙に印刷します。給紙カセットか手差しトレイに A4 サイズの用紙をセットしてください。

## ネットワークステータスプリント

本プリンターに内蔵されているプリントサーバーのバージョン、設定内容など が印刷されます。

メモ ネットワークステータスプリントは、 A4 サイズの用紙に印刷します。給紙カセットか 手差しトレイに A4 サイズの用紙をセットしてください。

## LIPS ユーティリティー(LIPS 専用ユーティリティー)

ステータスプリント、フォントリスト、オーバーレイリスト、マクロリスト、 フォームリスト、オーバーレイプリント

LIPS モードでのプリンターの内部情報を印刷します。

#### 「ステータスプリント」

LIPS 専用セットアップメニューで設定した内容が印刷されます。

#### 「フォントリスト」

LIPS モードで使用できるフォントの一覧が印刷されます。

## 「オーバーレイリスト」

オーバーレイ領域に登録されているフォーマットデータの番号とサイズなどを 一覧にして印刷します。登録されているフォーマットデータがない場合は、何 も印刷されません。

## 「マクロリスト」

マクロ領域に登録されているマクロの番号とサイズを一覧にして印刷します。登録されているマクロがない場合は、何も印刷されません。

## 「フォームリスト」

フォーム領域に登録されているフォームの名称とサイズを一覧にして印刷しま す。登録されているフォームデータがない場合は、何も印刷されません。

## 「オーバーレイプリント」

オーバーレイ領域に登録されているフォーマットデータのうち、LIPS 専用セットアップメニューのオーバーレイ 1、2 に設定されている番号のオーバーレイの 内容が印刷されます。オーバーレイ 1、2 ともに設定されている場合は、両方の 内容が印刷されます。設定されていない場合は何も印刷されません。

## ESC/P ユーティリティー(ESC/P 専用ユーティリティー)

#### ステータスプリント、オーバーレイプリント\*

\* 「オーバーレイプリント」は、オプションのコントロールROMが装着されている場合にのみ表示され ます。

ESC/P エミュレーションモードでのプリンターの内部情報を印刷します。

### 「ステータスプリント」

ESC/P 専用セットアップメニューで設定した内容が印刷されます。

## 「オーバーレイプリント」

オーバーレイ領域に登録されているフォーマットデータのうち、ESC/P 専用セットアップメニューのオーバーレイ 1、2 に設定されている番号のオーバーレイの 内容が印刷されます。オーバーレイ 1、2 ともに設定されている場合は、両方の 内容が印刷されます。設定されていない場合は何も印刷されません。

タリストは、A4 サイズの用紙に印刷します。給紙カセットか手差しトレイに A4 サイズの用紙をセットしてください。

7

## N201 ユーティリティー(N201 専用ユーティリティー)

#### ステータスプリント、オーバーレイプリント

\*本項目は、オプションのコントロールROMが装着されている場合にのみ表示されます。

N201 エミュレーションモードでのプリンターの内部情報を印刷します。

#### 「ステータスプリント」

N201 専用セットアップメニューで設定した内容が印刷されます。

#### 「オーバーレイプリント」

オーバーレイ領域に登録されているフォーマットデータのうち、N201 専用セットアップメニューのユーザーオーバーレイ 1、2 に設定されている番号のオーバーレイの内容が印刷されます。ユーザーオーバーレイ 1、2 ともに設定されている場合は、両方の内容が印刷されます。設定されていない場合は何も印刷されません。

## I5577 ユーティリティー(I5577 専用ユーティリティー)

#### ステータスプリント、オーバーレイプリント

\*本項目は、オプションのコントロールROMが装着されている場合にのみ表示されます。

15577 エミュレーションモードでのプリンターの内部情報を印刷します。

#### 「ステータスプリント」

15577専用セットアップメニューで設定した内容が印刷されます。

#### 「オーバーレイプリント」

オーバーレイ領域に登録されているフォーマットデータのうち、I5577 専用セットアップメニューのユーザーオーバーレイ1、2に設定されている番号のオーバーレイの内容が印刷されます。ユーザーオーバーレイ1、2ともに設定されている場合は、両方の内容が印刷されます。設定されていない場合は何も印刷されません。

## HP-GL ユーティリティー (HP-GL 専用ユーティリティー)

#### ステータスプリント、サンプルプリント

\*本項目は、オプションのコントロールROMが装着されている場合にのみ表示されます。

HP-GL エミュレーションモードでのプリンターの内部情報を印刷します。

### 「ステータスプリント」

HP-GL 専用セットアップメニューで設定した内容が印刷されます。

### 「サンプルプリント」

HP-GL エミュレーションモードのいろいろな機能を使用したサンプルデータが 印刷されます。

ステータスプリントは、A4 サイズの用紙に印刷します。給紙カセットか手差しトレイに
 A4 サイズの用紙をセットしてください。

## HP-GL/2 ユーティリティー(HP-GL/2 専用ユーティリティー)

## ステータスプリント、サンプルプリント

HP-GL/2 エミュレーションモードでのプリンターの内部情報を印刷します。

## 「ステータスプリント」

HP-GL/2 専用セットアップメニューで設定した内容が印刷されます。

## 「サンプルプリント」

HP-GL/2 エミュレーションモードのいろいろな機能を使用したサンプルデータが印刷され ます。

ステータスプリントは、A4 サイズの用紙に印刷します。給紙カセットか手差しトレイに
A4 サイズの用紙をセットしてください。

## クリーニング

### A4、LTR

クリーニング用紙を印刷して、定着ローラーのクリーニングを行います。

クリーニングを実行すると、ディスプレーに「クリーニングパターンを印刷するための用紙をセットしてください。」と表示されますので、手差しトレイに A4 またはレターサイズの用紙を横置きにセットし、[オンライン]を押します。

クリーニング用紙が印刷されますので、クリーニング用紙の印刷面を下にして 手差しトレイにセットし、[オンライン]を押します。セットしたクリーニング 用紙が給紙され、クリーニングが行われます。

定着ローラーのクリーニング操作については、ユーザーズガイド「第5章日常のメンテ ナンス」を参照してください。

## 拡張カードリスト

プリンターの拡張ボードスロットに装着した拡張インターフェイスボードの バージョン、設定内容などが印刷されます。

## 印字位置調整プリント

「印字位置調整」(→P.3-41)で設定した印字位置が印刷されます。印刷結果で「印字位置調整」の設定を確認することができます。

④ メモ 印字位置調整の操作については、ユーザーズガイド「第5章日常のメンテナンス」を参照してください。

## 総印刷ページ数

現在までに印刷したトータル枚数を表示します。

## 消耗品確認

給紙情報、トナー型番、トナー残量

### 「給紙情報」

手差しトレイや給紙カセットごとに、用紙サイズや用紙残量のあり / なしを表示 します。

#### 「トナー型番」

トナーカートリッジの型番を表示します。

#### 「トナー残量」

トナーカートリッジのトナー残量を表示します。トナーカートリッジ交換の目 安として確認することができます。

# <mark>ジョブ</mark>メニューの設定項目

ジョブメニューでは、各種の履歴を印刷することができます。

## ジョブ印刷履歴リスト

コンピューターから印刷したジョブの履歴を印刷します。 ジョブ印刷履歴リストには、ファイル名や印刷日時などが印刷されます。

ジョブの履歴がない場合は、何も印刷されません。
 ジョブ印刷履歴リストには、最大48ジョブの履歴が印刷されます。

レポート印刷履歴リスト

印刷したステータスプリントやネットワークステータスプリントなどの履歴を 印刷します。

レポート印刷履歴リストには、印刷日時などが印刷されます。

メモ・ジョブの履歴がない場合は、何も印刷されません。

・レポート印刷履歴リストには、最大16ジョブの履歴が印刷されます。

## リセットメニューの設定項目

リセットメニューでは、プリンターのリセット(ソフトリセット、ハードリセット)やプ リンターに残っている印刷データを排出することができます。

## ソフトリセット/ハードリセット

トラブルが発生したときや、印刷を中止したいときのプリンターのリセットを 行います。

## 「ソフトリセット」

ソフトリセットを行うと、次の処理を行います。

- 現在実行中の処理を中止
- プリンターメモリー内のジョブ、処理中のジョブ、受信した印刷データを消去
   ソフトリセットを行うには、次の操作を行います。
- 1. [リセット] を押す
- 2. [▲] で「ソフトリセット」を選択し、[OK] を押す
- 3. [▼] で「はい」を選択し、[OK] を押す

### 「ハードリセット」

- ハードリセットを行うと、次の処理を行います。
- 現在実行中の処理を中止
- プリンターメモリー内のジョブ、処理中のジョブ、受信した印刷データ、 フォームデータなどの登録ファイルを消去
- ハードリセットを行うには、次の操作を行います。
  - 1. [リセット] を押す
  - 2. [▲] で「ソフトリセット」を選択する
  - 3. [OK] を5秒以上押して、指を離す
  - 4. [▼] で「はい」を選択し、[OK] を押す

- 重要 ・ソフトリセットを行うには、必ずコンピューター側で印刷中止の操作を行ってからにしてください。
  - ソフトリセットまたはハードリセットを行うと、そのとき印刷中のデータやすべてのインターフェイスで受信中のデータは消去されますので、再度コンピューターから印刷しなおしてください。
  - ソフトリセットまたはハードリセットを行うと、他のインターフェイスのデータでも、 すでにメモリーに受信されたデータはすべて消去されます。ネットワークで使用してい るときは、他のコンピューターからのデータに影響しないようにリセットを行ってくだ さい。
- ハードリセットを行うと、プリンターの RAM に保存されているフォームデータなどの登録ファイルはすべて消去されますが、ソフトリセットでは消去されません。

排出

コンピューター側で印刷を中止した場合や受信したデータが1ページ分に満た ない場合には、プリンターのメモリーに印刷データが残ってジョブが正しく終 了しないことがあります。そのままでは、次のデータを受け取ることができず、 次の印刷ができません。このようなときは、本項目の操作を行って強制的に印 刷データを排出してください。

- 重要
   LIPS/LIPS LXプリンタードライバーからの印刷データは排出できません。
  - データを排出したときは、印刷中のデータは消されますので、再度コンピューターから 印刷しなおしてください。
- メモ ・印刷データがプリンターのメモリーに残ったまま、または印刷データがないのにジョブが終了しない場合、ジョブランプが点灯しています。
  - ジョブのタイムアウトが設定されているときは、設定されている時間が経過すると、1 ページ分に満たないデータも自動的に排出されます。工場出荷時の状態では、ジョブの タイムアウトは15秒に設定されています。
  - 排出の操作を行ってもジョブランプが消灯しないときは、ソフトリセットを行ってください。 (→P.7-10)

シャットダウン

本プリンターの機能を終了させます。

WSD 印刷を使用しているときは、シャットダウンを行うことで、プリンターの 電源が切れたことをコンピューターに通知します。

シャットダウンが実行されたあと、データ受信もパネル操作も行えない状態に なります。再度印刷する場合は、電源を入れなおしてください。 7

## 給紙選択メニューの設定項目

給紙選択メニューでは、どの給紙元から給紙するかや、手差しトレイにセットする用紙サ イズを設定することができます。

## 給紙モード

#### 自動、カセット1、カセット2\*、カセット3\*、カセット4\*、手差しトレイ

「カセット2」、「カセット3」「カセット4」は、オプションのペーパーフィーダーが装着されている場合にのみ表示されます。

給紙するカセットやトレイなどを選択します。選択後、該当する位置の給紙元 表示ランプが点灯します。

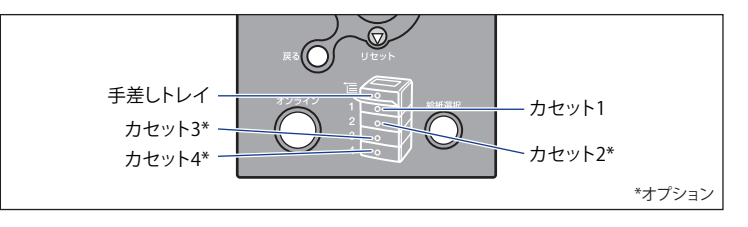

- 🥝 🗶 🛨 🔹 「自動」に設定した場合、自動給紙の対象となる給紙元を設定することができます。
  - 自動給紙選択で、2つ以上の給紙元に同じサイズの用紙がセットされている場合は、給紙 元表示ランプに関係なく、上段の給紙元から給紙されます。用紙がなくなると、同じサ イズの用紙がセットされている他の給紙元へ自動的に切り替わります。
  - •「用紙不一致時トレイ」(→P.3-20)が「使う」に設定されている場合は、本項目の設定 は無視され、給紙元の対象となっている給紙カセットに受信したデータの用紙がセット されていない場合は、手差しトレイから給紙します。
  - ●手差しトレイから給紙する場合は、セットした用紙のサイズをあらかじめ設定しておく 必要があります。工場出荷時の設定は、「A4」に設定されています。

## 手差しトレイ用紙サイズ

### A4、A4R、B4、A3、レター、レター R、リーガル、レジャー、エグゼクティブ、フリー、 ユーザー設定サイズ、ユーザー設定サイズ R、はがき、往復はがき、4 面はがき、 封筒 角形 2 号、封筒 長形 3 号、封筒 洋形長 3 号、A5、B5

手差しトレイにセットした用紙サイズを設定します。 共通セットアップメニューの給紙グループの「手差しトレイ用紙サイズ」(→ P.3-17)でも同様の設定ができます。設定内容については、「手差しトレイ用紙 サイズ」(→P.3-17)を参照してください。

## カセットN(N=1、2、3、4) 用紙サイズ

## ユーザー設定サイズ、ユーザー設定サイズ R、フリー

\* 「カセットN (N=1、2、3、4) 用紙サイズ」は、用紙サイズ登録ダイヤルが「Custom」に設定され ている場合のみ表示されます。

給紙力セット(カセット1、2、3、4)にセットした用紙サイズを設定します。 共通セットアップメニューの給紙グループの「カセットN(N=1、2、3、4)用 紙サイズ」(→P.3-19)でも同様の設定ができます。設定内容については、「カセッ トN(N=1、2、3、4)用紙サイズ」(→P.3-19)を参照してください。

## 両面印刷

#### しない、する

\*本項目は、オプションの両面ユニットを装着している場合にのみ表示されます。

用紙の片面に印刷するか両面に印刷するかを設定します。

共通セットアップメニューの給紙グループの「両面印刷」(→P.3-22) でも同様の 設定ができます。設定内容については、「両面印刷」(→P.3-22)を参照してください。 7

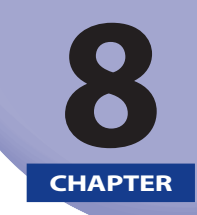

付録

## この章では、LIPS、ESC/Pの各モードの参考情報や各種リストの内容などについて説明しています。

| 文字セットコード表とコントロールコマンドリストについて | 8-2  |
|-----------------------------|------|
| 文字セットコード表                   |      |
| コントロールコマンドリスト               |      |
| 内蔵フォント ID について              | 8-3  |
| LIPS 内蔵フォント                 | 8-4  |
| ESC/P エミュレーションのページフォーマット    | 8-8  |
| ダンプリスト                      | 8-14 |
| 動作モード共通のリスト                 | 8-17 |
| 共通ステータスプリント                 | 8-17 |
| ネットワークステータスプリント             | 8-18 |
| 印字位置調整プリント                  | 8-18 |
| 動作モード専用のリスト                 | 8-19 |
| LIPS ステータスプリント              |      |
| LIPS フォントリスト                | 8-20 |
| ESC/P ステータスプリント             | 8-20 |
| 本プリンターについての注意事項             | 8-21 |
| 従来 LIPS Ⅲ シリーズとの違いについて      |      |
| 従来 LIPS IV シリーズとの違いについて     |      |
| LIPS IVc 搭載のカラー BJ との違い     | 8-23 |
| 本プリンターの制限事項                 | 8-24 |
| ESC/P 準拠プリンターとの違い           | 8-24 |
| 索引                          | 8-26 |
| ソフトウェアのバージョンアップについて         | 8-32 |
| 情報の入手方法                     |      |
| ソフトウェアの入手方法                 |      |

## **文字セットコード表とコントロールコマンド** リストについて

## 文字セットコード表

本プリンター内蔵フォントのコード表(LIPS、ESC/P)が、本プリンター付属の CD-ROM の [FONTLIST] フォルダーに収められています。詳しくは、[FONTLIST] フォルダー内の Readme ファイルを参照してください。

## コントロールコマンドリスト

本プリンターが標準で対応している2つのコントロールコマンド(LIPS、ESC/P エミュ レーション)の機能、書式、コード、パラメータをまとめたリストが、本プリンター付属 の CD-ROM の [COMLIST] フォルダーに収められています。LIPS コントロールコマンドは [LIPSCONT.TXT] というファイル名で、ESC/P エミュレーションコントロールコマンドは [ESCPCONT.TXT] というファイル名で入っています。テキストファイルですので、テキス トエディタなどを使ってご覧ください。

LIPS コントロールコマンドのさらに詳細な書式、使用例については、オプションの「プログラマーズマニュアル」を参照してください。

本プリンターに内蔵されているフォントの ID 番号は以下の通りです。

| フォント名称            | フォントID | フォント見本書体                                |
|-------------------|--------|-----------------------------------------|
| Mincho-Medium-H   | 001    | ABCDEFGHIJKLMNOabcdefghij               |
| Mincho-Medium-HPS | 013    | $_{ m ABCDEFGHIJ}KLMNOabcde_{ m fghij}$ |
| Mincho-Medium     | 002    | ぁぃぅぇぉカキクケコ差氏巣背                          |
| Mincho-Medium-PS  | 014    | あいうえおカキクケコ差氏巣背                          |
| Gothic-Medium-H   | 003    | ABCDEFGHIJKLMNO <b>abcde</b> fghij      |
| Gothic-Medium-HPS | 015    | ABCDEFGHIJKLMNOabcde <sub>fghij</sub>   |
| Gothic-Medium     | 004    | ぁぃぅぇぉカキクケコ差氏巣背                          |
| Gothic-Medium-PS  | 016    | あいうえおカキクケコ差氏巣背                          |
| LinePrinter-Bold  | 020    | ABCDEFGHIJKLMNOabcde <sub>fghij</sub>   |
| Garland-Medium-HP | 021    | ABCDEFGHIJKLMNO $abcde_{fghij}$         |
| Garland-Medium-H  | 022    | ABCDEFGHIJKLMNO $abcde_{fghij}$         |

## LIPS 内蔵フォント

#### ■ 文字セットの属性について

各文字セットは、次のような属性があります。

●書体

書体には、「明朝体」「ゴシック体」「ラインプリンター」「ガーランド」など多数の種類があります。

#### グラフィックセット

あるグラフィックセットを選択すると、文字コードに対応するフォントパターンが決まります。グラフィックセットには、「ROMA」「KATA」「HIRA」といった各国語の 文字に対応したものや、「N\_hKEI」といった罫線や記号などがあります。

#### ●文字ピッチ

文字を印刷する間隔です。固定ピッチでは、単位は「CPI(1インチあたりの文字 数)」で示され、コマンドで固定した文字ピッチで印刷されます。「プロポーショナ ル」の文字ピッチは固定ピッチではなく、各文字によって異なります。

●サイズ

文字の大きさをポイント数で示します。単位は「ポイント」で示します。1ポイント は約0.35mm(1/72インチ)です。「スケーラブル」のときは、属性として一定の文字 サイズはありません。

- ●スタイル スタイルには「直立体(Upright)」と「イタリック体(Italic)」があります。
- ・太さ

文字の太さには「標準(Medium)」「ボールド(Bold)」「ライト(Light)」があ ります。

## ■ LIPS II<sup>+</sup>内蔵フォント一覧

文字セット名称の後にはグラフィックセットを付けて使用します。 例) ALP10.XXX → ALP10.ROMA 1 バイトビットマップフォント

|                 |                   | (»——   | 6 1 1   |          |       | 7 6 4 1 | 1 -1-          |
|-----------------|-------------------|--------|---------|----------|-------|---------|----------------|
| 書体名             | 又字セット名称           | クラノイッ  | ックセット   | 又字ヒッナ    | サイス   | スタイル    | ち太             |
|                 | ALP10.XXX         | ROMA   | N_USA   | 10.00    | 12.00 |         |                |
| ラインプリンター        | ALP15.XXX         | N_JPN  | KATA    | 15.00    | 7.20  | 直立体     | 標準             |
|                 | ALP1125.XXX       |        |         | 11.25    | 9.60  |         |                |
|                 | A1224M.XXX        | ROMA   | N_USA   | 20.00    | 7.20  |         |                |
|                 | A1632M.XXX        | N_JPN  | KATA    | 15.00    | 9.60  |         |                |
| 明胡休             | A2040M.XXX        | HIRA   | N_hKEI  | 12.00    | 12.00 | 古去体     | 抽准             |
| 9月9月14          | A2412M.XXX        | ROMA   | N_USA   | 10.00    | 3.60  | 4111月   | 标华             |
|                 | A3216M.XXX        | N_JPN  | ΚΑΤΑ    | 7.50     | 4.80  |         |                |
|                 | A4020M.XXX        | 1      |         | 6.00     | 6.00  |         |                |
|                 | A1224G.XXX        | ROMA   | N_USA   | 20.00    | 7.20  |         |                |
|                 | A1632G.XXX        | N_JPN  | KATA    | 15.00    | 9.60  |         |                |
| ゴミックル           | A2040G.XXX        | HIRA   | N_hKEI  | 12.00    | 12.00 | 古去体     | 抽准             |
| <b>コンツク</b>   4 | A2412G.XXX        | ROMA   | N_USA   | 10.00    | 3.60  | 4111月   | 标华             |
|                 | A3216G.XXX        | N_JPN  | KATA    | 7.50     | 4.80  | Ī       |                |
|                 | A4020G.XXX        | ]      |         | 6.00     | 6.00  |         |                |
|                 | Garland10 . X X X | ROMA   | N_J pn  | 10.00    |       |         |                |
|                 | Garland12 . X X X | N/USA  | N/GER   | 12.00    |       |         |                |
|                 | Garland17.XXX     | N/SWD  | N/JPN   | 17.15    |       |         |                |
| Garland         | GarlandPS11.XXX   | N/UK   | N_UK    | プロポーショナル | 1000  | 古士体     | <del>插</del> 淮 |
|                 |                   | N_US A | $N_SWD$ |          | 10.00 | 単立単     | 标午             |
|                 |                   | N_JPN  | N_GER   |          |       |         |                |
|                 |                   | Ν_ΚΑΤΑ | N_HIRA  |          |       |         |                |
|                 |                   | N_GRF  |         |          |       |         |                |

## 2バイトビットマップフォント

| 書体名   | 文字セット 名称 | グラフィックセット | 文字ピッチ | サイズ   | スタイル         | 太さ |
|-------|----------|-----------|-------|-------|--------------|----|
|       | K24M.XXX | J78 J83   | 10.00 | 7.20  |              |    |
| 明朝体   | К32М.ХХХ |           | 7.50  | 9.60  |              |    |
|       | K40M.XXX |           | 6.00  | 12.00 | 古士休          | 極淮 |
|       | K24G.XXX |           | 10.00 | 7.20  | <u> 臣立</u> 体 | 惊干 |
| ゴシック体 | K32G.XXX |           | 7.50  | 9.60  |              |    |
|       | K40G.XXX |           | 6.00  | 12.00 |              |    |

### ■ LIPS III / IV内蔵フォント一覧

文字セット名称の後にはグラフィックセットを付けて使用します。

例) Ncourier10.XXX → Ncourier10.ISO\_UK

グラフィックセットの「\*①~⑥」については、次ページの表を参照してください。 1バイトビットマップフォント

| 書体名     | 文字セット名称              | グラフィックセット | 文字ピッチ | サイズ   | スタイル   | 太さ         |  |     |            |
|---------|----------------------|-----------|-------|-------|--------|------------|--|-----|------------|
| Courier | Ncourier10.XXX       | *1234     |       |       |        |            |  | 直立体 | <b>栖</b> 淮 |
|         | Ncourier10 I . X X X |           | 10.00 | 12.00 | イタリック体 | 尓午         |  |     |            |
|         | Ncourier10 B . X X X |           |       |       |        | ボールド       |  |     |            |
|         | Ncourier15.XXX       | *123      | 15.00 | 8.16  |        |            |  |     |            |
|         | Ncourier17.XXX       | *④        | 16.66 | 8.16  | 直立体    | <b></b> 插淮 |  |     |            |
|         |                      | *123      | 20.00 | 7.20  |        |            |  |     |            |
|         | INCOURIERZU.XXX      | *④        | 13.60 | 8.16  |        |            |  |     |            |

1バイトスケーラブルフォント

| 書体名       | 文字セット名称                   | グラフィックセット      | 文字ピッチ          | サイズ      | スタイル     | 太さ         |
|-----------|---------------------------|----------------|----------------|----------|----------|------------|
| 旧胡休       | Mincho-Medium-H.XXX       | ROMA KATA HIRA | 固定             | フケーラブル   | 声立体      | 抽准         |
| 979714    | Mincho-Medium-HPS.XXX     | ROMA KATA      | プロポーショナル       | ~ ) )/// | 西亚体      | 小示午        |
| ゴン …  ち 仕 | Gothic-Medium-H.XXX       | ROMA KATA HIRA | 固定             | フケーラブル   | 声立休      | <b>抽</b> 淮 |
| コシック14    | Gothic-Medium-HPS.XXX     | ROMA KATA      | プロポーショナル       | ~ ) )/// | 単立単      | 小示午        |
| ラインプリンター  | LinePrinter-Bold .XXX     | ROMA KATA      | 固定             | スケーラブル   | 直立体      | ボールド       |
|           | Ncourier .XXX             |                |                |          | 声立体      | 標準         |
| Courier   | Ncourier-Bold .XXX        | *10356         | 田宁             | スケーラブル   | 世立体      | ボールド       |
| Courier   | Ncourier-Italic .XXX      |                | 回た             |          | イタリック体   | 標準         |
|           | Ncourier-BoldItalic .XXX  |                |                |          |          | ボールド       |
|           | Swiss.XXX                 |                | プロポーショナル       | スケーラブル   | 直立体      | 標準         |
| Swicc     | S wis s -B old .X X X     | *10356         |                |          |          | ボールド       |
| 5 1015 5  | S wis s -Oblique .X X X   |                |                |          | イタリック体   | 標準         |
|           | S wis s -B oldOblique.XXX |                |                |          |          | ボールド       |
|           | Dutch-Roman .XXX          |                |                |          | 声立体      | 標準         |
| Dutch     | Dutch-Bold.XXX            | *10356         | プロポーシュナル       | フケーラブル   | 単立14     | ボールド       |
|           | Dutch-Italic .XXX         |                | ノロホーショ / ル<br> |          |          | 標準         |
|           | Dutch-BoldItalic .XXX     |                |                |          | 1 ブワツク14 | ボールド       |
| S ymbol   | S ymbol .X X X            | SYML SYMR      | プロポーショナル       | スケーラブル   | 直立体      | 標準         |

- メモ 1バイトビットマップフォント表と1バイトスケーラブルフォント表の「\*①~⑥」の部分には、次のようなグラフィックセットが入ります。
  - 1 ISO\_UK ISO\_USA ISO\_S/F ISO\_N/D ISO\_JPN ISO\_GER ISO\_FRC ISO\_ITY ISO\_SPN
    - 88\_UK 92\_NL 92\_UK 92\_SWD 92\_GER 92\_FRC 96M\_UK
  - (2) 96M\_USA 96M\_S/F 96M\_N/D 96M\_GER 96M\_FRC 96X\_USA
    - 96P\_UK 96P\_USA 96P\_S/F 96P\_NOR 96P\_GER 96P\_FRC
    - CN\_CND CN\_NL CN\_SWS CN\_UK CN\_USA CN\_SWD CN\_N/D
  - (3) CN\_JPN CN\_GER CN\_FRC
  - (4) IBMR1 IBMR2 IBM850 IBMP IBM860 IBM863 IBM865 IBML
  - IBMR1 IBMR2 IBM850 IBM819 IBMP IBM860 IBM863 IBM865
  - (5) IBM1004 IBML IBML2 Win31L Win31R TURKISH
  - 6 PSR PSL

#### 2バイトスケーラブルフォント

| 書体名           | 文字セット名称                    | グラフィ | ~ックセット | 文字ピッチ    | サイズ    | スタイル | 太さ  |
|---------------|----------------------------|------|--------|----------|--------|------|-----|
| 旧由休           | Mincho-Medium.XXX          | 170  | 100    | 固定       | フケーニブル | 古士休  | 抽淮  |
| りつわけ          | Mincho-Medium-PS.XXX       | 010  | 190    | プロポーショナル |        |      | 际华  |
| <b>ムゴミック休</b> | Gothic <i>-</i> Medium.XXX | 178  | 100    | 固定       | フケーラブル | 古士休  | 梔淮  |
|               | Gothic-Medium-PS.XXX       | 0,1  | 790    | プロポーショナル |        | 甲亚甲  | 你示午 |

## ESC/P エミュレーションのページフォーマット

ESC/P エミュレーションモードで印刷するときのページフォーマットは、以下のとおりです。

- メモ ・アプリケーションソフトで設定した用紙サイズに合わせて、プリンター側の用紙サイズ も変更します。ESC/P設定メニューの「用紙サイズ」(→P.5-9)で設定します。
  - 「実寸縦」、「実寸横」でESC/P専用セットアップメニューの「用紙サイズ」を「A3」 に設定している場合、および「10インチ→A4縦」、「15インチ→A4横」、「15インチ→ B4横」、「B4→A4縦」、「B4→A4横」では、用紙の余白を有効に使って印刷できるワイ ド領域モードが使えます。
  - 10インチ×11インチの連続用紙の1ページあたりのサイズは、254mm×279.4mmです。
     15インチ×11インチの連続用紙の1ページあたりのサイズは、381mm×279.4mmです。

## ■ ESC/Pエミュレーションのページフォーマット

| 設定値名           |                                                            | 実寸縦                                                                                     | 実寸横                                                    |                                                                 |  |
|----------------|------------------------------------------------------------|-----------------------------------------------------------------------------------------|--------------------------------------------------------|-----------------------------------------------------------------|--|
|                |                                                            | カット紙の場合の                                                                                | ページフォーマット                                              |                                                                 |  |
|                | ESC/P準拠プリンター                                               | - 本プリンター                                                                                | ESC/P準拠プリンター                                           | 本プリンター                                                          |  |
| ページ<br>フォーマット  | 縦置き<br>ABCDE                                               | 縦置き                                                                                     | 横置き<br>ABCDE                                           | 縦置き<br>                                                         |  |
|                | ESC/P準拠ノリン<br>トして印刷すると<br>リンターと同じ改<br>ートレイトで印刷             | クターにカット紙を縦置さにセッ<br>ときのフォーマット。ESC/P準拠プ<br>纹行ビッチ、文字間隔で、実寸、ポ<br>Jします。                      | ESC/P準拠ノリン<br>トして印刷すると<br>リンターと同じ改<br>ンドスケープで印         | ターにフット紙を横直きにセッ<br>きのフォーマット。ESC/P準拠プ<br>イピッチ、文字間隔で、実寸、ラ<br>刷します。 |  |
| 用紙サイズ          | A3、B4、A4、B5、<br>刷するときにワイ                                   | A5、はがきサイズ。A3サイズに印<br>イド領域モードを設定できます。                                                    | 「実寸縦」と同じです。                                            |                                                                 |  |
| 印字文字           | 初期状態で10ポ                                                   | イントのフォント                                                                                | 「実寸縦」と同じで                                              | す。                                                              |  |
| イメージの印字        | プリンターの解<br>リンターとは印字                                        | 像度が異なるため、ESC/P準拠プ<br>≧結果が若干異なります。_                                                      | 「実寸縦」と同じです。                                            |                                                                 |  |
| 印字領域           | 5mm -                                                      | A4サイズ<br>・<br>・<br>・<br>・<br>・<br>・<br>・<br>・<br>・<br>・<br>・<br>・<br>・                  | A4サイズ<br>5mm → 5mm<br>+ 5mm<br>+ 5mm<br>+ 5mm<br>+ 5mm |                                                                 |  |
|                | 印字                                                         | 領域                                                                                      | 印字領域                                                   |                                                                 |  |
| 第一文字目<br>の印字位置 | 先頭行(TOF行)(                                                 | の左マージン位置です。                                                                             | 「実寸縦」と同じで                                              | <b>.</b>                                                        |  |
| 右マージン          | 用紙サイズに関<br>(13.6インチ)ま;<br>ロールコマンド<br>ます。(有効印字:<br>出たデータは印) | 間係なく、初期状態で345.4mm<br>たはESC/P設定メニューやコント<br>で設定した右マージン位置になり<br>領域の右端を超えた場合は、はみ<br>剤されません) | 「実寸縦」と同じです。                                            |                                                                 |  |
| ボトム位置          | ESC/P準拠プリン<br>の用紙エンド検<br>設定メニューやン<br>ページ長になり               | ンターのカットシートフィーダー<br>出とほぼ同じ位置、またはESC/P<br>コントロールコマンドで設定した<br>ます。                          | 「実寸縦」と同じで                                              | <b>र</b>                                                        |  |

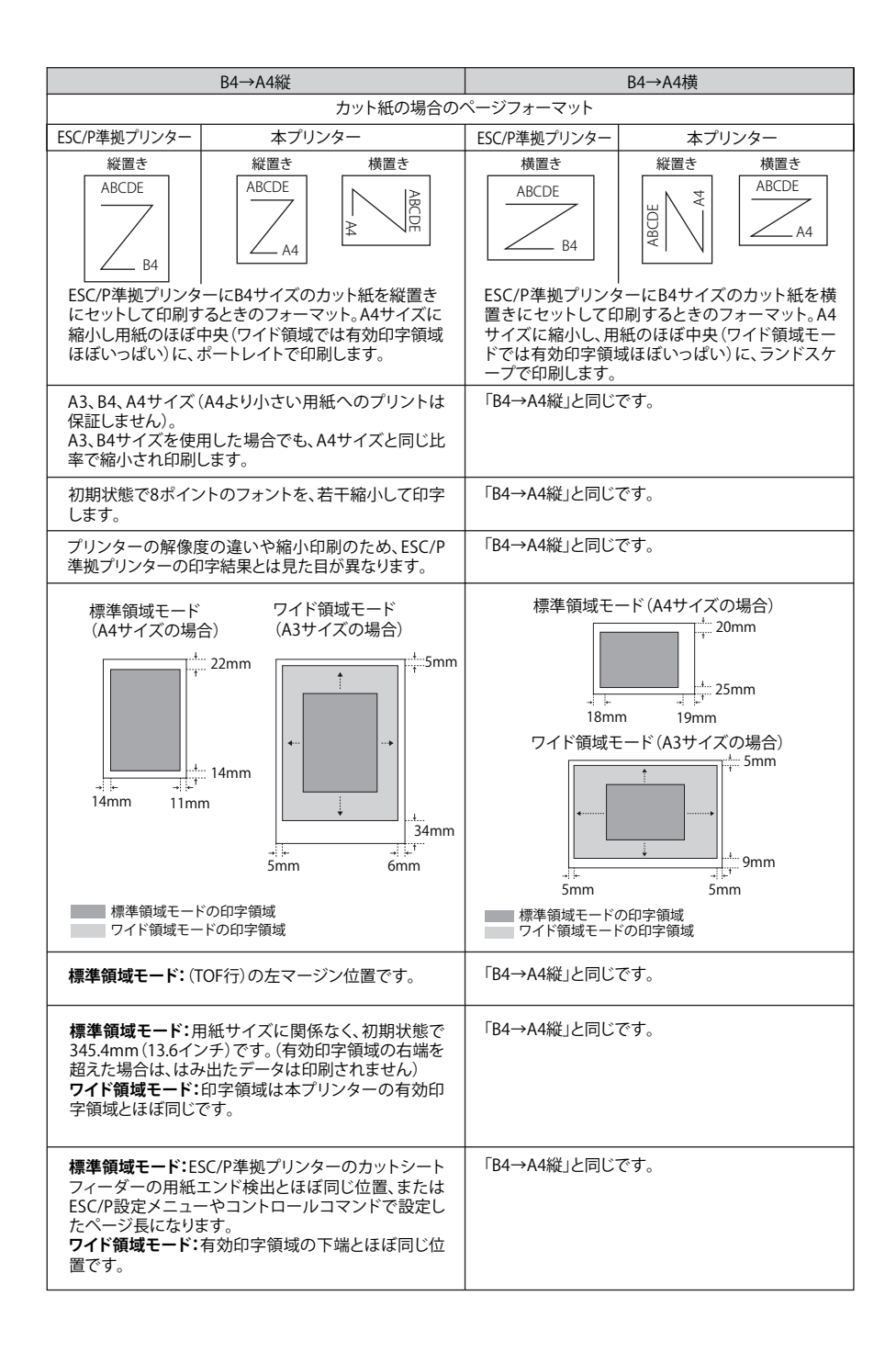

| 設定値名           | 10                                                                                                    | )インチ→A4縦                                                                                                    | 15インチ→A4横                                                                                            |                                                                                               |  |
|----------------|----------------------------------------------------------------------------------------------------|----------------------------------------------------------------------------------------------------|----------------------------------------------------------------------------------------------------|-----------------------------------------------------------------------------------------------|--|
|                |                                                                                                    | 連続用紙の場合の                                                                                                    | ページフォーマット                                                                                            |                                                                                               |  |
|                | ESC/P準拠プリンター                                                                                                    | 本プリンター                                                                                                    | ESC/P準拠プリンター                                                                                         | 本プリンター                                                                                        |  |
| ページ<br>フォーマット  | 10インチ×11インチ<br><u>ABCDE</u><br>10インチ×11インチ                                                                                                    | 縦置き<br>ABCDE<br>A4<br>ABCDE<br>A4<br>ABCDE                                                                                      | 15インチ×11インチ<br><u>ABCDE</u><br>15インチ×11インチ                                                           | 縦置き<br>横置き<br>ABCDE<br>ABCDE<br>A4                                                            |  |
|                | ESC/P準拠プリン<br>連続用紙をセッ<br>ット。A4サイズに<br>ド領域モードでに<br>にポートレイトで                                                                                                    | ターに10インチ×11インチの<br>へして印刷するときのフォーマ<br>縮小し、用紙のほぼ中央(ワイ<br>は有効印字領域ほぼいっぱい)<br>印刷します。                                                 | ESC/P準拠プリン<br>連続用紙をセット<br>ット。A4サイズに<br>ド領域モードでに<br>にランドスケープ                                          | ターに15インチ×11インチの<br>トして印刷するときのフォーマ<br>縮小し、用紙のほぼ中央(ワイ<br>な有効印字領域ほぼいっぱい)<br>で印刷します。              |  |
| 用紙サイズ          | 「B4→A4縦」と同                                                                                                    | じです。                                                                                                    | 「B4→A4縦」と同じです。                                                                                       |                                                                                               |  |
| 印字文字           | 初期状態で10ポ<br>つめて印字します                                                                                                    | イントのフォントを、文字間を<br>「。                                                                                                    | 初期状態で8ポィ<br>て印字します。                                                                                  | 、ントのフォントを、行間をつめ                                                                               |  |
| イメージの印字        | 「B4→A4縦」と同                                                                                                    | じです。                                                                                                    | 「B4→A4縦」と同                                                                                           | じです。                                                                                          |  |
| 印字領域           | 標準領域モード<br>(A4サイズの場合<br>(A4サイズの場合<br>(A4サイズの場合<br>(A4サイズの場合<br>(A4サイズの場合<br>(A4サイズの場合<br>(A4サイズの場合<br>(A4サイズの場合<br>(A4サイズの場合<br>(A4サイズの場合<br>(A4サイズの場合<br>(A4サイズの場合<br>(A4サイズの場合<br>(A4サイズの場合<br>(A4サイズの場合<br>(A4サイズの場合<br>(A4サイズの場合<br>(A4サイズの場合<br>(A4サイズの場合<br>(A4サイズの場合<br>(A4サイズの場合<br>(A4サイズの場合<br>(A4サイズの場合<br>(A4サイズの)<br>(A4サイズの)<br>(A4サイズの)<br>(A4サイズの)<br>(A4サイズの)<br>(A4サイズの)<br>(A4サイズの)<br>(A4サイズの)<br>(A4サイズの)<br>(A4サイズの)<br>(A4サイズ)<br>(A4サイズの)<br>(A4サイズ)<br>(A4サイズ)<br>(A4<br>(A4))<br>(A4<br>(A4))<br>(A4))<br>(A4) | ワイド領域モード<br>(A3サイズの場合)         2mm         2mm         シュージー         2mm         シュージー         5mm         6mm         モードの印字領域 | 標準領域モ<br>-<br>-<br>-<br>-<br>-<br>-<br>-<br>-<br>-<br>-<br>-<br>-<br>-<br>-<br>-<br>-<br>-<br>-<br>- | ード(A4サイズの場合)<br>・・ 9mm<br>n 19mm<br>Eード(A3サイズの場合)<br>・・ 8mm<br>ドの印字領域<br>モードの印字領域             |  |
| 第一文字目<br>の印字位置 | 「B4→A4縦」と同                                                                                                    | じです。                                                                                                    | 「B4→A4縦」と同                                                                                           | じです。                                                                                          |  |
| 右マージン          | 「B4→A4縦」と同                                                                                                    | じです。                                                                                                    | 「B4→A4縦」と同                                                                                           | じです。                                                                                          |  |
| ボトム位置          | 標準領域モード:<br>279.4mm(11-<br>271.8mm{10-<br>メニューやコント<br>ージ長になります<br>ワイド領域モート<br>同じ位置になりま                                                                                                    | 初期状態の印字開始位置から<br>インチ)(実際の用紙上では<br>インチ))下、またはESC/P設定<br>ロールコマンドで設定したペ<br>                                                        | 標準領域モード:<br>279.4mm(11)<br>210.8mm{8.3イ<br>ニューやコントロ<br>ジ長になります。<br>ワイド領域モート<br>同じ位置になりま              | 初期状態の印字開始位置から<br>インチ)(実際の用紙上では<br>ンチ))下、またはESC/P設定メ<br>コールコマンドで設定したペー<br>ご有効印字領域の下端とほぼ<br>ます。 |  |

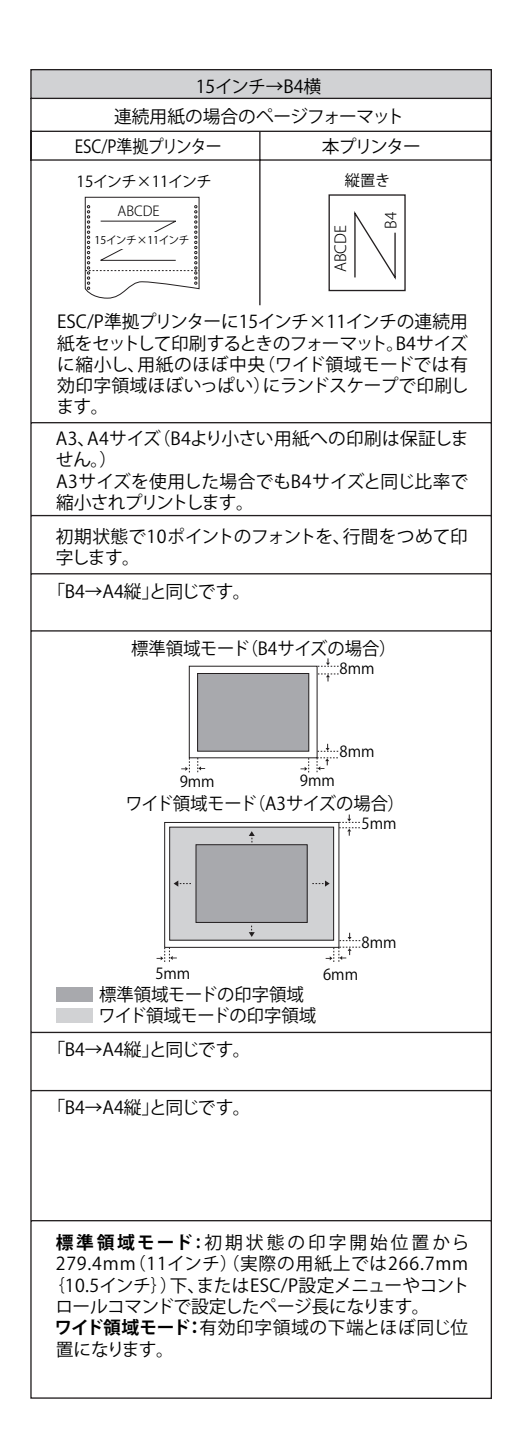

**8** 付録

■ページフォーマットと印字範囲

標準領域モード

(桁数 10cpi、行数 6lpi)

| ページフォーマット        | 印字範囲 | A3  | B4  | A4  | B5 | A5 | はがき |
|------------------|------|-----|-----|-----|----|----|-----|
| 电计磁              | 文字数  | 112 | 97  | 78  | 67 | 54 | 35  |
|                  | 行数   | 92  | 78  | 63  | 54 | 42 | 28  |
| 史计楼              | 文字数  | 136 | 136 | 112 | 97 | 78 | 54  |
| 天り傾              | 行数   | 63  | 52  | 42  | 36 | 28 | 16  |
| 10インエー 14桜       | 文字数  | 80  | 80  | 80  | ×  | ×  | ×   |
|                  | 行数   | 66  | 66  | 66  | ×  | ×  | ×   |
| 15インチーハ4塔        | 文字数  | 136 | 136 | 136 | ×  | ×  | ×   |
| 131 / ) →A4個     | 行数   | 66  | 66  | 66  | ×  | ×  | ×   |
|                  | 文字数  | 136 | 136 | ×   | ×  | ×  | ×   |
| 「J1 ノ ) → D4 ( ) | 行数   | 66  | 66  | ×   | ×  | ×  | ×   |
|                  | 文字数  | 97  | 97  | 97  | ×  | ×  | ×   |
| D4一A4和此          | 行数   | 78  | 78  | 82  | ×  | ×  | ×   |
|                  | 文字数  | 136 | 136 | 136 | ×  | ×  | ×   |
| D4一A4供           | 行数   | 52  | 52  | 52  | ×  | ×  | ×   |

×:印字不可能または印字データが欠落する場合があります。

表中の文字数/行数は、上余白、用紙位置微調整、右マージン既定値初期状態の場合です。

ワイド領域モード

(桁数 10cpi、行数 6lpi)

| ページフォーマット                | 印字範囲 | A3  | B4  | A4  | B5 | A5 | はがき |
|--------------------------|------|-----|-----|-----|----|----|-----|
| 电计缆                      | 文字数  | 112 | —   | -   | -  | —  | -   |
|                          | 行数   | 95  | —   | _   | _  | —  | _   |
| 史士楼                      | 文字数  | 161 | —   | _   | _  | —  | -   |
| 天り供                      | 行数   | 66  | _   | _   | _  | _  | _   |
| 10インエー 14桜               | 文字数  | 115 | 99  | 80  | ×  | ×  | ×   |
| TU1 ノナーA4和E              | 行数   | 98  | 84  | 68  | ×  | ×  | ×   |
|                          | 文字数  | 215 | 186 | 150 | ×  | ×  | ×   |
| IJ1 ノナ→A4傾               | 行数   | 99  | 85  | 68  | ×  | ×  | ×   |
| 15 インエ 、D4世              | 文字数  | 161 | 139 | ×   | ×  | ×  | ×   |
| 131 ノナ→D4 傾              | 行数   | 77  | 66  | ×   | ×  | ×  | ×   |
| ₽ <i>4</i> ►Λ <i>4</i> 約 | 文字数  | 150 | 129 | 104 | ×  | ×  | ×   |
| D4 Atruc                 | 行数   | 127 | 109 | 88  | ×  | ×  | ×   |
|                          | 文字数  | 215 | 186 | 150 | ×  | ×  | ×   |
| D4 <sup></sup> A4/供      | 行数   | 88  | 76  | 61  | ×  | ×  | ×   |

×:印字不可能または印字データが欠落する場合があります。

表中の文字数/行数は、上余白、用紙位置微調整、右マージン既定値初期状態の場合です。

## ダンプリスト

## ■ ヘキサダンプリスト

動作モード選択で「HEX-DUMP」を選択すると、コンピューターから送信されたデータ を図形や文字に変換せずに、16進コードで印刷します。

1行に 32 バイトの 16 進コードを印字します。16 進コードに対応する文字をリストの右 側に印字します。A4 サイズポートレイトでのみ印刷できます。

(操作方法:「動作モードグループの設定項目 | →P.3-45)

#### Page : 2

|       |                         |                         | Version : RO.O          | 8/BEP5C251                 | Page : 2                          |
|-------|-------------------------|-------------------------|-------------------------|----------------------------|-----------------------------------|
| 00660 | E4 76 3D 1F 90 48 64 52 | 39 24 96 4D 27 94 4A 65 | 52 B9 64 B6 5D 2F 90 40 | 40 80 01 E0 50 38 24 16    | ゴv=. HdR9\$ M'JeRケdカ]/ 🞯 . ガP8\$. |
| 00680 | OD 07 84 42 61 50 B8 64 | 36 1D OF 88 44 62 51 38 | A4 56 2D 17 8C 46 63 51 | B8 E4 76 3D 1F 90 48 64    | BaPクd6 DbQ8, V FcQクゴv=. Hd        |
| 006A0 | 52 39 24 96 4D 27 94 4A | 65 52 B9 64 B6 5D 2F 90 | 40 40 80 01 E0 50 38 24 | 16 0D 07 84 42 61 50 B8    | R9\$ M'JeR5dカ]/ @@ .ガP8\$ BaP5    |
| 006C0 | 64 36 1D OF 88 44 62 51 | 38 A4 56 2D 17 8C 46 63 | 51 B8 E4 76 3D 1F 90 48 | 64 52 39 24 96 4D 27 94    | d6 DbQ8、V FcQクゴv=. HdR9\$ M'      |
| 006E0 | 4A 65 52 B9 64 B6 5D 2F | 90 40 40 80 01 E0 50 38 | 24 16 0D 07 84 42 61 50 | B8 64 36 1D 0F 88 44 62    | JeRケdカ] / @@ . ガP8\$ BaPクd6 Db    |
| 00700 | 51 38 A4 56 2D 17 8C 46 | 63 51 B8 E4 76 3D 1F 90 | 48 64 52 39 24 96 4D 27 | 94 4A 65 52 B9 64 B6 5D    | Q8,V FcQ/Jv=. HdR9\$ M' JeR/db]   |
| 00720 | 2F 90 40 40 80 01 E0 50 | 38 24 16 0D 07 84 42 61 | 50 B8 64 36 1D OF 88 44 | 62 51 38 A4 56 2D 17 8C    | / @@ . ガP8\$ BaP/d6 DbQ8, V       |
| 00740 | 46 63 51 B8 E4 76 3D 1F | 90 48 64 52 39 24 96 2D | 01 00 0F 00 FE 00 04 00 | 01 00 00 00 00 00 00 00 00 | FcQウゴv=. HdR9\$ヵ                  |
| 00760 | 00 01 03 00 01 00 00 00 | 91 00 00 00 01 01 03 00 | 01 00 00 00 25 00 00 00 | 02 01 03 00 01 00 00 00    |                                   |
| 00780 | 08 00 00 00 03 01 03 00 | 01 00 00 00 05 00 00 00 | 06 01 03 00 01 00 00 00 | 03 00 00 00 11 01 04 00    |                                   |
| 007A0 | 05 00 00 00 18 06 00 00 | 15 01 03 00 01 00 00 00 | 01 00 00 00 16 01 04 00 | 01 00 00 00 08 00 00 00    |                                   |
| 007C0 | 17 01 04 00 05 00 00 00 | 2C 06 00 00             |                         |                            |                                   |
|       |                         |                         |                         |                            |                                   |
|       |                         |                         |                         |                            |                                   |
|       |                         |                         |                         |                            |                                   |
|       |                         |                         |                         |                            |                                   |
|       |                         |                         |                         |                            |                                   |
|       |                         |                         |                         |                            |                                   |
|       |                         |                         |                         |                            |                                   |

■ LIPSダンプリスト

動作モードメニューで「LIPS-DUMP」を選択すると、コンピューターから送信されたデー タを図形や文字に変換せずに、LIPSのコントロールコマンドの形式で印刷します。 現在選択されている給紙元の用紙サイズで印刷します。 (操作方法:「動作モードグループの設定項目」→P.3-45)

|       | Version : 02.00.R1.00/BEP5D189/FT5D18                                                        | Page : 1                    |
|-------|----------------------------------------------------------------------------------------------|-----------------------------|
| 00000 | $[ec\ c]\ [ec\ P\ 4\ 1\ ;\ 6\ 0\ 0\ J\ ec\ \ \ ]\ [ec\ \ \ \ \ \ \ \ \ \ \ \ \ \ \ \ \ \ \ $ | r 72 65 67 72 65 67         |
| 00042 | 72 65 67 72 65 67 72 65 67 72 65 67 72 65                                                    |                             |
|       | * * * s k i p 2960 Byte * * *                                                                |                             |
| 03016 | 65 67 72 65 67 72 65 67 72 65 67 72 65 67 72 65 67 72 65 67 72 65 67 72 65 67                | x ec [ } ec [ 0             |
| 03057 | ; 0 x) ec [ 5 0 0 ; 5 0 0 f] F I L E _ N A M E > _ H E I G H T . 0 0 4 _                     | _T.KAWAI                    |
| 03104 | ec P z M i n c h o - M e d i u m . J 7 8 ec ¥] ec [ ? 3 5 0 . K] ec [ 1 0 0 0 . C            | ;]ec[3000;                  |
| 03150 | 500 f ! v ! v ! v ! ! J 8 ; z 9 b ; X D j L ? N a ! ! ! v ! v ! v ec [ ? 8 5                 | 0 _ K] ec [ 3 5 0           |
| 03197 | C] [ec [ 5 0 0 0 ; 1 5 0 0 f] [ec [ 4 m] ! v J 8 ; z 9 b ; X D j L ? N a \$ G ; X            | Dj\$7\$? ec[                |
| 03243 | 7 m] B g \$ - \$ 5 \$ N J 8 ; z \$ K \$ J \$ k \$ + [ec [ 2 7 m] ! J # 2 % P % \$ % H ! 8    | <b>%9%1!&lt;%</b> i!        |
| 03291 | V % k ! & % II % ) % s % H ! K ec [24m] ec [27500:12000 f] ec [5m                            | а <b>#с</b> #о <b>#</b> м#м |

・枠囲みパターンについて

コマンドとして解釈できるものは、コマンド単位に枠で囲み印字されます。テキストモードからベクタモードへ、またはベクタモードからテキストモードへ移行した場合は、改行によって区別します。

・改行・改ページを示す記号

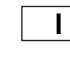

If (改行)、vt (垂直タブ)、nl (復帰改行)による改行を伴うコマンド、または ff (改ページ)による改ページを伴うコマンドがあった場合に印字されます。(例: If |)

- ・異常終了を知らせる記号
  - !

命令終了コードが送られるまえに、命令開始コードが送られた場合、または、 16 進コードのダウンロードで16 進コード以外の文字が送られた場合に印字 されます。

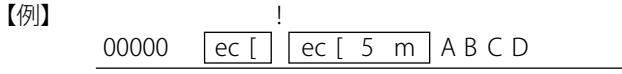

## ■ LIPSダンプリストの文字・記号の表記

制御データは次に示す省略記号を使って印字します。

|   | 0       | 1       | 7       | 8       | 9       | F       |
|---|---------|---------|---------|---------|---------|---------|
| 0 | nu(NUL) | dI(DLE) |         | 80      | dc(DCS) |         |
| 1 | sh(SHO) | d1(DC1) |         | 81      | 91      |         |
| 2 | sx(STX) | d2(DC2) |         | 82      | 92      |         |
| 3 | ex(ETX) | d3(DC3) |         | 83      | 93      |         |
| 4 | et(EOT) | d4(DC4) |         | ix(IDX) | 94      |         |
| 5 | eq(ENQ) | nk(NAK) |         | nl(NEL) | 95      |         |
| 6 | ak(ACK) | sy(SYN) |         | 86      | 96      |         |
| 7 | bl(BEL) | eb(ETB) |         | 87      | 97      |         |
| 8 | bs(BS)  | cn(CAN) |         | hs(HTS) | 98      |         |
| 9 | ht(HT)  | em(EM)  |         | 89      | 99      |         |
| Α | lf(LF)  | sb(SUB) |         | vs(VTS) | 9A      |         |
| В | vt(VT)  | ec(ESC) |         | pd(PLD) | cs(CSI) |         |
| С | ff(FF)  | fs(FS)  |         | pu(PLU) | st(ST)  |         |
| D | cr(CR)  | gs(GS)  |         | ri(RI)  | 9D      |         |
| E | so(SO)  | rs(RS)  |         | s2(SS2) | 9E      |         |
| F | si(SI)  | us(US)  | de(DEL) | s3(SS3) | 9F      | FF(DEL) |

●ベクタモードのLIPSダンプリスト

・命令は全角文字で印字されます

・パラメータは10進コードで、文字パターンは16進コードでそれぞれ印字されます。

・パラメータが2つ以上連続するときは、パラメータの間にスペースが入ります。

メモ・通常の文字で印字されるデータはそのまま印字されます。

- ダウンロードするデータが多い場合は、先頭から20バイトと最後から20バイトのみを印字し、その間のデータを印字しません。
- 文字コード20h(16進コード)は「∟」、文字コードA0h(16進コード)は「A0」で印 字されます。
- ・制御コードは大文字で、省略記号は小文字で印字されます。
   【例】 改ページ→ff
   FFh (16 進コード)→FF

# <mark>動作モ</mark>ード共通のリスト

動作モード共通のリストについて説明しています。

重要 ここに掲載されているリストはサンプルです。お使いのプリンターで出力したリストとは一部内容が異なる場合があります。

## 共通ステータスプリント

搭載している RAM の容量や印刷環境の設定内容な どが印刷されます。

- 1.オンライン状態になっていることを確認します。
- 2.[ユーティリティー]を押してユーティリティー メニューを表示します。
- 3. [▲]、[▼] を押して「共通ステータスプリント」 を選択し、[OK] を押します。
- 4.「実行しますか?」の画面で、[▼] で「はい」を 選択し、[OK] を押して印刷します。

| Canon                                                                                                    | ステータ                                                                                                    | スプリント                                                                                                    | LBP8630                                                                                                    |
|----------------------------------------------------------------------------------------------------|----------------------------------------------------------------------------------------------------|----------------------------------------------------------------------------------------------------|----------------------------------------------------------------------------------------------------|
| $\begin{array}{c} \mathcal{A} = \mathcal{V} = \mathcal{V} + \mathrm{NLM} \text{ NODEX} \\ \mathbb{K} \geq \mathcal{V} = \mathcal{V} = \mathcal{V}$ |                                                                                                    |                                                                                                    | RAMER: 121.999<br>1975 : 11.6                                                                                                    |
| <b>拡張機能グループ</b><br>スリーブモード・ディーブスリーブ<br>スリーンモード・ディーブスリーブ<br>スリーンモントリング・マン<br>(1985-20-20-20-20-20-20-20-20-20-20-20-20-20-                                                                                                    |                                                                                                    | Kグループ<br>ズ2:04<br>(第2:04)<br>(第2:04)<br>(第2:0 | レイアウトグループ<br>コピー和目:16<br>第010年前日:00mm<br>そした時に18月<br>とししろ:00mm<br>とししろ:00mm                                                                                                    |
| $\begin{array}{c} 2 \pm \left( \delta^{2} \gamma - \gamma \delta + (\gamma - \delta \delta + (\gamma - \delta \delta + (\gamma - \delta \delta + (\gamma - \delta \delta + (\gamma - \delta \delta + (\gamma - \delta \delta + (\gamma - \delta - (\gamma - \delta + (\gamma - \delta - (\gamma - \delta - (\gamma - (\gamma$                                                                                                    |                                                                                                    |                                                                                                    | 10字閲覧グループ     10字閲覧グループ     ホーパンム、くらう     ドロション くらう     ドロション くらう     ドロン くらう     ドロション くらう     ドロション くらう     ・・・・・・・・・・・・・・・・・・・・・・・・・・・・・・・・・ |
| インターフェイスグループ<br>インターフェイス選び回転 巻き<br>マイスズ目 (1997)<br>インクト 108<br>コキクション定義 (16                                                                                                    | * 動作モ<br>単位 3-73<br>日前535<br>日前535<br>第元王 (ユレージ)                                                                                                    | ードグループ<br>(R: 0 物理)<br>(R: 2 か)<br>(R: 2 か)<br>(R: 2                                               | ユーザーメンフナンスグループ<br>トレイル(1988年3月1日)<br>たちりに後期には、それの<br>たちりに後期には、それの<br>たちりに後期には、それの<br>たちりに後期には、それの<br>日本の日本の日本の日本の日本の日本<br>日本の日本の日本の日本の日本の日本<br>日本の日本の日本の日本の日本<br>日本の日本の日本の日本の日本<br>日本の日本の日本の日本の日本<br>日本の日本の日本の日本の日本<br>日本の日本の日本の日本の日本<br>日本の日本の日本の日本の日本<br>日本の日本の日本の日本の日本<br>日本の日本の日本の日本<br>日本の日本の日本の日本<br>日本の日本の日本の日本<br>日本の日本の日本の日本<br>日本の日本の日本の日本<br>日本の日本の日本の日本<br>日本の日本の日本の日本<br>日本の日本の日本の日本<br>日本の日本の日本<br>日本の日本の日本の日本<br>日本の日本の日本<br>日本の日本の日本<br>日本の日本の日本<br>日本の日本<br>日本<br>日本<br>日本<br>日本<br>日本<br>日本<br>日本<br>日本<br>日本<br>日本<br>日本<br>日本<br>日                                                                                                    |
|                                                                                                    |                                                                                                    |                                                                                                    |                                                                                                    |
| ザバイス 製造会社:C 製造会社:C 製造会社:C 製造会社:C 製造会社:C 製造会社:C 製造会社:C 素示者:C                                                                                                    | lanon<br>1879630<br>lanon L189530                                                                                                    |                                                                                                    |                                                                                                    |
| 勝根コントローラー LBS4:2<br>LBS12:3<br>ISCP:3                                                                                                    | XX XX 20<br>XX XX 20<br>XX XX XX 20<br>XX XX 20<br>XX XX XX XX XX XX XX XX XX XX XX XX XX | UNIL 44724                                                                                                    | tokonstvr.<br>7938.cokonstvr.                                                                                                    |
| 被軍ネットワーク バージョン:3<br>MAC Addess:3                                                                                                    | CODOX<br>CLICKED XEXE                                                                                                    | 1-2-16.8                                                                                                    | 25-900%                                                                                                    |
| (3) インチャーン<br>プログラト DE 2<br>ドリアストラファーン<br>USB(例)モード 12                                                                                                    |                                                                                                    |                                                                                                    |                                                                                                    |
| Canadi 2.17Canad 11124 11 / 348.628<br>2009 10/29 16:41:02                                                                                                    | LOAECT.                                                                                                    |                                                                                                    | Page Count : 0000021                                                                                                    |

## ネットワークステータスプリント

本プリンターに内蔵されているプリントサーバーの バージョンや設定内容などが印刷されます。

- 1.オンライン状態になっていることを確認します。
- 2.[ユーティリティー]を押してユーティリティー メニューを表示します。
- 3. [▲]、[▼]を押して「ネットワークステータス プリント」を選択し、[OK]を押します。
- 4.「実行しますか?」の画面で、[▼] で「はい」を 選択し、[OK] を押して印刷します。

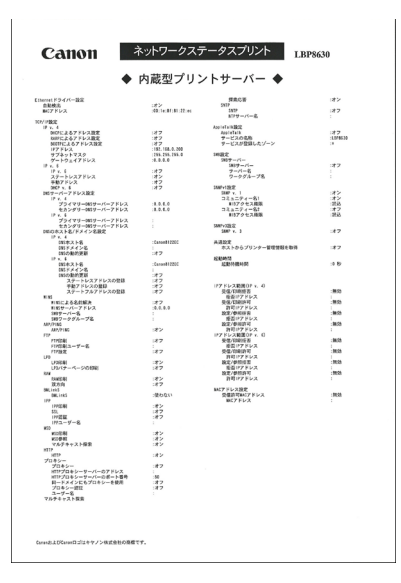

## 印字位置調整プリント

各給紙元の現在の印字位置が印刷されます。印刷結 果で印字位置の調整を行います。詳しくは、ユーザー ズガイド「第5章日常のメンテナンス」を参照して ください。

- 1. [オンライン]を押してオフライン状態にします。
- 2. [給紙選択] を押します。
- 3. [▲]、[▼] で「給紙モード」を選択し、[OK] を押します。
- 4. [▲]、[▼] で印字位置を確認したい給紙元を選 択し、[OK] を押します。
- 5. [オンライン]を押してオンライン状態にします。
- 6.[ユーティリティー]を押してユーティリティーメ ニューを表示します。
- 7. [▲]、[▼] を押して「印字位置調整プリント」を 選択し、[OK] を押します。
- 8.「実行しますか?」の画面で、[▼] で「はい」を 選択し、[OK] を押して印刷します。

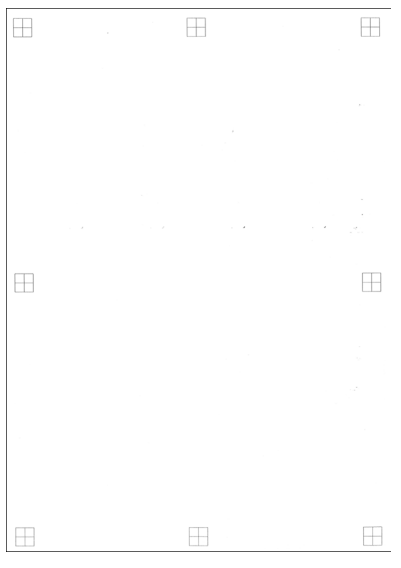
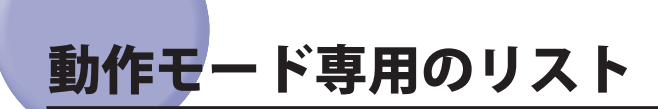

動作モード専用のリストについて説明しています。

重要 ここに掲載されているリストはサンプルです。お使いのプリンターで出力したリストとは一部内容が異なる場合があります。

#### LIPS ステータスプリント

LIPS 専用セットアップメニューの設定内容が印刷されます。

- 1.オンライン状態になっていることを確認します。
- 2.[ユーティリティー]を押してユーティリティーメ ニューを表示します。
- 3. [▲]、[▼] を押して「LIPS ユーティリティー」 を選択し、[OK] を押します。
- 4. [▲]、[▼] を押して「ステータスプリント」を選 択し、[OK] を押します。
- 5.「実行しますか?」の画面で、[▼] で「はい」を 選択し、[OK] を押して印刷します。

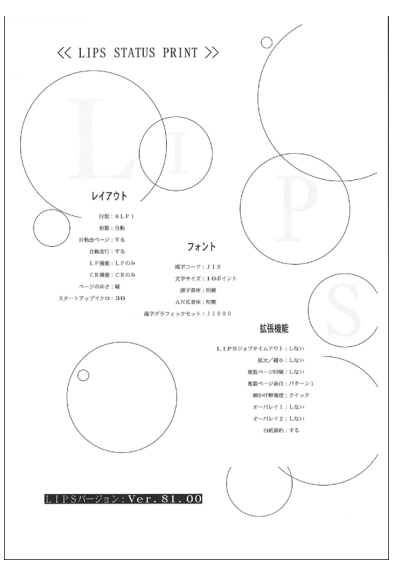

**8** 付録

#### LIPS フォントリスト

LIPS モードで使用できるフォントの一覧が印刷され ます。

- 1.オンライン状態になっていることを確認します。
- 2.[ユーティリティー]を押してユーティリティーメ ニューを表示します。
- 3. [▲]、[▼] を押して「LIPS ユーティリティー」 を選択し、[OK] を押します。
- 4. [▲]、[▼] を押して「フォントリスト」を選択し、 [OK] を押します。
- 5.「実行しますか?」の画面で、[▼] で「はい」を 選択し、[OK] を押して印刷します。

| .110                       | E·N                | 内藏:             | スケーラ                                  | ブル           |                | PAGE: 001                             |
|----------------------------|--------------------|-----------------|---------------------------------------|--------------|----------------|---------------------------------------|
| r.Set                      | Pitch              | Size            | Style                                 | StrokeW.     | Typeface#(Sub) | SAMPLE                                |
| ischo-Medi                 | F11                | scal able       | 0<br>Upright                          | a<br>Notine  | 8038           | ACCEPTIN KLUNOPOLISTUWXYZ             |
| tischo-Xeli<br>13          | F15                | scalable        | 0<br>Upright                          | i.<br>Notine | 80010          | 19991-14.02748716.42239386            |
| Eischo-Heli<br>18<br>1     | 100-E.108A         | scalable        | 0<br>Tarishi                          | t<br>Nolim   | 80010          | 57(20000000)i=022349619925958         |
| tiocho-Reli<br>14          | iun-825. KD        | B               |                                       |              | 801129         | TO DO DO DO DE TRANSPORT              |
| l<br>Eische-Redi           | 15<br>(m-875.83    | scalable<br>3.  | Spright                               | Nedius       |                | ANDEPGARKLANOPORTUYWXYZ               |
| 73<br>I                    | в                  | scalable        | 4<br>TariaM                           | 0<br>Nedius  | 834139         | 15月1日にはいとつへまでもムルモヤユヨラリルレ              |
| Gathie-Well<br>74<br>1     | FIX                | scalable        | e<br>Eprieht                          | 0<br>Medium  | 81-020         | ABCOEFGH JAUMNOPORSTUVWXYZ            |
| Gothic-Wed<br>73<br>1      | FIX                | seminhie        | e<br>Tariati                          | 0<br>Medium  | 81040          | 77717534/027487263693335986           |
| Gothic-Hed<br>49           | 108-0.1038<br>FIX  | acalable        | 0<br>Doright                          | 0<br>Notium  | 8:00           | Sotterandus-uzzación/Wassigan         |
| Cothic-Med                 | 14-121.00          | es.             | 0<br>Doright                          | 0<br>Notice  | 810.0          | ACCEFORIEUMORORSTUVWXYZ               |
| r<br>Golikic-Med<br>13     | im-123.83          | EX.             | 0                                     | 2            | 810.0          | analizes up 76 #256 42#7 7 %[[6]      |
| t<br>Garland-Mo<br>Ti      | rs<br>Cun-L.RX     | sceriki (e      | operada i                             |              | 140.0          | Contract of the Contract of the Party |
| 1<br>factoriate            | 111                | acalable<br>(74 | Uscight                               | Telium       |                | ARCHPORT/ELENOPQESTU VWAYZ            |
| 1253<br>)#1                | 111                | scalable        | 0<br>Upright                          | 0<br>Notion  | 14018          | 17991-1310年7月8月1日-1月1日第5月1日           |
| Garland-No<br>2254<br>) 43 | 6001.3,5<br>215    | IRA<br>sealable | 0<br>Upright                          | 0<br>Nedius  | 1400           | erctomed/anization/#026568            |
| Garland-No<br>2255         | dian-6.5,5         |                 | 0                                     | 0            | 184109         | w a wanter o variation                |
| )#3<br>LinePrinte          | 71X<br>r-8o16.308  | scalable<br>1   | Tpright                               | Sedius       |                | HTTP:///                              |
| 24<br>J                    | нх                 | scalable        | 0<br>Tpright                          | 3<br>Beld    | 60.0           | ABCDEFOH J KLINIOPORSTUVIKXYZ         |
| Landrinte<br>23<br>1       | r-Sold. KUZ<br>FIX | n.<br>scalable  | 0<br>Tpright                          | 3<br>Beld    | 000            | 979163330627482545 <b>6</b> 93395984  |
| Minche-Hed<br>192<br>#     | FIX                | scalable        | e<br>Teriaki                          | 0<br>Medium  | 89(10)         | あいうえおアイウエオ亜意右絵緒                       |
| Mische-Wed<br>194<br>B     | FIX                | scalable        | 0<br>Teriahi                          | 0<br>Modium  | 89.040         | あいうえおアイウエオ亜意右絵緒                       |
| Minche-Ned<br>2212<br>/ 2  | Tion, 190          | acalable        | 0<br>Decision                         | 0<br>Modium  | 80.010         | あいうよわアイウエオ亜意石絵緒                       |
| Nitebo-Red<br>192          | 114-25.321         |                 | £                                     | 0            | 80 (110)       | いいたちのでも用意な設施                          |
| a<br>Niscle-Rel<br>191     | ri<br>Liur-15, 191 | scalable        | a a a a a a a a a a a a a a a a a a a | weering 0    | 80.010         | 4440.007112.004130.4046040            |
| B<br>Nincho-Ned            | 25<br>Lian-25, 131 | scalable        | toright.                              | Metium       |                | あらえもアイワエオ建思伯伝統                        |
| 2212<br>L.2                | 25                 | scalable        | 0<br>Epright                          | 0<br>Notian  | \$1.010        | avotaアイウエオ重意右統緒                       |

この他に、本プリンターに内容が登録されている場合にのみ、「LIPS オーバーレイリスト」、
 「LIPS マクロリスト」、「LIPS フォームリスト」、「LIPS オーバーレイプリント」が印刷されます。

#### ESC/P ステータスプリント

8

付録

ESC/P 専用セットアップメニューの設定内容が印刷 されます。

- 1.オンライン状態になっていることを確認します。
- 2.[ユーティリティー]を押してユーティリティーメ ニューを表示します。
- 3. [▲]、[▼] を押して「ESC/P ユーティリティー」 を選択し、[OK] を押します。
- 4. [▲]、[▼] を押して「ステータスプリント」を選 択し、[OK] を押します。
- 5.「実行しますか?」の画面で、[▼] で「はい」を 選択し、[OK] を押して印刷します。

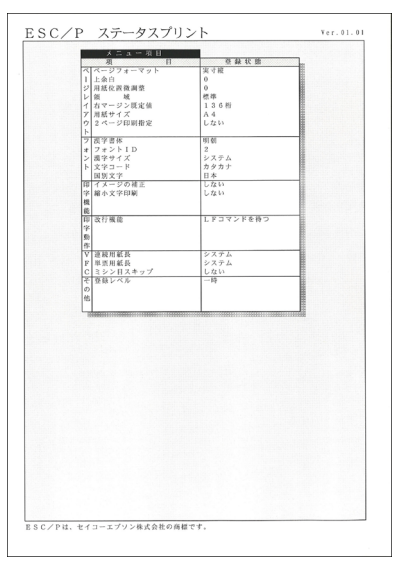

# 本プリンターについての注意事項

本プリンターは従来のレーザーショットシリーズと仕様が異なる点があり、操作のしかた や印刷の結果が異なることがあります。以下に、本プリンターと従来シリーズとの違いに ついて主な注意点を説明します。

#### 従来 LIPS III シリーズとの違いについて

従来 LIPS III シリーズとは、LBP-A309GII、A304GII、A304EII、A304E、310、320、320PRO、350、B406GII、B406G、B406EII、B406E、B406S、B406D、A404F、A404GII、A404E、A404、A405Jr です。

#### ■ フォント

- 本プリンター内蔵の明朝体・角ゴシック体は「平成」書体を採用しています。従来シリーズとは書体が異なるため文字のデザインや太さなど印字結果が異なります。また、楷書体フォントについても従来シリーズの書体と異なっています。
- ●従来機で使用していたグラフィックセット「J83」を「J90」に改名し、JISX0208-1990 で追加された2文字(コード7425および7426)を追加しました。
- クーリエのスケーラブルフォントや従来のJBM1フォントカード相当など、追加された フォントがあるためLIPSモードで正確なフォント選択をしていなかった場合、追加されたフォントで印刷されることがあります。

#### ■ データ処理解像度

従来のシリーズでは300dpi/240dpiで入力データを処理していましたが、本プリンターでは600dpiで処理をしています。このため、印刷結果などに細かな違いが出てくる場合があります。LIPS/エミュレーション各モードでの主な注意点は以降の各モードの注意点をご参照ください。

■ 描画処理の違い

図形や文字の印刷の描画処理が効率化・統合化等のために変更されており、線のパターンや接続・強調印字など細かな印刷結果やスピードに違いが出ることがあります。

#### ■ メニュー操作

- ●従来シリーズと環境設定メニューの構造が異なっており、LIPS/エミュレーション 共通メニューと各動作モード固有のメニューに分かれています。また、設定したメニュー値は操作の都度記憶されリセットや電源オフをしても引き継がれます。
- 本プリンターでは複数のエミュレーションの切り替えをサポートしておりLIPSでもエミュレーションでもひとつの印刷単位を「ジョブ」として取り扱います。ひとつの「ジョブ」がタイムアウトやジョブ終了コマンドで終了すると印刷環境などが初期化されます。

8

付録

#### ■ インターフェイス関連

- 従来のシリーズではME-CARD以外のエミュレーションではインターフェイスを切り替えることができませんでしたが、本プリンターではすべてのエミュレーションでインターフェイスを使用して切り替えることができます。
- 自動インターフェイス切り替えでは従来のシリーズと異なりすべてのインターフェイスからのデータを同時に受信します。

#### ■ メモリー

従来のシリーズとはメモリー管理の方法が異なっており印字データや登録データで使用可能なメモリー容量が異なります。

#### ■ オプションのメモリーやフォントなど

●従来シリーズの拡張RAMボード、コントロールROMは使用できません。本プリンター 専用のオプションをご使用ください。

以下に各モード固有の注意について記載します。

#### ■ LIPS IIIモード

- リセット時などの論理用紙サイズの初期化は、従来シリーズではカセットの用紙サイズに従っていましたが、本プリンターではメニューの「デフォルト用紙サイズ」の大きさに初期化します。これにより複数の印字データが連続したときの処理の効率化を図っています。
- 従来のシリーズでは文字セット登録時、文字セット補助命令でスケーラブルするかどうかを指定しましたが、本プリンターでは指定に関わらずスケーラブル化して登録します。このため、印刷時に正しいサイズを指定していなかった場合、従来と異なるサイズで印字が行われます。
- •ファインモードでの注意点
  - ・ファインモードでは600dpiでデータを処理するためベクタモードの座標範囲が約 5.5m四方から半分の約2.8m四方になります。
  - •600dpiで印刷されるため、罫線等の太りかたやパターン等に微妙な違いが出ることが あります。

#### ■ LIPS IIモード

- ●従来シリーズではLIPS IIモードは240dpiで処理されていましたが、本プリンターでは 600dpiで処理します。このため以下のような違いが出ることがあります。
  - ・塗りつぶしパターンの細かさや線の太さが若干異なります。
  - ・書体の違いに加えてスケーラブルフォントを使用することによる印刷結果の違いやス ピードの違いがあります。
  - ・イメージデータ(写真画像など)や文字登録データなど240dpiのドットパターンは 600dpiに自動的に変換されるため、印刷結果の見た目が異なります。
  - ・従来240dpiで印字位置を処理していたのに対し、600dpiで処理するため図形や文字 などの印字位置に微妙な違いが出ることがあります。
  - ・ベクタモードの座標範囲はLIPS IIIのファインモードでの注意点を参照してください。

- リセット時などの論理用紙サイズの初期化は、従来シリーズではカセットの用紙サイズに従っていましたが、本プリンターではメニューの「デフォルト用紙サイズ」の大きさに初期化します。これにより複数の印字データが連続したときの処理の効率化を図っています。
- ●描画処理の違いにより網掛けを重ねあわせたときに印刷結果が異なることがあります。

#### ■ 内蔵エミュレーション

- ●従来シリーズでは内蔵エミュレーションは240dpiで処理されていましたが、本プリン ターでは600dpiで処理します。このため以下のような違いが出ることがあります。
  - ・塗りつぶしパターンの細かさや線の太さが若干異なります。
  - ・書体の違いに加えてスケーラブルフォントを使用することによる印刷結果の違いやス ピードの違いがあります。
- イメージデータ(写真画像など)や文字登録データなどのドットパターンは600dpiに 自動的に変換されるため、印刷結果の見た目が異なります。また、イメージの補正処 理の選択はできません。
- ・本プリンターでは印字位置を600dpiで処理するため図形や文字などの印字位置に微妙 な違いが出ることがあります。
- ●従来シリーズのPCA-AX/3に搭載されていたキヤノン独自の拡張機能には対応していま せん。ただし、オプションのコントロールROMを装着することで、対応可能になりま す。
- ●ジョブタイムアウトやメニュー操作によりエミュレーションのプリンター設定は初期 化されます。
- ・描画処理の違いにより修飾文字を重ねたときの見た目が異なる場合があります。

#### 従来 LIPS IV シリーズとの違いについて

※従来 LIPS IV シリーズとは、LBP-730、720、830、450、430、740、750、930 などです。

- ●従来のシリーズとはメモリー管理の方法が異なっており、印字データや登録データで使用 可能なメモリー容量が異なります。
- ●オプションのコントロールROMをご利用になる場合、必ず本プリンターに対応のものを お使いください。従来LIPS IVシリーズにのみ対応しているオプションのコントロールROM は、本プリンターでは使えません。

#### LIPS IVc 搭載のカラー BJ との違い

- ●LIPS IVはLIPS IVcを包含したコマンド体系ですが、ハード的な違いなど以下のような注意 点があります。
  - カラーBJはLIPS IVcのコマンドを360dpiで処理しますが、本プリンターは600dpiで処理 するため印刷結果の見た目が異なることがあります。
  - ・カラーBJとは上余白/下余白(非有効印字領域)が異なります。
  - ・本プリンターはモノクロのプリンターなので、冗長な色情報が含まれているカラー印刷 用のデータは効率的ではありません。一般的にカラー印刷とモノクロ印刷を指定できる 場合は、モノクロ印刷を選択することをおすすめします。また、本プリンター専用ドラ イバーが選択できる場合はそちらを選択してください。

#### 本プリンターの制限事項

- ●LIPSメニューより拡大/縮小を行う場合、LIPS II<sup>+</sup>モード用ユーザー登録文字セットおよび ビットマップフォントGarland PS11/ALP10/ALP15/ALP1125は印字されないことがあ ります。
- 薄いグレーパターンで枠内を塗りつぶしたり、文字や線を印字する場合などにグレーパターンが正しく印字されないことがあります。
- ●テキストモードで縦書きに文字を印字する場合、2バイト和文プロポーショナルフォント (Mincho-Medium-PS.XXX、Gothic-Medium-PS.XXX)は使用できません。文字ピッチが 固定しているフォントをお使いください。
- ●印字データや登録データで使用可能なメモリー容量は、プリンターの機種により異なります。
- 本プリンターでは、印字品質保持のための濃度調節や温度調節、あるいはエンジン状態監視のために、一時的に印刷が中断されることがあります。

#### ESC/P 準拠プリンターとの違い

ESC/P エミュレーションモードでは、ESC/P 対応アプリケーションソフトによる印刷がで きますが、ESC/P 準拠プリンターとは異なる点があります。印刷にあたっては以下の点に ご注意ください。

#### ■ 解像度の違いについて

ESC/P 準拠プリンターの解像度 180dpi に対し、本プリンターは解像度 600dpi で、各ページフォーマット毎の縮小率によってデータを変換します。これによって、印刷結果が ESC/P 準拠プリンターと異なることがあります。

•イメージデータ

解像度/縮小率によってドットパターンが変換されるため、線の太さやグラフィックパターンが異なって見えることがあります。

とくに「15インチ→B4横」では水平方向と垂直方向の縮小率が異なるため、イメージ 全体が横長になります。

●登録文字

24×24ドット構成の外字は、8ポイント相当、32×32ドット構成の外字は10ポイント 相当のドット構成に変換されるため、印字したときに文字パターンが変化したように 見えることがあります。ダウンロード文字セットも同様にドット構成が変換されま す。

#### 印字間隔等

解像度/縮小率によって印字間隔が変換されるため、半端な値によって印字にズレを 生じることがあります。

右マージン
 文字が右マージンをわずか(1ドット未満)でも超える場合は、改行します。

#### ■ 文字パターンの違いについて

●文字サイズ

「実寸縦」、「実寸横」、「10インチ→A4縦」、「15インチ→B4横」では10ポイント、「15インチ→A4横」、「B4→A4縦」、「B4→A4横」では8ポイントの文字が印字されるため、ESC/P準拠プリンターより若干小さめに見えることがあります。特に縮小モードでは、ページフォーマットの縮小率よりも小さな文字サイズになります。また、ローマン文字では英数のみ文字幅が細めになります。

- ●フォントデザイン ESC/P準拠プリンターとはフォントのデザインが異なります。このため、特殊文字等の 字形やANK/漢字のバランスが若干異なって見えるようになります。
- 2バイトコードの未定義領域
   2バイトコードの中で、ESC/Pでは未定義の領域に本プリンター専用の文字パターンが 割り当てられている部分があります。このため、この部分のコードを印字すると本プ リンター特有のパターンが印字されます。

#### ■ その他の制限

- 登録文字数とメモリーオーバー 文字の登録を行っているとき等にメモリーが不足すると、「ダウンロードメモリが足 りません。」のメッセージが表示されます。
   登録文字数を増やしたい場合は、以下のような方法で空きメモリーを増やして再度印 刷してください。
  - ハードリセットをするか、プリンターの電源を入れなおす
  - •オプションの拡張RAMの増設
- 白紙の排出

ESC/Pエミュレーションモードでは、ページ内に印字データがないと排紙を行いません。

•ESC/Pスーパー

ESC/PエミュレーションモードはESC/P24-J84仕様にのみ対応しているため、ESC/Pスーパーのプリンター設定では正しく印刷されません。

8

付録

# 索引

### 数字

2ページ印刷設定, 5-10

## アルファベット

## A

ANK 書体 , 4-11 AppleTalk, 3-28

#### B

BMLinkS, xii, 3-26

# C

CR 機能, 4-13

### Ε

ESC/P エミュレーションモード, xii, 3-46 ESC/P ユーティリティー, 7-5 オーバーレイプリント, 7-5 ステータスプリント, 7-5, 8-20 Ethernet ドライバー, 3-30

### Η

HP-GL/2 エミュレーションモード,3-46 HP-GL/2 ユーティリティー,7-7 サンプルプリント,7-7 ステータスプリント,7-7 HP-GL エミュレーションモード,3-46 HP-GL ユーティリティー,7-7 サンプルプリント,7-7 ステータスプリント,7-7

## 

 15577 エミュレーションモード, 3-46
 15577 ユーティリティー, 7-6 オーバーレイプリント, 7-6 ステータスプリント, 7-6
 Imaging 専用セットアップメニューの設定項目, 6-3

### L

LF 機能, 4-13 LIPS (LBP Image Processing System), xi LIPS4 設定メニューの設定項目, 4-4 LIPS LX セットアップメニューの設定項目, 4-15 LIPS ダンプモード, 3-47 LIPS ダンプリスト, 8-15 LIPS ダンプリストの文字・記号の表記, 8-16 LIPS 内蔵フォント, 8-4 LIPS モード, xi, 3-46 LIPS ユーティリティー, 7-4 オーバーレイプリント, 7-5 オーバーレイリスト, 7-5 ステータスプリント, 7-4, 8-19 フォームリスト, 7-5 フォントリスト, 7-4, 8-20 マクロリスト, 7-5

### Μ

MACアドレス, 3-30

## Ν

N201 エミュレーションモード, 3-46 N201 ユーティリティー, 7-6 オーバーレイプリント, 7-6 ステータスプリント, 7-6

### P

PDL 選択(PnP), 3-15

# S

SNMPv1, 3-28 SNMPv3 設定, 3-29

# T

TCP/IP 設定 ARP/PING, 3-25 BMLinkS, 3-26 FTP, 3-25 HTTP, 3-26 IPP 印刷, 3-26 IPv4 設定, 3-23 IPv6 設定, 3-25 LPD 印刷, 3-25 MAC アドレス設定, 3-28 RAW 印刷, 3-26 SNTP, 3-27 WINS による名前解決, 3-25 WSD, 3-26 探索応答, 3-27 プロキシー設定, 3-27

### V

VFC グループの設定項目, 5-15

#### かな

## あ

アニメーション表示, 3-16 網かけ解像度, 4-14

### い

イメージの補正,5-13 印字位置,6-4 印字位置調整,3-41 印字位置調整プリント,7-8,8-18 印字機能グループの設定項目,5-13 印字調整グループの設定項目,3-36 印字動作グループの設定項目,5-14 印字領域拡大,6-4 インターフェイスグループの設定項目,3-39 インターフェイス選択,3-39

# う

上余白,5-6 うねり特殊処理,3-43

### え

エラースリープ,3-10

### お

オーバーレイ 1, 4-8 オーバーレイ 2, 4-8

### か

改行機能, 5-14 階調処理, 3-36 拡大/縮小 Imaging, 6-3 LIPS, 4-4 拡張カード, 3-40 拡張カードリスト,7-8 拡張機能グループの設定項目, 3-9 拡張受信バッファー, 3-40 画質警告, 3-38 カセットN(N=1、2、3、4)用紙サイズ, 3-19, 7-13 画像の向き, 6-3 面面調整 画面コントラスト, 3-15 バックライトの明るさ,3-15 漢字グラフィックセット,4-12 漢字コード,4-9 漢字サイズ,5-11 漢字書体 ESC/P, 5-11

LIPS, 4-11 管理設定 , 3-15 セットアップキーのロック , 3-15

#### き

キー索引 [▲],1-6 [▼],1-6 [◀] ,1-6 [▶],1-6 [OK] , 1-6 [オンライン],1-5 「給紙選択],1-5 [ジョブ],1-6 「ジョブ確認/中止],1-5 「セットアップ」,1-6 操作キーの使いかた,1-5 [ユーティリティー],1-6 [リセット],1-6 起動待機時間, 3-29 給紙グループの設定項目, 3-17 給紙選択メニューの設定項目,7-12 給紙モード,7-12 行数,4-12

### <

国別文字 , 5-12 クリーニング , 7-7

# け

警告処理 , 3-12 警告表示 Imaging, 6-4 共通 , 3-14 桁数,4-12

## Z

コネクション認識, 3-40 コピー枚数, 3-32

# L

自動エラースキップ,3-13 自動改行,4-13 自動改ページ,4-13 自動切替,3-49 自動切り替えモード,3-45 自動選択,3-20 シャットダウン,7-11 縮小文字,5-13 消耗品確認,7-8 ジョブ一覧表示,3-44 ジョブ印刷履歴リスト,7-9 ジョブタイムアウト,4-14 ジョブメニューの設定項目,7-9

# す

スーパースムーズ, 3-36 スタートアップマクロ, 4-9 ステータスプリント ESC/P, 7-5, 8-20 HP-GL, 7-7 I5577, 7-6 LIPS, 7-4, 8-19 N201, 7-6 共通, 7-4, 8-17 スリープモード, 3-9 スリープモード移行時間, 3-10

## せ

設定完了通知,3-16 設定の優先順位,1-3 セットアップメニュー,2-5 セットアップメニューの初期化,2-5

# そ

総印刷ページ数,7-8 その他のグループの設定項目,5-17 ソフトリセット,7-10

# た

タイマー設定 ウェイクアップ時刻,3-10 ウェイクアップタイマー,3-10 スリープ時刻,3-11 スリープウイマー,3-11 ディープスリープ時刻,3-12 ディープスリープタイマー,3-11 タイムアウト タイムアウト,3-39 タイムアウト時間,3-40 ダイレクトプリント,xii 縦位置補正,3-32 単票用紙長,5-16 ダンプリスト,8-14

### ち

中間調選択, 3-37

# τ

ディスプレーの見かた,1-7 手差しトレイ優先,3-18 手差しトレイ用紙サイズ,3-17,7-13 デフォルト用紙サイズ,3-19 デフォルト用紙種類,3-21

# と

動作モードグループの設定項目,3-45 動作モード選択,3-45 動作モードの自動切り替え,3-48 登録レベル,5-17 特殊印字モードA,3-43 特殊両面処理,3-35 とじしろ,3-34 とじ方向,3-33 とじ方向ととじしろの設定,3-35 トナー残量アイコン表示,3-16 トナー濃度,3-37 ドラフトモード,3-36

#### 白紙節約 LIPS4, 4-14 LIPS LX, 4-15

# ひ

日付/時刻設定 , 3-14 表示言語 , 3-13 標準ネットワークグループの設定項目 , 3-23

# ふ

ファームウェア更新 USB, 3-44 標準ネットワーク, 3-44 フォント ID, 5-11 フォントグループの設定項目, 5-11 フォントリスト, 8-20 複数ページ印刷, 4-4 複数ページ余白, 4-6 ブザー, 3-13

# な

内蔵フォント,8-3

ね

ネットワークステータスプリント,7-4,8-18

### は

ハードリセット,7-10 排出,7-11

#### く

ページの向き,4-7 ページフォーマット,5-4,8-8 ページレイアウトグループの設定項目,5-4 ヘキサダンプモード,3-47 ヘキサダンプリスト,8-14

## み

右マージン既定値,5-9 ミシン目スキップ,5-16

# め

メニュー機能,1-2 メニュー操作に入ることができる状態,1-7 メニュー操作の流れ,2-2 メニューの種類,1-4

## も

文字コード,5-12 文字サイズ,4-11

### ゆ

ユーザーメンテナンスグループの設定項目,3-41 優先エミュレーション,3-49 ユーティリティーメニューの設定項目,7-4

# よ

用紙位置微調整,5-7 用紙サイズ,5-9 用紙サイズ置換,3-43 用紙長さ確認,3-42 用紙不一致時トレイ,3-20 横位置補正,3-32

### り

リカバリー印刷,3-42 リセットメニューの設定項目,7-10 リモート UI 設定,3-30 領域,5-9 両面印刷,3-22,7-13

# れ

レイアウトグループの設定項目,3-32 レポート印刷履歴リスト,7-9 連続用紙長,5-15

# ソフトウェアのバージョンアップについて

プリンタードライバーなどのソフトウェアは、今後、機能アップなどのバージョンアップ が行われることがあります。

バージョンアップ情報やソフトウェアは、次の方法で入手できます。

メモ インターネットをご利用の際の通信料やプロバイダ料などはお客様のご負担になります。 ご了承ください。

#### 情報の入手方法

バージョンアップ情報の他、新製品のご紹介やイベント情報などを確認できます。

#### ■ キヤノンホームページ(http://canon.jp/)

トップページで [製品情報]、[サポート]、[イベント] などをクリックしてください。

#### (ソフトウェアの入手方法

プリンタードライバーなどの最新ソフトウェアを入手できます。

#### ■ キヤノンホームページ(http://canon.jp/)

トップページで [ダウンロード] をクリックしてください。

### メニュールートマップ

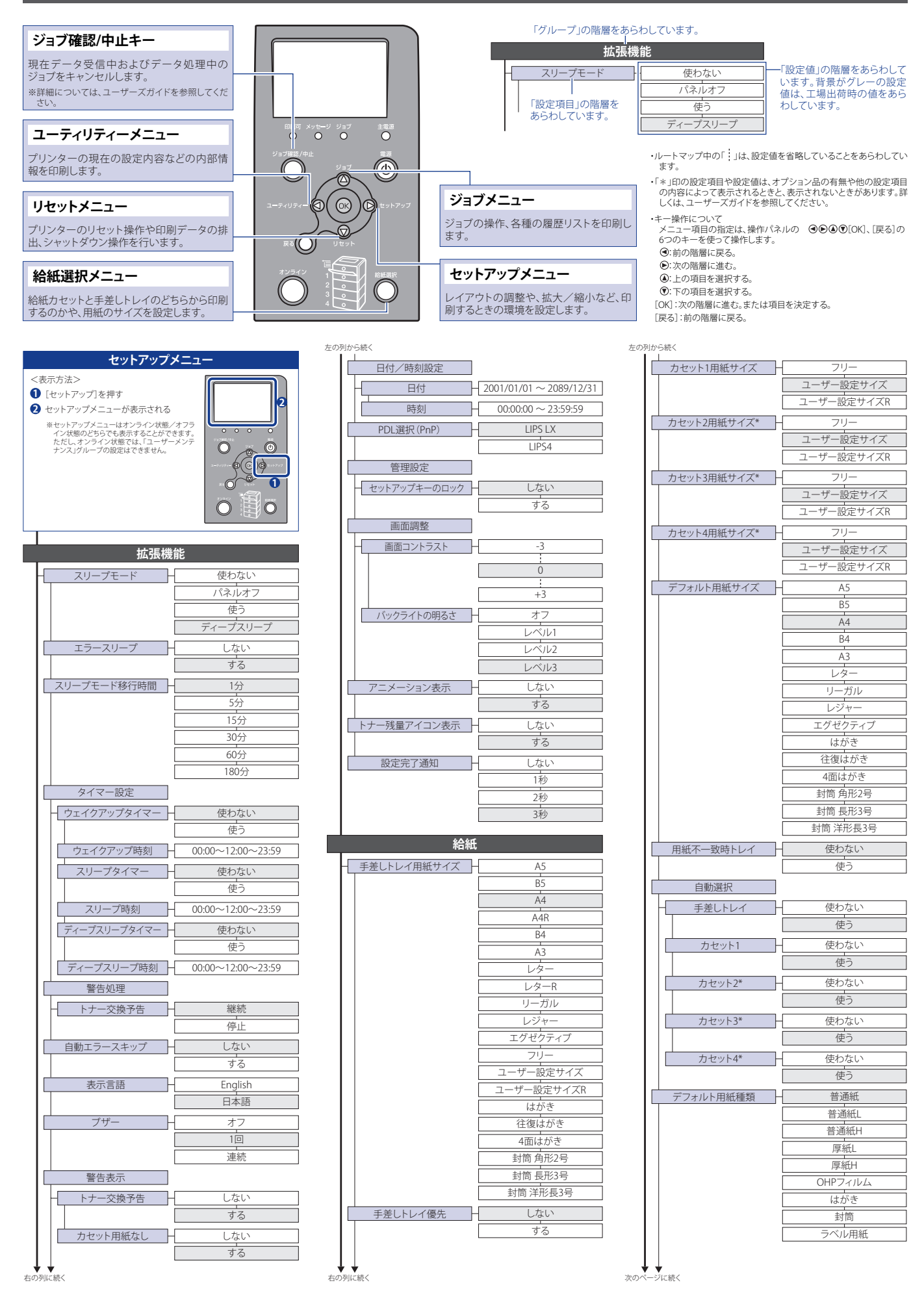

| 両面印刷*                    | しない                    |
|--------------------------|------------------------|
|                          | する                     |
|                          | _⁄ታ¥                   |
| ーーーー 「示ギイワトワ<br>TCP/IP設定 |                        |
| Pv4設定                    |                        |
|                          | 自動                     |
|                          | 手動                     |
| プロトコル*                   |                        |
| DHCPによるアドレス設定            | オフ                     |
|                          | オン                     |
| BOOTPによるアドレス設定           | オフ                     |
|                          | オン                     |
| RARPによるアドレス設定            |                        |
|                          | 12                     |
|                          | 0.0.0.0                |
|                          | 0.0.0.0                |
|                          | 0.0.0.0                |
| IPアドレス範囲設定               | 0.0.0.0                |
| 受信/印刷拒否                  | しない                    |
|                          | する                     |
| 拒否アドレス設定*                | 拒否IP アドレス1             |
|                          | 拒否IP アドレス8             |
| 受信/印刷許可                  | しない                    |
|                          | する                     |
| 許可アドレス設定*                | 許可IP アドレス1             |
|                          | <u>:</u><br>許可IP アドレス8 |
| 設定/参照拒否                  | しない                    |
|                          | する                     |
| 拒否アドレス設定*                | 拒否IP アドレス1             |
|                          | 拒否IP アドレス8             |
| 設定/参照許可                  | しない                    |
|                          | する                     |
| 許可アドレス設定*                | <u>許可IP アドレス1</u>      |
|                          | 許可IP アドレス8             |
| DNS                      |                        |
| ー プライマリーDNSサーバーアドレス      | 0.0.0.0                |
| セカンダリーDNSサーバーアドレス        | 0.0.0.0                |
| IPv6設定                   |                        |
|                          | オノ                     |
| WINSによる名前解決              | *7                     |
|                          | <u></u> オン             |
| ARP/PING                 | オフ                     |
|                          | オン                     |
| FTP                      |                        |
| - FTP印刷 -                | オフ                     |
|                          | オン                     |
| FTP設定                    | オフ<br>                 |
|                          | 47                     |
|                          | <br>オン                 |
| RAW印刷 —                  | オフ                     |
|                          | オン                     |
| BMLinkS                  | 使わない                   |
|                          | <br>使う                 |
| IPP印刷                    | オフ                     |
|                          | オン                     |
| WSD                      |                        |
| WSD印刷                    | オフ<br>                 |
|                          | *7                     |
|                          | <br>オン                 |
|                          |                        |

| )列から続く                                                                                                    |                                                                                                    |
|----------------------------------------------------------------------------------------------------|----------------------------------------------------------------------------------------------------|
| マルチキャスト探索                                                                                                    | +7                                                                                                    |
|                                                                                                    | +>                                                                                                    |
|                                                                                                    | 1/                                                                                                    |
| HTTP -                                                                                                    | オフ                                                                                                    |
|                                                                                                    | <br>オン                                                                                                    |
|                                                                                                    |                                                                                                    |
| ブロキシー設定                                                                                                    |                                                                                                    |
| - プロキシー -                                                                                                    | オフ                                                                                                    |
|                                                                                                    | +>/                                                                                                    |
|                                                                                                    | 12                                                                                                    |
| サーバーアドレス*                                                                                                    |                                                                                                    |
|                                                                                                    | 0                                                                                                    |
| 小一下留亏                                                                                                    |                                                                                                    |
|                                                                                                    | 80                                                                                                    |
|                                                                                                    |                                                                                                    |
|                                                                                                    | 99999                                                                                                    |
|                                                                                                    | プロナシーを使用                                                                                                    |
|                                                                                                    | ノロキシーを使用                                                                                                    |
|                                                                                                    | ブロキシーを使用しない                                                                                                    |
| プロキシー認証*                                                                                                    | +7                                                                                                    |
|                                                                                                    |                                                                                                    |
|                                                                                                    | 42                                                                                                    |
| ユーザー名*                                                                                                    |                                                                                                    |
| 1 P - 1 N M                                                                                                    |                                                                                                    |
| ハスワード*                                                                                                    |                                                                                                    |
| SNTP                                                                                                    | オフ                                                                                                    |
|                                                                                                    |                                                                                                    |
|                                                                                                    |                                                                                                    |
| 探索応答                                                                                                    | オフ                                                                                                    |
|                                                                                                    | オン                                                                                                    |
|                                                                                                    |                                                                                                    |
| MACアドレス設定*                                                                                                    |                                                                                                    |
| 受信許可                                                                                                    | しない                                                                                                    |
|                                                                                                    |                                                                                                    |
|                                                                                                    | <u> </u>                                                                                                    |
| 許可アドレス設定*                                                                                                    | 許可MACアドレス1                                                                                                    |
|                                                                                                    |                                                                                                    |
|                                                                                                    | 許可MACアドレス50                                                                                                    |
| AppleTalk                                                                                                    | オフ                                                                                                    |
| rippic run                                                                                                    |                                                                                                    |
|                                                                                                    | +>,                                                                                                    |
|                                                                                                    | オン                                                                                                    |
| SNMPv1                                                                                                    | オン<br>オフ                                                                                                    |
| SNMPv1 -                                                                                                    | 12           17           17           17                                                                                                    |
| SNMPv1 -                                                                                                    | オン<br>オフ<br>オン<br>オン                                                                                                    |
| SNMPv1                                                                                                    |                                                                                                    |
| SNMPv1<br>                                                                                                    | オン           オフ           オフ           オン           オン                                                                                                    |
| SNMPv1<br>                                                                                                    | 1       1       1       1       1       1       1       1       1       1       1       1       1       1       1       1       1       1       1       1       1       1       1       1       1       1       1       1       1       1       1       1       1       1       1       1       1       1       1       1       1       1       1       1       1       1       1       1       1       1       1       1       1       1       1       1       1       1       1       1       1       1       1       1       1       1       1       1 <t< th=""></t<>                                                         |
| SNMPv1<br>SNMPv3設定<br>- SNMPv3設定                                                                                                    |                                                                                                    |
| SNMPv1<br>SNMPv3設定<br>- SNMPv3設定<br>- コーザー設定1~5*                                                                                                    | オン<br>オフ<br>オン<br>オン<br>オン<br>認証パスワード                                                                                                    |
| SNMPv1<br>SNMPv3設定<br>- SNMPv3<br>- SNMPv3<br>- コーザー設定1~5* -                                                                                                    | オン<br>オフ<br>オン<br>オン<br>認証パスワード<br>暗号化パスワード                                                                                                    |
| SNMPv1                                                                                                    | オン<br>オフ<br>オン<br>オン<br>認証パスワード<br>暗号化パスワード                                                                                                    |
| SNMPv1<br>SNMPv3設定<br>- SNMPv3<br>ユーザー設定1~5*<br>起動待機時間                                                                                                    | オン<br>オフ<br>オン<br>認証パスワード<br>暗号化パスワード                                                                                                    |
| SNMPv1<br>SNMPv3設定<br>- SNMPv3設定<br>ユーザー設定1~5*<br>起動待機時間                                                                                                    | オン<br>オフ<br>オン<br>認証パスワード<br>暗号化パスワード<br>0秒<br>300秒                                                                                                    |
| SNMPv1<br>SNMPv3設定<br>- SNMPv3設定<br>- コーザー設定1~5* -<br>起動待機時間 -                                                                                                    | オン<br>オフ<br>オン<br>オン<br>認証パスワード<br>暗号化パスワード<br>0秒<br>ミ<br>300秒                                                                                                    |
| SNMPv1<br>SNMPv3設定<br>SNMPv3設定<br>ユーザー設定1~5*<br>起動待機時間<br>リモートUI設定                                                                                                    | オン<br>オフ<br>オン<br>オン<br>認証パスワード<br>暗号化パスワード<br>0秒<br>:<br>300秒                                                                                                    |
| SNMPv1<br>SNMPv3設定<br>- SNMPv3設定<br>- ユーザー設定1~5*<br>- 起動待機時間<br>- リモートUI設定                                                                                                    | オン       オフ       オン       第二       オン       認証パスワード       暗号化パスワード       10秒       300秒                                                                                                    |
| SNMPv1<br>SNMPv3設定<br>- SNMPv3設定<br>ユーザー設定1~5*<br>- 起動待機時間<br>リモートUI設定<br>- リモートUI                                                                                                    | オン       オフ       オン       オン       認証パスワード       暗号化パスワード       0秒       :       300秒                                                                                                    |
| SNMPv1<br>SNMPv3設定<br>- SNMPv3設定<br>ユーザー設定1~5*<br>起動待機時間<br>リモートUI設定<br>- リモートUI                                                                                                    | オン       オフ       オフ       オン       認証パスワード       暗号化パスワード       0秒       300秒       オフ       オン                                                                                                    |
| SNMPv1<br>SNMPv3設定<br>- SNMPv3設定<br>- SNMPv3<br>- コーザー設定1~5*<br>- 起動待機時間<br>- リモートUI設定<br>- リモートUI<br>- SSL*                                                                                                    | <ul> <li>オン</li> <li>オフ</li> <li>オフ</li> <li>オン</li> <li>オフ</li> <li>オン</li> <li>認証パスワード</li> <li>暗号化パスワード</li> <li>0秒</li> <li>300秒</li> <li>オフ</li> <li>オフ</li> <li>オン</li> <li>オフ</li> <li>オフ</li> <li>オフ</li> </ul>                                                                                                    |
| SNMPv1<br>SNMPv3設定<br>- SNMPv3設定<br>ユーザー設定1~5*<br>起動待機時間<br>リモートUI設定<br>- リモートUI<br>SSL*                                                                                                    | オン       オフ       オン       認証パスワード       暗号化パスワード       0秒       1       300秒       オフ       オフ       オフ       オフ       オフ       オフ       オフ       オフ       オフ       オフ       オン                                                                                                    |
| SNMPv1<br>SNMPv3設定<br>- SNMPv3<br>- SNMPv3<br>- ユーザー設定1~5*<br>- 起動待機時間<br>- リモートUI設定<br>- リモートUI<br>- SSL*<br>                                                                                                    | オン       オフ       オフ       オン       認証パスワード       暗号化パスワード       0秒       300秒       オフ       オフ       オフ       オフ       オフ       オン                                                                                                    |
| SNMPv1<br>SNMPv3設定<br>- SNMPv3設定<br>- SNMPv3<br>- ユーザー設定1~5*<br>- 起動待機時間<br>- リモートUI設定<br>- リモートUI<br>- SSL*<br>- Ethernetドライバー*                                                                                                    | オン       オフ       オフ       オン       認証パスワード       暗号化パスワード       0秒       :       300秒       オフ       オン       オフ       オン       オフ       オン       オフ       オン       オフ       オン                                                                                                    |
| SNMPv1<br>SNMPv3設定<br>- SNMPv3設定<br>- SNMPv3<br>- ユーザー設定1~5*<br>- 起動待機時間<br>- リモートUI設定<br>- リモートUI<br>SSL*<br>- Ethernetドライバー*<br>- 自動検出                                                                                                    | オン       オフ       オフ       オン       認証パスワード       暗号化パスワード       0秒       300秒       オフ       オフ       オン       オフ       オン                                                                                                    |
| SNMPv1<br>SNMPv3設定<br>SNMPv3設定<br>コーザー設定1~5*<br>起動待機時間<br>リモートUI設定<br>リモートUI<br>SSL*<br>Ethernetドライパー*<br>自動検出                                                                                                    | オン       オフ       オフ       オン       認証パスワード       暗号化パスワード       1       300秒       オフ       オン       オフ       オン       オフ       オン       オフ       オン       オフ       オン       オフ       オン       オフ       オン                                                                                                    |
| SNMPv1<br>SNMPv3設定<br>- SNMPv3設定<br>- SNMPv3<br>- ユーザー設定1~5*<br>- 起動待機時間<br>- リモートUI設定<br>- リモートUI<br>- SSL*<br>- Ethernetドライバー*<br>- 自動検出                                                                                                    | オン       オフ       オン       オン       認証パスワード       暗号化パスワード       1       300秒       オフ       オン       オフ       オン       オフ       オン       オフ       オン       オフ       オン       オフ       オン                                                                                                    |
| SNMPv1<br>SNMPv3設定<br>- SNMPv3設定<br>- SNMPv3<br>- ユーザー設定1~5*<br>- しし<br>起動待機時間<br>- リモートUI設定<br>- リモートUI<br>- SSL*<br>- 自動検出<br>- 自動検出<br>- 通信方式*                                                                                                    | オン       オフ       オフ       オン       認証パスワード       暗号化パスワード       0秒       :       300秒       オフ       オン       オフ       オン       オフ       オフ       オフ       オン       オフ       オン       オン       オン       オン       オン       オン       オン       オン       オン       オン       オン       オン       オン       オン       オン                                                                                                    |
| SNMPv1<br>SNMPv3設定<br>- SNMPv3設定<br>- SNMPv3<br>- UT-設定1~5*<br>- UT-NU設定<br>- UT-トUI設定<br>- UT-トUI<br>SSL*<br>- Ethernetドライバー*<br>- 自動検出<br>- 通信方式*                                                                                                    | オン       オフ       オフ       オン       認証パスワード       暗号化パスワード       1       300秒       オフ       オン       オフ       オン       オフ       オン       オフ       オン       オフ       オン       オン       オン       オン       オン       オン       オン       オン       キン       キン       半二重       全二重                                                                                                    |
| SNMPv1       SNMPv3設定       SNMPv3設定       -       SNMPv3       ユーザー設定1~5*       起動待機時間       リモートUI設定       リモートUI       SSL*       Ethernetドライバー*       自動検出       通信方式*                                                                                                    | オン       オフ       オフ       オン       認証パスワード       暗号化パスワード       0秒       300秒       オフ       オフ       オフ       オフ       オン       オフ       オン       オフ       オン       ビー車                                                                                                    |
| SNMPv1         SNMPv3設定         -         SNMPv3設定         -         SNMPv3         -         SNMPv3         -         SNMPv3         -         SNMPv3         -         SNMPv3         -         -         シリモートUI設定         -         リモートUI         SSL*         Ethernetドライバー*         -         自動検出         通信方式*         Ethernet種類*                                                    | オン       オフ       オフ       オン       認証パスワード       暗号化パスワード       1       300秒       オフ       オン       オフ       オン       オフ       オン       オフ       オン       オフ       オン       第二       オン       オン       オン       オン       オン       オン       オン       オン       オン       オン       オン       オン       オン       コン       オン       オン       コン       オン       コン       オン       コン       オン       ロ       コン       コン       コン       コン       コン       コン       コン       コン       コン       コン       コン       コン       コン       ロ       コン       コン       コン       コン       コン       コン       コン       コン       コン       コン             |
| SNMPv1         SNMPv3設定         -         SNMPv3         ユーザー設定1~5*         起動待機時間         リモートUI設定         -         リモートUI         SSL*         Ethernetドライパー*         自動検出         通信方式*         Ethernet種類*                                                                                                    | オン       オフ       オフ       オン       認証/パスワード       暗号化パスワード       0秒       :       300秒       オフ       オン       オフ       オン       オフ       オン       オフ       オン       オフ       オン       ユン       オン       エン       オン       オン       オン       オン       オン       オン       オン       オン       オン       オン       コン       オン       コン       オン       コン       オン       コン       オン       コン       オン       コン       コン       コン       コン       コン       コン       コン       コン       コン       コン       コン       コン       コン       コン       コン       コン       コン       コン       コン       コン       コン       コン       コン <td< th=""></td<> |
| SNMPv1         SNMPv3設定         -         SNMPv3設定         -         SNMPv3         -         シリモートUI設定         -         リモートUI         SSL*         Ethernetドライバー*         -         自動検出         通信方式*         Ethernet種類*                                                                                                    | オン       オフ       オフ       オン       認証パスワード       暗号化パスワード       10秒       ・       ・       オフ       オン       オフ       オン       オフ       オン       オフ       オン       オフ       オン       オフ       オン       オフ       オン       10 Base-T       100 Base-TX       (#テの1)                                                                                                    |
| SNMPv1         SNMPv3設定         -         SNMPv3         ユーザー設定1~5*         起動待機時間         リモートUI設定         リモートUI         SSL*         Ethernetドライバー*         ●         通信方式*         ●         近信方式*         ●         MACアドレス                                                                                                    | オン       オフ       オフ       オン       認証/パスワード       暗号化/スワード       0秒       300秒       オフ       オフ       オフ       オフ       オン       オフ       オン       オフ       オン       ロ0 Base-TX       (表示のみ)                                                                                                    |
| SNMPv1         SNMPv3設定         -         SNMPv3設定         -         SNMPv3         -         SNMPv3         -         SNMPv3         -         SNMPv3         - </th <th>オン       オフ       オン       認証パスワード       暗号化パスワード       1       300秒       47       オフ       オン       オフ       オン       オフ       オン       オフ       オン       セニ重       100 Base-T       100 Base-TX       (表示のみ)</th> | オン       オフ       オン       認証パスワード       暗号化パスワード       1       300秒       47       オフ       オン       オフ       オン       オフ       オン       オフ       オン       セニ重       100 Base-T       100 Base-TX       (表示のみ)                                                                                                    |
| SNMPv1         SNMPv3設定         -         SNMPv3設定         -         SNMPv3         -         SNMPv3         -         SNMPv3         -         SNMPv3         -         SNMPv3         -         -         シリモートUI設定         -         UモートUI         SSL*         Ethernetドライバー*         自動検出         通信方式*         Ethernet種類*         MACアドレス         ネットワーク設定初期化                          | オン       オフ       オフ       オン       認証/パスワード       暗号化/パスワード       10秒       300秒       オフ       オン       オフ       オン       オフ       オン       オフ       オン       オフ       オン       オフ       オン       オフ       オン       オフ       オン       オフ       オン       オフ       オン       キフ       オン       オン       オン       オン       オン       オン       オン       オン       オン       オン       オン       オン       オン       オン       オン       オン       オン       (表示のみ)                                                                                                    |
| SNMPv1<br>SNMPv3設定<br>SNMPv3設定<br>ユーザー設定1~5*<br>起動待機時間<br>リモートUI設定<br>リモートUI設定<br>しまたいでライバー*<br>自動検出<br>通信方式*<br>Ethernet種類*<br>MACアドレス<br>ネットワーク設定初期化                                                                                                    | オン       オフ       オフ       オン       認証/パスワード       暗号化パスワード       0秒       :       300秒       オフ       オン       オフ       オン       オフ       オン       オフ       オン       オフ       オン       ション       オフ       オン       オフ       オン       オフ       オン       ション       オン       ション       オン       ション       オン       ション       ・       ション       ・       ・       ・       ・       ・       ・       ・       ・       ・       ・       ・       ・       ・       ・       ・       ・       ・       ・       ・       ・       ・       ・       ・       ・       ・       ・       ・       ・       ・       ・       ・                                    |
| SNMPv1<br>SNMPv3設定<br>- SNMPv3設定<br>- SNMPv3<br>- ユーザー設定1~5*<br>- 起動待機時間<br>- リモートUI設定<br>- リモートUI<br>- SSL*<br>- Ethernetドライバー*<br>- 自動検出<br>- 通信方式*<br>- 正hernet種類*<br>- MACアドレス<br>ネットワーク設定初期化<br>レイア*                                                                                                    | オン       オフ       オフ       オン       認証パスワード       暗号化パスワード       10秒       ・       オフ       オン       オフ       オン       オフ       オン       オフ       オン       オフ       オン       第二       オン       オフ       オン       オフ       オン       ・       100 Base-TX       ・       (表示のみ)                                                                                                    |
| SNMPv1<br>SNMPv3設定<br>SNMPv3設定<br>ユーザー設定1~5*<br>起動待機時間<br>リモートUI設定<br>リモートUI<br>SSL*<br>Ethernetドライバー*<br>自動検出<br>通信方式*<br>Ethernet種類*<br>MACアドレス<br>ネットワーク設定初期化                                                                                                    | オン       オフ       オフ       オン       認証パスワード       暗号化パスワード       0秒       1       300秒       オフ       オン       オフ       オン       オフ       オン       オフ       オン       マーレ       第二       イン       キン       オン       オン       オン       オン       キン       オン       キン       オン       キン       オン       キン       オン       キン       オン       キン       オン       キン       キン       オン       キン       キン       キン       キン       キン       キン       キン       キン       キン       キン       キン       キン       キン       キン       キン       キン       キン       キン       キン       キン       キン       キン       キン       キン       キン <td< th=""></td<> |

-50.0 (mm)

0.0 (mm) 50.0 (mm)

-50.0 (mm)

0.0 (mm)

50.0 (mm)

長辺とじ 短辺とじ

Н

Н

Н

縦位置補正

横位置補正

とじ方向

↓↓↓

| とじしろ                                                                                                    | -50.0 (mm)                                                                                                    |
|----------------------------------------------------------------------------------------------------|----------------------------------------------------------------------------------------------------|
|                                                                                                    | 0.0 (mm)                                                                                                    |
|                                                                                                    | 0.0 (1111)                                                                                                    |
|                                                                                                    | 50.0 (mm)                                                                                                    |
| 特殊両面処理*                                                                                                    | しない                                                                                                    |
|                                                                                                    | する                                                                                                    |
| 印字調                                                                                                    | 整                                                                                                    |
| スーパースムーズ                                                                                                    | 使わない                                                                                                    |
|                                                                                                    | 使う                                                                                                    |
| 階調処理                                                                                                    | 標準                                                                                                    |
|                                                                                                    | 高階調                                                                                                    |
| ドラフトモード                                                                                                    | 使わない                                                                                                    |
|                                                                                                    | 使う                                                                                                    |
| トナー濃度                                                                                                    | -3                                                                                                    |
|                                                                                                    | 0                                                                                                    |
|                                                                                                    |                                                                                                    |
|                                                                                                    | +12                                                                                                    |
| 中間調選択                                                                                                    |                                                                                                    |
| テキスト                                                                                                    | 解像度                                                                                                    |
|                                                                                                    |                                                                                                    |
|                                                                                                    | 日前                                                                                                    |
|                                                                                                    | 同胜饭皮                                                                                                    |
| クラフィックス                                                                                                    |                                                                                                    |
|                                                                                                    |                                                                                                    |
|                                                                                                    | 高解像度                                                                                                    |
| イメージー                                                                                                    | 解像度                                                                                                    |
|                                                                                                    | 階調                                                                                                    |
|                                                                                                    | 色調                                                                                                    |
|                                                                                                    | 高解像度                                                                                                    |
| 画質警告                                                                                                    | 継続                                                                                                    |
|                                                                                                    | 停止                                                                                                    |
|                                                                                                    |                                                                                                    |
|                                                                                                    | 使わない<br>使う                                                                                                    |
| USB<br>                                                                                                    | 使わない<br>使う<br>使わない                                                                                                    |
| USB -<br><br>ネットワーク -                                                                                                    | 使わない       使う       使わない       使う                                                                                                    |
| -         USB         -           ネットワーク         -         -           タイムアウト         -         -                                                                                                    | 使わない       使う       使わない       使う                                                                                                    |
| -         USB           ネットワーク         -           タイムアウト         -           タイムアウト         -                                                                                                    | 使わない<br>使う<br>使わない<br>使う<br>しない                                                                                                    |
| - USB                                                                                                    | 使わない<br>使う<br>使う<br>使う<br>しない<br>する                                                                                                    |
| - USB -<br>ネットワーク -<br>タイムアウト -<br>タイムアウト -<br>タイムアウト時間* -                                                                                                    | 使わない<br>使う<br>使う<br>使う<br>しない<br>する<br>5秒                                                                                                    |
| - USB -<br>ネットワーク -<br>タイムアウト -<br>タイムアウト -<br>タイムアウト時間* -                                                                                                    | 使わない<br>使う<br>使わない<br>使う<br>しない<br>ずる<br>5秒<br>…<br>15秒                                                                                                    |
| - USB -<br>ネットワーク -<br>タイムアウト -<br>タイムアウト -<br>タイムアウト時間* -                                                                                                    | 使わない<br>使う<br>使わない<br>使う<br>しない<br>する<br>5秒<br>15秒<br>15秒                                                                                                    |
| USB     マリン                                                                                                    | 使わない<br>使う<br>使わない<br>使う<br>しない<br>する<br>5秒<br>15秒<br>300秒                                                                                                    |
| USB     マリングロット     マリングロット     マリングロット     マリングロット     マリングロット     マリングロット     マリングロット     マリングロット                                                                                                    | 使わない<br>使う<br>使わない<br>使う<br>しない<br>する<br>5秒<br>15秒<br>15秒<br>15秒                                                                                                    |
| - USB<br>ネットワーク<br>タイムアウト<br>- タイムアウト<br>- タイムアウト時間*<br>タイムアウト時間*<br>-<br>コネクション認識                                                                                                    | 使わない<br>使う<br>使わない<br>使う<br>しない<br>する<br>5秒<br>…<br>15秒<br>…<br>300秒                                                                                                    |
| USB     O     Aットワーク     タイムアウト     タイムアウト     タイムアウト時間*     タイムアウト時間*     コネクション認識     広張受信バッファー*                                                                                                    | 使わない<br>使う<br>使う<br>使う<br>しない<br>する<br>5秒<br>:<br>15秒<br>:<br>300秒<br>しない<br>する<br>使わない                                                                                                    |
| USB     O     Aットワーク     タイムアウト     タイムアウト     タイムアウト時間*     オットワーク     タイムアウト     タイムアウト時間*     コネクション認識     払張受信バッファー*                                                                                                    | 使わない       使う       使う       使う       しない       する       5秒       15秒       15秒       15秒       しない       する       しない       する       使わない       使う                                                                                                    |
| USB     ネットワーク     タイムアウト     タイムアウト     タイムアウト     タイムアウト時間*     エ張カード*     コネクション認識     拡張受信バッファー*                                                                                                    | 使わない         使う         使わない         使う         しない         する         5秒         15秒         15秒         しない         する         しない         する         しない         する         使わない         使う                                                                                                    |
| USB     マリングローク     タイムアウト     タイムアウト     タイムアウト時間*     マイムアウト時間*     ゴネクション認識     拡張受信バッファー*     ユーザーメン                                                                                                    | 使わない<br>使う<br>使わない<br>使う<br>しない<br>する<br>5秒<br>15秒<br>15秒<br>15秒<br>でする<br>せわない<br>使う<br>テナンス                                                                                                    |
| USB<br>ネットワーク<br>タイムアウト<br>タイムアウト<br>タイムアウト時間*<br>タイムアウト時間*                                                                                                    | 使わない<br>使う<br>使わない<br>使う<br>しない<br>する<br>5秒<br>15秒<br>15秒<br>5秒<br>でする<br>使わない<br>使う<br>テナンス                                                                                                    |
| USB     マリン      マリン     マリン      マリン      マリン      マリン     マリン      マリン      マリン      マリン      マリン      マリン      マリン     マリン                                                                   | 使わない<br>使う<br>使わない<br>使う<br>しない<br>する<br>5秒<br>15秒<br>15秒<br>15秒<br>でする<br>使わない<br>使う<br>テナンス                                                                                                    |
| USB     ネットワーク     タイムアウト     タイムアウト     タイムアウト     タイムアウト時間*     ネットワーク     タイムアウト時間*     オホ張カード*     コネクション認識     拡張受信パッファー*     ロ字位置調整     縦位置補正(トレイ)                                                                                                    | 使わない<br>使う<br>使わない<br>使う<br>しない<br>する<br>5秒<br>15秒<br>15秒<br>15秒<br>15秒<br>でする<br>使わない<br>使う<br>テナンス                                                                                                    |
| ・     USB       ネットワーク       タイムアウト       ・       タイムアウト       ・       タイムアウト時間*       ・       タイムアウト時間*       ・       カード*       コネクション認識       ・       エーザーメン       印字位置調整       ・       縦位置補正(トレイ)                                                                                                    | 使わない<br>使う<br>使わない<br>使う<br>しない<br>する<br>5秒<br>:<br>15秒<br>:<br>300秒<br>しない<br>する<br>使わない<br>使う<br><b>テナンス</b><br>-5.0(mm)<br>:<br>:<br>5,0(mm)                                                                                                    |
|                                                                                                    | 使わない<br>使う<br>使わない<br>使う<br>しない<br>する<br>5秒<br>:<br>15秒<br>:<br>300秒<br>しない<br>する<br>使わない<br>使う<br>テナンス<br>-5.0(mm)<br>:<br>:<br>5.0(mm)<br>:<br>:<br>5.0(mm)                                                                                                    |
| USB     マリン     マリン     マリ     マリ | 使わない<br>使う<br>使わない<br>使う<br>しない<br>する<br>5秒<br>15秒<br>15秒<br>15秒<br>15秒<br>50<br>での秒<br>でう<br>テナンス<br>-5.0(mm)<br>5.0(mm)<br>5.0(mm)                                                                                                    |
| USB     ベットワーク     タイムアウト     タイムアウト     タイムアウト時間*     タイムアウト時間*     ホ張カード*     コネクション認識     拡張受信パッファー*     ロ字位置調整     縦位置補正(トレイ)     横位置補正(トレイ)                                                                                                    | 使わない<br>使う<br>使わない<br>使う<br>しない<br>する<br>5秒<br>15秒<br>15秒<br>15秒<br>15秒<br>500秒<br>でう<br>テナンス<br>-5.0(mm)<br>5.0(mm)<br>5.0(mm)<br>-2.59(mm)                                                                                                    |
|                                                                                                    | 使わない<br>使う<br>使わない<br>使う<br>しない<br>する<br>5秒<br>15秒<br>15秒<br>15秒<br>でする<br>使わない<br>使う<br>テナンス<br>-5.0(mm)<br>5.0(mm)<br>150(mm)<br>2.59(mm)<br>2.59(mm)                                                                                                    |
| USB     マリン      マリン     マリン      マリン                                                                | 使わない<br>使う<br>使わない<br>使う<br>しない<br>する<br>5秒<br>15秒<br>15秒<br>300秒<br>しない<br>する<br>使わない<br>使う<br>テナンス<br>-5.0(mm)<br>-5.0(mm)<br>-2.59(mm)<br>-2.59(mm)<br>-3.000(mm)<br>-3.000(mm)                                                                                                    |
| USB     マリン      マリン     マリン      マリン                                                       | 使わない<br>使う<br>使わない<br>使う<br>しない<br>する<br>5秒<br>15秒<br>15秒<br>300秒<br>しない<br>する<br>使わない<br>使う<br>テナンス<br>-5.0 (mm)<br>5.0 (mm)<br>-2.59 (mm)<br>-2.59 (mm)<br>-2.59 (mm)<br>-3.00 (mm)<br>-3.00 (mm)                                                                                                    |
| ・     USB       ネットワーク       タイムアウト       タイムアウト       タイムアウト時間*       タイムアウト時間*       コネクション認識       拡張受信パッファー*       ロ字位置調整       縦位置補正(トレイ)       機位置補正(トレイ)       縦位置補正(カセット1)                                                                                                    | 使わない<br>使う<br>使わない<br>使う<br>しない<br>する<br>5秒<br>15秒<br>15秒<br>しない<br>する<br>使わない<br>使う<br>テナンス<br>-5.0(mm)<br>-5.0(mm)<br>-5.0(mm)<br>-2.59(mm)<br>-2.59(mm)<br>-5.0(mm)<br>-5.0 |
| ・     USB       ネットワーク       タイムアウト       タイムアウト       タイムアウト       タイムアウト時間*       タイムアウト時間*       コネクション認識       拡張受信パッファー*       ロ字位置調整       縦位置補正(トレイ)       機位置補正(カセット1)       横位置補正(カセット1)                                                                                                    | 使わない<br>使う<br>使わない<br>使う<br>しない<br>する<br>5秒<br>:<br>15秒<br>:<br>300秒<br>しない<br>する<br>使わない<br>使う<br>テナンス<br>-5.0(mm)<br>:<br>5.0(mm)<br>-2.59(mm)<br>:<br>2.59(mm)<br>-5.0(mm)<br>:<br>5.0(mm)                                                                                                    |
| ・     USB       ネットワーク       タイムアウト       タイムアウト       タイムアウト       タイムアウト時間*       ・       シイムアウト時間*       ・       コネクション認識       ・       エーザーメン       印字位置調整       ・       縦位置補正(トレイ)       様位置補正(トレイ)       様位置補正(カセット1)                                                                                                    | 使わない<br>使う<br>使わない<br>使う<br>しない<br>する<br>5秒<br>15秒<br>15秒<br>15秒<br>200秒<br>でする<br>使わない<br>使う<br>テナンス<br>-5.0(mm)<br>-100(mm)<br>-2.59(mm)<br>-2.59(mm)<br>-5.0(mm)<br>-5.0(mm)<br>-5.0(mm)                                                                                                    |
| ・     USB       ネットワーク       タイムアウト       タイムアウト       タイムアウト時間*       ・       タイムアウト時間*       ・       コネクション認識       ・       エーザーメン       印字位置調整       ・       縦位置補正(トレイ)       様位置補正(カセット1)       横位置補正(カセット1)                                                                                                    | 使わない<br>使う<br>使わない<br>使う<br>しない<br>する<br>5秒<br>15秒<br>15秒<br>15秒<br>15秒<br>15秒<br>15秒<br>15秒<br>15秒<br>15秒                                                                                                    |
|                                                                                                    | 使わない<br>使う<br>使うない<br>使う<br>しない<br>する<br>5秒<br>15秒<br>15秒<br>15秒<br>15秒<br>15秒<br>15秒<br>15秒<br>15秒<br>15秒                                                                                                    |

| カ列から続く       |                   | 左の列から続く                                   |                   |
|--------------|-------------------|-------------------------------------------|-------------------|
| HP-GL/2*     | 使わない              | 任意設定値*                                    | 10                |
|              | 使う                |                                           | 200               |
| 優先エミュレーション   | ・ なし              | 白動近ページ                                    |                   |
|              | LIPS              |                                           |                   |
|              | N201*             |                                           |                   |
|              | ESC/P             |                                           | せる                |
|              | 15577*            |                                           | 98                |
|              | HP-GL*            | CR機能                                      | CROA              |
|              | HP-GL/2*          |                                           | CR+LF             |
| LIPS4設定>     | <i>κ</i> -¬-      | LF機能 ———————————————————————————————————— | LFのみ              |
|              |                   |                                           | LF+CR             |
|              |                   | 網かけ解像度                                    | クイック              |
|              | $\rightarrow A_3$ |                                           | ファイン              |
|              | →A4               | ジョブタイムアウト                                 | しない               |
|              | →B5               |                                           | する                |
|              | →A5               | 白紙節約                                      | しない               |
|              | →はがき              |                                           | する                |
|              | →往復はがき            | LIDSIV設定。                                 | x                 |
|              | →4面はがき            |                                           |                   |
|              | →リーガル             |                                           | しない               |
|              | →レター              |                                           | 90                |
| 複数ページ印刷      | しない               | ESC/P設定×                                  |                   |
|              | 2ページ(左)           |                                           | イマウト              |
|              | 2ページ(右)           |                                           | 17.71             |
|              | 4ページ(横一左)         | ー <u>ページフォーマット</u>                        | 実寸縦               |
|              | 4ページ(横一右)         |                                           | 実寸横               |
|              | 4ページ(縦一左)         |                                           | 101 ノナ→A4縦        |
|              | 4ページ(縦一右)         |                                           | 15インチ→A4横         |
| 複数ページ余白      | パターン1             |                                           | R4→A4縦            |
|              | パターン2             |                                           | B4→A4構            |
| ページの向き       | 縦                 |                                           | 127               |
|              | 横                 |                                           | -127              |
| オーバーレイ1/2    |                   |                                           | 0                 |
| オーバーレイ1/2設定  | する                |                                           | 127               |
|              | しない               | 用紙位置微調整                                   | -127              |
| オーバーレイ1/2番号* | 0                 |                                           | 0                 |
|              | 32767             |                                           |                   |
|              | 52/0/             |                                           | 127               |
|              |                   | 領域                                        | 標準                |
|              | 30                |                                           | ワイド               |
|              | 32767             | 右マージン既定値                                  | 136桁              |
| 漢字コード        | JIS               |                                           | 右端                |
|              | シフトJIS            | 用紙サイズ                                     | A3                |
|              | EUC               |                                           | B4                |
|              | DEC               |                                           | A4                |
| 文字サイズ        | 10ポイント            |                                           | B5                |
|              | 12ポイント            |                                           | A5                |
|              | 8ポイント             |                                           | はかき               |
| 漢字書体         | 明朝                | 2ページ印刷設定                                  | しない               |
|              | ゴシック              |                                           | 左                 |
| ANK書体        | 明朝                |                                           | 位                 |
|              | ゴシック              | フォン                                       | レト                |
|              | ラインプリンター          | 漢字書体                                      | 明朝                |
| 漢字グラフィックセット  | JIS90             |                                           | ゴシック              |
|              | JIS78             |                                           | フォントID            |
| 行数           |                   | フォントID* -                                 | 1                 |
| 行数選択         | 6 lpi             |                                           | 2                 |
|              | 8 lpi             |                                           | 000               |
|              | 任意設定              |                                           | 999               |
| 任意設定値*       | 10                | 漢字サイズ -                                   | システム              |
|              |                   |                                           | さルイント             |
| 1/=1/1       | 33                |                                           | IU小1 ノト<br>12ポイント |
| 桁数           |                   |                                           | エムル・コンド           |
| 桁数選択         | 自動                |                                           | ガダカナ<br>ガニコ ハルタフ  |
|              | 10 cpi            |                                           | フラフィックス           |
|              | 12 cpi            |                                           |                   |
|              | 15 CPI            |                                           |                   |
|              | 山志叹足              |                                           |                   |
|              |                   |                                           |                   |

| 前のページ<br>から続く                                                                                                    |                                                                                                    |
|----------------------------------------------------------------------------------------------------|----------------------------------------------------------------------------------------------------|
| 縦位置補正 (カセット2)*                                                                                                    | -5.0 (mm)                                                                                                    |
|                                                                                                    | 0.0(mm)                                                                                                    |
|                                                                                                    | 0.0 (1111)                                                                                                    |
|                                                                                                    | 5.0 (mm)                                                                                                    |
| 横位置補正(カセット2)*                                                                                                    | -2.59 (mm)                                                                                                    |
|                                                                                                    | 0.00 (mm)                                                                                                    |
|                                                                                                    | 2.59 (mm)                                                                                                    |
| 縦位置補正(カセット3)*                                                                                                    | -5.0 (mm)                                                                                                    |
|                                                                                                    |                                                                                                    |
|                                                                                                    | 0.0 (mm)                                                                                                    |
|                                                                                                    | 5.0 (mm)                                                                                                    |
| 横位置補正(カセット3)*                                                                                                    | -2.59 (mm)                                                                                                    |
|                                                                                                    | 0.00 (mm)                                                                                                    |
|                                                                                                    | 2.59 (mm)                                                                                                    |
| 縦位置補正(カヤット4)*                                                                                                    | -5.0 (mm)                                                                                                    |
|                                                                                                    | 0.0(mm)                                                                                                    |
|                                                                                                    | 0.0 (mm)                                                                                                    |
|                                                                                                    | 5.0 (mm)                                                                                                    |
| 横位置補正(カセット4)*                                                                                                    | -2.59 (mm)                                                                                                    |
|                                                                                                    | 0.00 (mm)                                                                                                    |
|                                                                                                    | 2.59 (mm)                                                                                                    |
| 縦位置補正(両面)*                                                                                                    | -5.0 (mm)                                                                                                    |
|                                                                                                    |                                                                                                    |
|                                                                                                    | 0.0 (mm)                                                                                                    |
|                                                                                                    | 5.0 (mm)                                                                                                    |
| 横位置補正(両面)*                                                                                                    | -2.59 (mm)                                                                                                    |
|                                                                                                    | 0.00 (mm)                                                                                                    |
|                                                                                                    | 2.59 (mm)                                                                                                    |
|                                                                                                    | 1.5.                                                                                                    |
| <u> </u>                                                                                                    | 73                                                                                                    |
| 田紙長さ確認                                                                                                    | したい                                                                                                    |
| 713/44200                                                                                                    | する                                                                                                    |
|                                                                                                    |                                                                                                    |
| 用紙サイズ置換 日                                                                                                    | しない                                                                                                    |
| 用紙サイズ置換                                                                                                    | しない<br>する                                                                                                    |
| 用紙サイズ置換     ー       「     「       特殊印字モードA     ー                                                                                                    | しない<br>する<br>モード1                                                                                                    |
| 用紙サイズ置換     ー       「     「       特殊印字モードA     ー                                                                                                    | しない<br>する<br>モード1<br>モード2                                                                                                    |
| 用紙サイズ置換     -       一     -       特殊印字モードA     -                                                                                                    | しない<br>する<br>モード1<br>モード2<br>モード3                                                                                                    |
| 用紙サイズ置換             「     日       「     日       「     日       「     日       「     日       「     日       「     日       「     日       「     日       「     日       「     日       「     日       「     日       「     日       「     日       」     日       」     日 | しない<br>する<br>モード1<br>モード2<br>モード3<br>モード4                                                                                                    |
| 用紙サイズ置換             特殊印字モードA             うねり特殊処理                                                                                                    | しない<br>する<br>モード1<br>モード2<br>モード3<br>モード4<br>しない                                                                                                    |
| 用紙サイズ置換             特殊印字モードA             うねり特殊処理                                                                                                    | しない<br>する<br>モード1<br>モード2<br>モード3<br>モード4<br>しない<br>する                                                                                                    |
| 用紙サイズ置換             特殊印字モードA             うねり特殊処理             ファームウェア更新                                                                                                    | しない<br>する<br>モード1<br>モード2<br>モード3<br>モード4<br>しない<br>する                                                                                                    |
| 用紙サイズ置換             特殊印字モードA             うねり特殊処理             ファームウェア更新             USB                                                                                                    | しない<br>する<br>モード1<br>モード2<br>モード3<br>モード4<br>しない<br>する                                                                                                    |
| 用紙サイズ置換     -       特殊印字モードA     -       うねり特殊処理     -       ファームウェア更新     -       「標準ネットワーク     -                                                                                                    | しない<br>する<br>モード1<br>モード2<br>モード3<br>モード4<br>しない<br>する                                                                                                    |
| 用紙サイズ置換     -       特殊印字モードA     -       うねり特殊処理     -       ファームウェア更新     -       「振準ネットワーク     ジョブー覧表示                                                                                                    | しない<br>する<br>モード1<br>モード2<br>モード3<br>モード4<br>しない<br>する                                                                                                    |
| 用紙サイズ置換             特殊印字モードA             うねり特殊処理             ファームウェア更新             USB             「ジョブー覧表示                                                                                                    | しない<br>する<br>モード1<br>モード2<br>モード3<br>モード4<br>しない<br>する                                                                                                    |
| 用紙サイズ置換       特殊印字モードA       特殊印字モードA       うねり特殊処理       ファームウェア更新       USB       標準ネットワーク       ジョブー覧表示       ●                                                                                                    | しない<br>する<br>モード1<br>モード2<br>モード3<br>モード4<br>しない<br>する                                                                                                    |
| 用紙サイズ置換<br>特殊印字モードA<br>うねり特殊処理<br>ファームウェア更新<br>「                                                                                                    | しない<br>する<br>モード1<br>モード2<br>モード3<br>モード4<br>しない<br>する<br>しない<br>する                                                                                                    |
| 用紙サイズ置換<br> <br>特殊印字モードA<br> <br>うねり特殊処理<br> <br>ファームウェア更新<br> <br>USB<br> <br>標準ネットワーク<br>ジョブー覧表示<br> <br>助作モー「選択<br>                                                                                                    | しない<br>する<br>モード1<br>モード2<br>モード3<br>モード4<br>しない<br>する<br>しない<br>する                                                                                                    |
| 用紙サイズ置換<br> <br>特殊印字モードA<br> <br>うねり特殊処理<br> <br>ファームウェア更新<br> <br>USB<br>振準ネットワーク<br>ジョブー覧表示<br> <br>動作モート<br>選択                                                                                                    | しない<br>する<br>モード1<br>モード2<br>モード3<br>モード4<br>しない<br>する<br>しない<br>する                                                                                                    |
| 用紙サイズ置換<br> <br>特殊印字モードA<br> <br>うねり特殊処理<br> <br>ファームウェア更新<br> <br>USB<br> <br>標準ネットワーク<br> <br>ジョブー覧表示<br> <br>助作モー<br> <br>動作モー<br>                                                                                                    | しない<br>する<br>モード1<br>モード2<br>モード3<br>モード4<br>しない<br>する<br>しない<br>する                                                                                                    |
| 用紙サイズ置換<br> <br>特殊印字モードA<br> <br>うねリ特殊処理<br> <br>ファームウェア更新<br> <br>USB<br> <br>標準ネットワーク<br> <br>ジョブー覧表示<br> <br>動作モー<br> <br>動作モー<br>                                                                                                    | しない<br>する<br>モード1<br>モード2<br>モード3<br>モード4<br>しない<br>する<br>ちる<br>ち<br>らの選択<br>LLPS<br>N201*<br>ESC/P                                                                                                    |
| 用紙サイズ置換<br>特殊印字モードA<br>うねり特殊処理                                                                                                    | しない<br>する<br>モード1<br>モード2<br>モード3<br>モード4<br>しない<br>する<br>する<br>S<br>自動選択<br>LIPS<br>N201*<br>ESC/P<br>IS577*<br>HP-GL*                                                                                                    |
| 用紙サイズ置換<br>特殊印字モードA                                                                                                    | しない<br>する<br>モード1<br>モード2<br>モード3<br>モード4<br>しない<br>する<br>する<br>ら<br>ら<br>ら<br>り<br>ろ<br>と<br>り<br>たい<br>する                                                                                                    |
| 用紙サイズ置換<br>特殊印字モードA<br>うねり特殊処理<br>ファームウェア更新<br>びSB<br>「                                                                                                    | しない<br>する<br>モード1<br>モード2<br>モード3<br>モード4<br>しない<br>する<br>する                                                                                                    |
| 用紙サイズ置換             特殊印字モードA             うねり特殊処理             ファームウェア更新             USB             「ジョブー覧表示             ジョブー覧表示             ●     動作モード選択       ●             ●                                                                                                    | しない<br>する<br>モード1<br>モード2<br>モード3<br>モード4<br>しない<br>する                                                                                                    |
| 用紙サイズ置換       特殊印字モードA       特殊印字モードA       うねり特殊処理       ファームウェア更新       USB       標準ネットワーク       ジョブー覧表示       ・       動作モード選択       -       動作モード選択                                                                                                    | しない<br>する<br>モード1<br>モード2<br>モード3<br>モード4<br>しない<br>する                                                                                                    |
| 用紙サイズ置換<br>特殊印字モードA                                                                                                    | しない<br>する<br>モード1<br>モード2<br>モード3<br>モード4<br>しない<br>する                                                                                                    |
| 用紙サイズ置換<br>特殊印字モードA                                                                                                    | しない<br>する<br>モード1<br>モード2<br>モード3<br>モード4<br>しない<br>する                                                                                                    |
| 用紙サイズ置換<br>特殊印字モードA                                                                                                    | しない<br>する<br>モード1<br>モード2<br>モード3<br>モード4<br>しない<br>する<br>自動選択<br>LIPS<br>N201*<br>ESC/P<br>IS577*<br>HP-GL*<br>HP-GL2*<br>HP-GL2+<br>HP-GL2*<br>HP-GL2+<br>HP-GL2+<br>HP- |
| 用紙サイズ置換<br>特殊印字モードA                                                                                                    | しない<br>する<br>モード1<br>モード2<br>モード3<br>モード4<br>しない<br>する<br>ら<br>ら<br>ら<br>たード4<br>しない<br>する<br>そ<br>・<br>と<br>く<br>・<br>・<br>・<br>・<br>・<br>・<br>・<br>・<br>・<br>・<br>・<br>・                                                                                                    |
| 用紙サイズ置換<br> <br>特殊印字モードA<br> <br>うねり特殊処理<br> <br>ファームウェア更新<br> <br>ジョブー覧表示<br> <br>動作モード選択<br> <br>自動切替<br> <br>LIPS<br> <br>N201*<br> <br>ESC/P<br> <br>                                                                                                    | しない<br>する<br>モード1<br>モード2<br>モード3<br>モード4<br>しない<br>する<br>自動選択<br>山PS<br>N201*<br>ESC/P<br>IS577*<br>HP-GL*<br>HP-GL*<br>HP-GL*<br>HP-GL*<br>HP-GL*<br>HP-GL*<br>HP-GL*<br>HP-GL*<br>HP-GL<br>使うない<br>使う<br>使わない<br>使う                                                                                                    |
| 用紙サイズ置換<br>特殊印字モードA                                                                                                    | しない<br>する<br>モード1<br>モード2<br>モード3<br>モード4<br>しない<br>する<br>する<br>自動選択<br>しない<br>する                                                                                                    |
| 用紙サイズ置換<br>特殊印字モードA                                                                                                    | しない<br>する<br>モード1<br>モード2<br>モード3<br>モード4<br>しない<br>する<br>する<br>自動選択<br>山PS<br>N201*<br>ESC/P<br>15577*<br>HP-GL*<br>HP-GL/2*<br>HP-GL/2*<br>HP-GL/2*<br>HEX-DUMP<br>山PS<br>しない<br>使う<br>使わない<br>使う<br>使わない<br>使う<br>使わない<br>使う                                                                                                    |
| 用紙サイズ置換<br>特殊印字モードA<br>うねり特殊処理                                                                                                    | しない<br>する<br>モード1<br>モード2<br>モード3<br>モード4<br>しない<br>する                                                                                                    |
| 用紙サイズ置換<br>特殊印字モードA<br>・<br>うねり特殊処理<br>・<br>ファームウェア更新<br>・<br>USB<br>・<br>「<br>「<br>「<br>「<br>「<br>「<br>「<br>」<br>「<br>」<br>「<br>」<br>「<br>」<br>「<br>」<br>」<br>「<br>」<br>」<br>「<br>」<br>」<br>「<br>」<br>」<br>「<br>」<br>」<br>「<br>」<br>」<br>「<br>」<br>」<br>」<br>「<br>」<br>」<br>」<br>「<br>」<br>」<br>」<br>」<br>」<br>」<br>」<br>」<br>」<br>」<br>」<br>」<br>」                                                                                                    | しない<br>する<br>モード1<br>モード2<br>モード3<br>モード4<br>しない<br>する                                                                                                    |

左の列から続く

↓ ↓ ↓ 右の列に続く

↓ ↓ ↓ 次のページに続く

| いら続く                                                                                                    |             |
|----------------------------------------------------------------------------------------------------|-------------|
| 国別文字                                                                                                    | 日本          |
|                                                                                                    | / 小ウェー      |
|                                                                                                    | デンマ クン      |
|                                                                                                    | テノマーク2      |
|                                                                                                    | スペイン2       |
|                                                                                                    | ラテンアメリカ     |
|                                                                                                    | USA         |
|                                                                                                    | フランス        |
|                                                                                                    | 1 / / / /   |
|                                                                                                    | F12         |
|                                                                                                    | UK          |
|                                                                                                    | デンマーク       |
| Ī                                                                                                    | スウェーデン      |
|                                                                                                    | イタリア        |
|                                                                                                    | 1997        |
|                                                                                                    | スペイン        |
| 印字橋                                                                                                    | きた          |
|                                                                                                    | ~           |
| - イメージの補正                                                                                                    | しない         |
|                                                                                                    | する          |
| <i>婉山</i> 女ウ                                                                                                    | したい         |
|                                                                                                    | +7          |
|                                                                                                    | する          |
| 印字重                                                                                                    | <b>ክ/</b> Έ |
|                                                                                                    |             |
| し 改行機能 し                                                                                                    | LFコマンドを待つ   |
|                                                                                                    | 改行          |
|                                                                                                    | r           |
| VFG                                                                                                    | <u>.</u>    |
| 連続用紙長                                                                                                    |             |
|                                                                                                    |             |
| 設定方法                                                                                                    | システム        |
|                                                                                                    | 任意設定        |
| 任音設定値*     日本     日本 | 1行          |
| 山志政定世                                                                                                    |             |
|                                                                                                    | 66行         |
|                                                                                                    |             |
|                                                                                                    | 199行        |
| 単雲用紙長                                                                                                    |             |
| - TAKIBIAL                                                                                                    |             |
| □ □ □ □ □ □ □ □ □ □ □ □ □ □ □ □ □ □ □                                                                                                    | システム        |
|                                                                                                    | 任意設定        |
| 任音設定値*                                                                                                    | 1行          |
| LARA                                                                                                    |             |
|                                                                                                    | 66行         |
|                                                                                                    |             |
|                                                                                                    | 199行        |
| ミシン目スキップ                                                                                                    |             |
|                                                                                                    | 1 4 1 .     |
|                                                                                                    | しない         |
|                                                                                                    | する          |
| スキップ量*                                                                                                    | 1行          |
| 八177里                                                                                                    |             |
| [                                                                                                    | 31行         |
| 2.0                                                                                                    | ()          |
| その                                                                                                    | IE          |
| 登録レベル -                                                                                                    | 一時          |
|                                                                                                    | 永久          |
| L                                                                                                    | 1107        |
| Imaging設定                                                                                                    | ×=          |
|                                                                                                    |             |
| - 画像の向き -                                                                                                    | 自動          |
|                                                                                                    | 縦           |
| T T                                                                                                    | 横           |
|                                                                                                    | 1 4         |
| 広大/縮小                                                                                                    | しない         |
|                                                                                                    | 自動          |
| 印字位署                                                                                                    | 白動          |
|                                                                                                    |             |
|                                                                                                    | 中央          |
|                                                                                                    | 左上          |
|                                                                                                    | 1 = 1       |
| 言古衣小                                                                                                    |             |
|                                                                                                    | 山川          |
|                                                                                                    | パネル         |
| 印字領域扩大                                                                                                    | 1 = 1       |
| □ 小子限现加入 □                                                                                                    | C/4U'       |
|                                                                                                    | する          |

前のページ

| ユーティリティ・                                   | ーメニュー                    |  |
|--------------------------------------------|--------------------------|--|
| <表示方法>                                     |                          |  |
| <ol> <li>オンライン状態になっていることを<br/>る</li> </ol> | <sup>確認す</sup> 3         |  |
| オンライン状態になっていない場合<br>ライン]を押す                |                          |  |
| 2 [ユーティリティー]を押す                            |                          |  |
| 3 ユーティリティーメニューが表示された。                      | na                       |  |
|                                            |                          |  |
|                                            |                          |  |
|                                            |                          |  |
|                                            |                          |  |
| 「共通ステータスプリント」                              |                          |  |
| ネットワークステータスプリント                            |                          |  |
| LIPSユーティリティー                               | ステータスプリント                |  |
|                                            | フォントリスト                  |  |
|                                            | オーバーレイリスト                |  |
|                                            | マクロリスト                   |  |
|                                            | フォームリスト                  |  |
|                                            | オーハーレイノリント               |  |
| ESC/Pユーティリティー                              | ステーダスノリント<br>ナーバーレイプリント* |  |
|                                            |                          |  |
| N201ユーティリティー*                              |                          |  |
|                                            |                          |  |
| 15577ユーティリティー*                             | ステータスプリント                |  |
|                                            | オーハーレイブリント               |  |
| HP-GLユーティリティー*                             | ステータスプリント                |  |
|                                            | サンブルブリント                 |  |
| HP-GL/2ユーティリティー*                           | ステータスプリント                |  |
|                                            | サンプルプリント                 |  |
| クリーニング                                     | A4                       |  |
|                                            | LTR                      |  |
| 拡張カードリスト*                                  |                          |  |
| 印字位置調整プリント                                 |                          |  |
| 総印刷ページ数                                    |                          |  |
| 消耗品確認                                      | 給紙情報                     |  |
|                                            | トナー型番                    |  |
|                                            | トナー残量                    |  |

| ジョブメニュー                                                                                                    |  |
|----------------------------------------------------------------------------------------------------|--|
| <表示方法> <ul> <li> </li> <li> オンライン状態になっていることを確認する<br/>オンライン状態になっていない場合、「オン<br/>ライン」を押す  </li> <li> ジョブメニューが表示される  </li> </ul> |  |
| ジョブ印刷履歴リスト*                                                                                                    |  |
| レポート印刷履歴リスト*                                                                                                    |  |

| 給紙選択メニュー                                                                                                    |            |  |  |
|----------------------------------------------------------------------------------------------------|------------|--|--|
| <表示方法> <ul> <li>「給紙選択ノを押す</li> <li>給紙選択メニューが表示される</li> <li>*修選択メニューはオンライン状態/オフラ<br/>のどちらても表示することができます。</li> </ul> |            |  |  |
| - 給紙モード                                                                                                    | 自動         |  |  |
|                                                                                                    | カセット1      |  |  |
|                                                                                                    | カセット2*     |  |  |
|                                                                                                    | カセット3*     |  |  |
|                                                                                                    | カセット4*     |  |  |
|                                                                                                    | 手差しトレイ     |  |  |
| 手差しトレイ用紙サイズ                                                                                                    | A5         |  |  |
|                                                                                                    | B5         |  |  |
|                                                                                                    | A4         |  |  |
|                                                                                                    | A4R        |  |  |
|                                                                                                    | B4         |  |  |
|                                                                                                    | A3         |  |  |
|                                                                                                    | レター        |  |  |
|                                                                                                    | レターR       |  |  |
|                                                                                                    | リーガル       |  |  |
|                                                                                                    | レジャー       |  |  |
|                                                                                                    | エグゼクティブ    |  |  |
|                                                                                                    | 71-        |  |  |
|                                                                                                    | ユーザ設定サイズ   |  |  |
|                                                                                                    | ユーザ設定サイズR  |  |  |
|                                                                                                    | はがき        |  |  |
|                                                                                                    | 往復はがき      |  |  |
|                                                                                                    | 4面はがき      |  |  |
|                                                                                                    | 封筒角形2号     |  |  |
|                                                                                                    | 封筒 長形3号    |  |  |
|                                                                                                    |            |  |  |
| カセット1用紙サイズ                                                                                                    | フリー        |  |  |
|                                                                                                    | ユーザー設定サイズ  |  |  |
|                                                                                                    |            |  |  |
| カセット2用紙サイズ*                                                                                                    | 71-        |  |  |
|                                                                                                    | ユーザー設定サイズ  |  |  |
|                                                                                                    | ユーザー設定サイズR |  |  |
| カセット3用紙サイズ* -                                                                                                    | フリー        |  |  |
|                                                                                                    | ユーザー設定サイズ  |  |  |
|                                                                                                    | ユーザー設定サイズR |  |  |
| カセット4用紙サイズ*                                                                                                    | フリー        |  |  |
|                                                                                                    | ユーザー設定サイズ  |  |  |
|                                                                                                    | ユーザー設定サイズR |  |  |
| 両面印刷*                                                                                                    | する         |  |  |
|                                                                                                    | しない        |  |  |

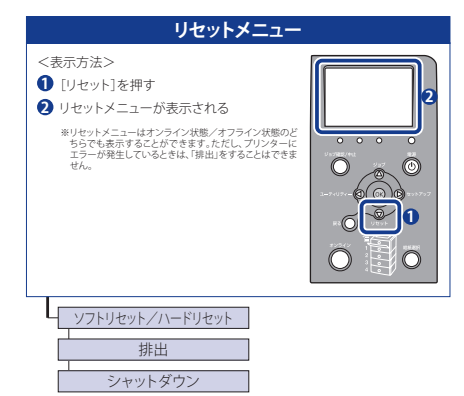

#### 消耗品・オプション製品のご購入ご相談窓□

消耗品・オプション製品はお買い上げ頂いた販売店、またはお近くの キヤノン製品取り扱い店にてお買い求めください。ご不明な場合は、 下記お客様相談センターまでご相談ください。

#### 修理サービスご相談窓口

修理のご相談は、お買い上げ頂いた販売店にご相談ください。 ご不明な場合は、下記お客様相談センターまでご相談ください。

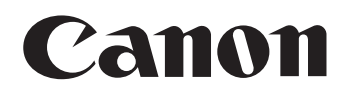

キヤノン株式会社・キヤノンマーケティングジャパン株式会社

お客様相談センター(全国共通番号)

# 050-555-90061

[受付時間] <平日>9:00~20:00 <土日祝日>10:00~17:00 (1/1~3は休ませていただきます)

※上記番号をご利用いただけない方は043-211-9627をご利用ください。 ※IP電話をご利用の場合、プロバイダーのサービスによってつながらない場合があります。 ※受付時間は予告なく変更する場合があります。あらかじめご了承ください。

キヤノンマーケティングジャパン株式会社

〒108-8011 東京都港区港南2-16-6 Canonホームページ:http://canon.jp